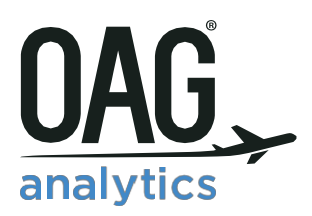

# DOT ANALYSER USER GUIDE

July 2018

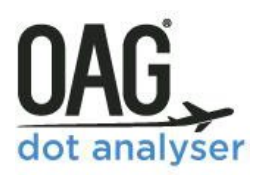

### DOT ANALYSER – USER GUIDE

### Contents

| 1 | INTE      | RODUCTION                                |
|---|-----------|------------------------------------------|
|   | 1.3.1     | Traffic Reports (T100)                   |
|   | 1.3.2     | Origin & Destination Reports (DB1B)5     |
|   | and O&D   | Traffic Reports (Summary)                |
|   | 1.3.3     | Financial Reports (Form 41)5             |
|   | Large Air | lines with revenues >\$20m5              |
| 2 | GET       | TING STARTED                             |
|   | Schedule  | d Reports                                |
| 3 | T10       | D SEGMENT TRAFFIC REPORTS                |
|   | 3.1.1     | T100 Segment Traffic Home Screen9        |
|   | 3.1.2     | Domestic vs International Data           |
|   | 3.1.3     | Dimensions & Metrics                     |
|   | 3.1.4     | Choosing the Period                      |
|   | 3.1.5     | Types of Flights                         |
|   | 3.1.6     | Carrier Selection                        |
|   | 3.1.7     | Origin & Destination14                   |
|   | 3.1.9     | Equipment15                              |
|   | 3.1.10    | Running a Report                         |
| 4 | T10       | D MARKET TRAFFIC REPORTS                 |
| 5 | 0&0       | D TRAFFIC REPORTS                        |
| 6 | FINA      | ANCIAL REPORTS (FORM 41)                 |
| 7 | TRA       | FFIC SUMMARY REPORTS (FORM 41)           |
| 8 | APP       | ENDIX - DIMENSIONS, METRICS & CATEGORIES |

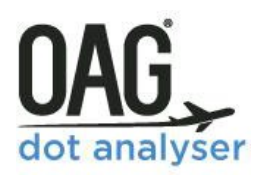

### **1 INTRODUCTION**

#### 1.1 About the Tool

The US Department of Transport (DOT) gathers valuable data on the US aviation market which is made available as three reports known as T100, Form 41 and DB1B O&D Traffic. To make it easier to extract market insights, and to manipulate data, OAG has created DOT Analyser which takes the hassle out of working with the data, so you can extract the business intelligence you need faster and more easily.

As the leading provider of business intelligence data for the aviation industry, OAG's DOT Analyser is the best, most flexible web-based tool available to navigate these key US DOT aviation datasets. DOT Analyser combines data from the T100, Form 41 and DB1B O&D Traffic reports so they are accessed via a single dashboard, and have a similar look and feel, enabling better and faster decision making. Whether you need to analyse airline trends in depth or need specific data about the financial performance of a carrier, DOT Analyser allows you to do it all with ease.

|                                                                                                    |                                                                                                    | Classic Version Data Overview                                                                                                    |
|----------------------------------------------------------------------------------------------------|----------------------------------------------------------------------------------------------------|----------------------------------------------------------------------------------------------------|
| vailable Reports                                                                                                    |                                                                                                    |                                                                                                    |
| raffic Reports (T100)                                                                                                    | Origin & Destination Reports (DB1B)                                                                                                    | Financial Reports (Form 41)                                                                                                    |
| Segment Traffic Reports<br>Opnamic table to create a fully customised report for T100 Segment Data for both Domestic<br>and international flights to analyse passenger, capacity, freight and mail statustics | O & D Traffic Reports (Detailed)<br>Create a fully customised report for all DB18 Data to analyse complete passenger litineraries<br>including connection points and fares paid by passengers | Financial Reports<br>Analyse Airline financial reports including both revenue and cost breakdowns                                                |
| Market Traffic Reports<br>Oynamic table to create a fully customised report for T100 Market Data for both Domestic<br>and International flights to analyse local passengers, freight and mail                 | O & D Traffic Reports (Summary)<br>Create a fully customised report to analyse DB1B Data by origin and destination including<br>passenger numbers and faree paid                              | Traffic Summary Reports (T1, T2, T3)<br>View a Summary of T100 Traffic Data and see how each airline performs using standard<br>industry metrics |
| lew Potential Reports                                                                                                    |                                                                                                    |                                                                                                    |
| O & D Visualised                                                                                                    | Top X Report                                                                                                    | Mix Report                                                                                                    |
| Click here to find out more                                                                                                    | Click here to find out more                                                                                                    | Click here to find out more                                                                                                    |
| Airline Cinancial History Deport                                                                                                    | Airline Financial Comparison Report                                                                                                    | Airline/Airport Overview Report                                                                                                    |
| Aintine Financial History Report                                                                                                    |                                                                                                    |                                                                                                    |

OAG DOT Analyser sits within the OAG Analyser Suite of products. Each product has been designed to have a high degree of commonality so that screens are visually comparable, and users of one will find it easy to use the other products and create outputs in similar and comparable formats where needed.

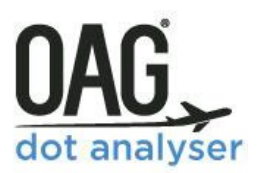

#### 1.2 Key Features

- DOT Analyser allows you to access the latest data from each source and look back at historical trends as far back as 1996.
- Fast and flexible with the highest level of interactivity all the reports are available as power tables, meaning data can be extracted in the format required by the user.
- DOT Analyser allows you to create, save and schedule regular reports so that they are produced automatically, and sent to your email address for when you need them.
- Easy and intuitive to use OAG offers a purpose designed tool that allows you to extract just the data you need and takes you straight to the analysis without the hard work of processing the data.
- Sits within OAG Analyser platform and so can be provided as an additional module in a dashboard, making the OAG Analyser suite of products your first and only port of call for air transport analysis.

#### **1.3** The Reports

There are six sets of reports available in DOT Analyser which provide traffic and financial data for airlines flying to and from US airports. The data can be used to analyse both operational and financial trends as a measure of an airline or airport's performance.

All airlines that operate flights within, to or from the USA are required to report their traffic and financial performance to the Department of Transport (DOT). Including;

- Major & National Airlines
- Regional Airlines (required as of October 2002)
- Foreign Flag Airlines (required as of July 1990)
- Cargo Airlines
- Charter Airlines

The DOT obtains the performance information via three data collections referred to as T100, DB1B and Form 41. OAG's DOT Analyser has created six power tables, two for each set of data, which make accessing and understanding the data straightforward.

#### 1.3.1 Traffic Reports (T100)

- Recent and historical on-board passenger and cargo traffic data to, from and within the U.S.
- Includes flown passenger data and load factors for single plane flights.
- Contains traffic schedules by carrier, class and aircraft type passengers and cargo carried, flight frequencies, seat and cargo capacity, origin and destination.
- Covers all US carrier data for US domestic segment and US domestic market (all carriers)
- Covers all carrier data for US international segment and US international market (all carriers)

Data reported monthly domestic flights reported with 3-month delay, international with 6-month delay.

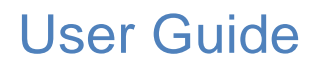

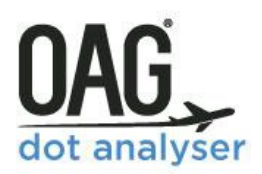

**T100 Segment data** is total number of departing passengers on-board flights (whether those passengers are non-stop, stopping or connecting). T100 does not show a connecting passenger's ultimate origin or destination. T100 Segment data is flown data.

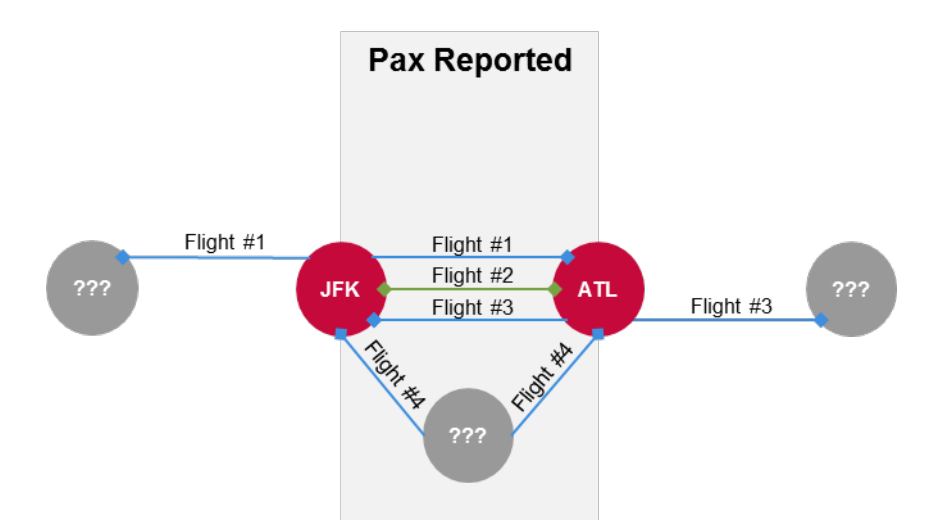

This diagram illustrates the data included in T100 Segment. Looking at an example, JFK to ATL, you can see T100 Segment data includes all passengers flying on this route including those who are stopping and connecting in JFK and ATL.

**T100 Market data** is total number of departing passengers on-board a flight minus those passengers on stopping flights who are not on the first segment of that flight. (whether those passengers are non-stop, first segment of a stopping flight or connecting). Again T100 Market data is flown data.

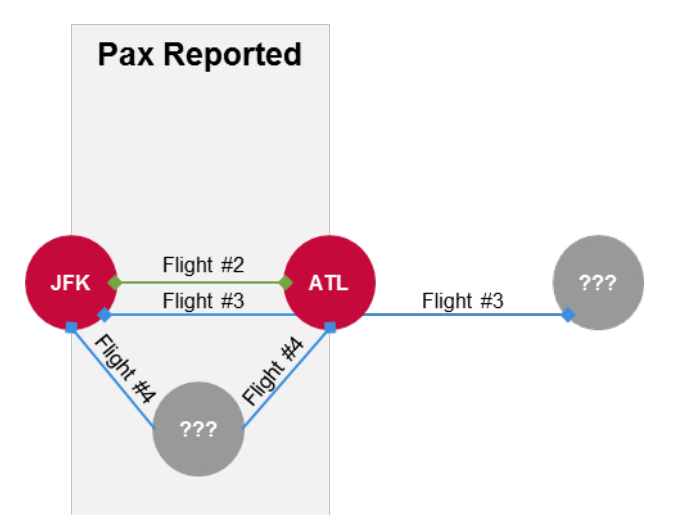

This diagram illustrates the data included in T100 Market. Looking again at the example JFK to ATL you can see compared to Segment diagram Flight #1 has disappeared in Market data. T100 Market is local data, it is where a flight number starts hence it does not include stopping flights that have originated at another airport. T100 data is flight number driven.

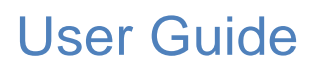

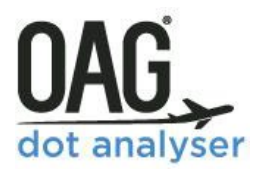

#### **1.3.2** Origin & Destination Reports (DB1B)

The DB1B data collection refers to data collected after 1998 which the data collected prior to 1998 is called DB1A.

- DB1B is a **10% Sample** of an airline's tickets, then 'adjusted' to estimate 100% of the market by multiplying the data by a factor of 10.
- Based on airline tickets, the data provides an estimate for total passengers and cargo transported by itinerary. The source data therefore includes the origin, destination, connecting points and US gateway for each itinerary, as well as the distance travelled.
- Analysis can be undertaken by operating, marketing and ticketing carrier.
- The data is a rich source of pricing information and includes average fares by itinerary and fare codes by segment. This means that data for Revenue Passenger Miles and Revenue Ton Miles is available.
- DB1B does **not include** aircraft data
- Data is reported **Quarterly.**
- Non-US carriers do not have to report this data to the DOT and therefore access is restricted for non-US carriers to prevent them seeing the International data for their US airline competitors.

There are two sets of reports which use DB1B data. These are the O&D Traffic Reports (Detailed) and O&D Traffic Reports (Summary).

#### **1.3.3** Financial Reports (Form 41)

The Form 41 data collection provides airline financial (Balance Sheet, Profit & Loss) data for US carriers. Reporting requirements are split into a number of separate 'schedules' or forms which are submitted:

#### Large Airlines with revenues >\$20m

- B1 Balance Sheet
- P1.2 Profit and Loss
- P5.1 Aircraft Operating Expenses (Carriers with Op. Rev <\$100M)
- P5.2 Aircraft Operating Expenses (Carriers with Op. Rev >\$100M)
- P6 Operating Expenses (Carriers with Op. Rev. > \$20m)
- P7 Operating Expenses (Carriers with Op. Rev > \$1Bn)
- P10 Detailed Monthly Employee Stats
- P1(a) Annual Employee Totals
- P12(a) Fuel

#### Small/Medium Airlines with revenues <\$20m

- B1.1 Balance sheet
- P1.1 Profit and Loss
- P5.1 Aircraft Operating Expenses (Carriers with Op. Rev <\$20M)
- P1(a) Annual Employee Totals

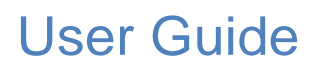

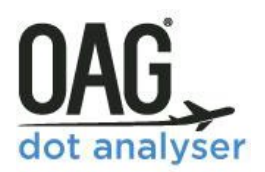

DOT Analyser **Financial Reports** allow the user to quickly and easily extract data about financial performance for airlines.

- Full airline financial history financial information includes balance sheets, income statements, employee counts and traffic schedules.
- Revenues from Tickets and Ancillaries.
- Costs such as Staff, Aircraft, Fuel, Marketing.

In addition, the Financial Reports (Form 41) include **Traffic Summary Reports** which are derived from T100 data but aggregated to the point where sensitivities about data disclosure are removed. They provide a high-level view of airline (T1), aircraft (T2) and airport (T3) performance.

• Reported monthly - Domestic flights reported 3 months delayed and International flights reported 6 months delayed

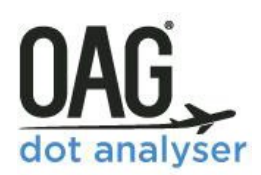

### **2 GETTING STARTED**

This guide provides all the information you need to start using OAG DOT Analyser. It has been designed to walk you through all of the steps involved with getting the data you need from DOT Analyser and can be used on its own, or in conjunction with the **User Guide Videos** which are accessible from the toolbar within DOT Analyser. You can also find a **Glossary of Terms** and **Frequently Asked Questions** there.

If you have any login or account issues please contact **<u>ContactUs@oag.com</u>**. If you would like to give feedback on your experience of using DOT Analyser or if you have any problems using this tool please contact your account manager or our support team <u>**Analyser-Support@oag.com**</u> and they will be able to help you or pass you on to the relevant department to help. When you log into OAG Analyser you will see a screen like this which is the dashboard for the OAG Analyser suite of products.

| DAG                  | analyse                                                                                                    | r                                                                                                    |                 | Schedules Analyzer                                                                                                    | er Logout                                                     |
|----------------------|----------------------------------------------------------------------------------------------------|----------------------------------------------------------------------------------------------------|-----------------|----------------------------------------------------------------------------------------------------|---------------------------------------------------------------|
| /elcome sward!       |                                                                                                    |                                                                                                    |                 |                                                                                                    | Notification                                                  |
| Schedules Analyser   | Schedules Analyser<br>Ure DAG schedules data to identify cor<br>resource planning.<br>Version 2.0.1<br>Exerciptines 1247933<br>Purchased regions indentify<br>Purchased regions indentify                                                                                                    | nmercial opportunities, monitor competitor activity, undentand underlying trends and for<br>Database<br>Let indexide update: 33. doi: 30.11<br>Summer of active aspens. (ss)                                                            | Trific Analyses | Database           Version 2.0.2 NMM         Database         Database                                                                                                    | Database load schedule<br>cts and ends, monitor<br>of origin. |
| Consections Analyses | Connections Analyser<br>Build real time connections using OAG<br>customisable MCIs, phantom flight op<br>Version 2.0<br>Latt oddind is 196 231<br>Partiser regrouts Mathieute<br>Partiser regrouts Mathieute<br>Partiser regrouts and Partiser                                                                                                    | schedules data and OAG MCT exception tables. Connections Analyser includes analysis with<br>forn and fully customisable QS.<br>Orazabase<br>Analogenet Jan 2017<br>Number of Jacob 2017<br>Number of Jacob 2017<br>Number of Jacob 2017 | Ц               | Mapper Variables artifies and alignet results networks with options to fully customise the map, save reports and save Version 2.0 Version 2.0 Version | e custom formatting.                                          |
| CC Avalger           | DOT Analyser<br>DOT Analyser allows easy and conveni<br>This gives comprehensive insights into<br>Version 2.0<br>Version 2.0<br>Persion 2.0<br>P | Citiz Downwor<br>ent access to US Department of Temport (DOT) statistics including T100, DB1B and Form 41.<br>US initiation data.<br>Database<br>Tool Tool Tool Tool Tool Tool Tool Tool                                                |                 | Reference<br>Dillic OMS's reference data to find information quickly and inform your analysis. Reference currently incl<br>airvant code set alliances, season dates, countries by region, distance calculation, NCT reports and two qui<br>Terminal and Arpurt by Carries.<br>Version 2.0<br>Pendear good Strobales<br>Pendear good Strobales<br>Pendear good Strobales<br>Pendear good Strobales                                                                                                    | udes: airport, airlíne,<br>sk reports – Airport               |

Each of the products you have a subscription to can be accessed via the relevant box in the centre of the screen, or via the icons in the top right of the screen, and your unique subscription number is shown in the top left corner

To open DOT Analyser, click on **Open DOT Analyser** under the DOT Analyser icon.

On logging into **DOT Analyser**, you will see this screen which is the landing page:

# OAG dot analyser

# User Guide

|                                                                                                    | Classic Version Bata Overview                                                                                                    |
|----------------------------------------------------------------------------------------------------|----------------------------------------------------------------------------------------------------|
|                                                                                                    |                                                                                                    |
| Origin & Destination Reports (DB1B)                                                                                                    | Financial Reports (Form 41)                                                                                                    |
| O & D Traffic Reports (Detailed)<br>Create a fully customised report for all DB18 Data to analyse complete passenger litteraries<br>including connection points and fares paid by passengers | Financial Reports<br>Analyse Airline financial reports including both revenue and cost breakdowns                                                                                                    |
| O & D Traffic Reports (Summary)<br>Create a fully customised report to analyse DB1B Data by origin and destination including<br>passenger numbers and fares paid                             | Traffic Summary Reports (T1, T2, T3)<br>View a Summary of T00 Traffic Data and see how each arline performs using standard<br>industry metrics                                                                                                    |
|                                                                                                    |                                                                                                    |
| Top X Report<br>Click here to find out more                                                                                                    | Mix Report<br>Click here to find out more                                                                                                    |
| Airline Financial Comparison Report                                                                                                    | Airline/Airport Overview Report<br>Click here to find out more                                                                                                    |
|                                                                                                    | Origin & Destination Reports (DB1B)         O & D Traffic Reports (Detailed)         Create a fully customised report for all DB1B Data to analyse complete passenger fiberaries including connection points and fares paid by passengers         O & D Traffic Reports (Summary)         Create a fully customised report to analyse DB1B Data by origin and destination including passenger numbers and fares paid         D & D Traffic Reports (Summary)         Create a fully customised report to analyse DB1B Data by origin and destination including         D A D Traffic Reports (Summary)         Create a fully customised report to analyse DB1B Data by origin and destination including         D A D Traffic Reports (Summary)         Create a fully customised report to analyse DB1B Data by origin and destination including         D A D Traffic Reports (Summary)         Create a fully customised report to analyse DB1B Data by origin and destination including         D A D Traffic Reports (Summary)         Create a fully customised report to analyse DB1B Data by origin and destination including         D A D D D D D D D D D D D D D D D D D D |

The look and feel of this home screen is similar to the other OAG Analyser modules. There are six reports available, under three headings of Traffic Reports (T100), Origin & Destination Reports (DB1B) and Financial reports (Form 41).

Below these reports are some ideas for new reports. Please click on these and use the questions presented to provide OAG with feedback about what would be useful in future reports for DOT Analyser.

Underneath the area for **New Potential Reports**, you can access the **Job Bin, Saved Reports** and **Scheduled Reports**.

There are 3 main sections in DOT Analyser. This User Guide describes how they work here and provide you with a worked example of each report in this section. You can also access short video guides from our **User Guide** that replicate the content provided here. From the home screen you can click on any of the report names and this will take you to a query screen where you can create a report tailored to your requirements.

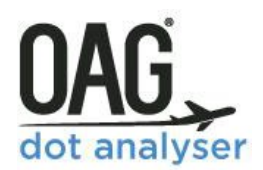

### **3 T100 SEGMENT TRAFFIC REPORTS**

#### 3.1 USING THE T100 SEGMENT TRAFFIC POWERTABLE

#### 3.1.1 T100 Segment Traffic Home Screen

The T100 Segment Traffic Reports provide insight into the capacity and traffic trends at an airport or on a flight. Segment data covers all traffic on a flight, and does not take account of where passengers or freight originated from or is destined for, but simply what is being carried between the two airports for a flight.

To start using the T100 Segment Traffic Reports click on Segment Traffic Reports on the home screen. You should click through to a screen which appears like this.

| OAG DOT analyser                                                                                                    |                                                                                                    |                                                                                                    | Reports | s Modules                   | My OAG                 | User Guide        | Your Account  |
|----------------------------------------------------------------------------------------------------|----------------------------------------------------------------------------------------------------|----------------------------------------------------------------------------------------------------|---------|-----------------------------|------------------------|-------------------|---------------|
| Parameters<br>Dimension & Metrics<br>Period<br>Types of Flights<br>Carrier<br>Origin & Destination<br>Passengers and Freight<br>Equipment | T100 Segment - Power                                                                                                    | Table Report Metrics  Search Metrics  Search Metrics  Court  A Passengers & Freight  A Passengers & Freight  A Passengers & Fr |         | My Report<br>Current Report | Selections             |                   | Data Overview |
|                                                                                                    | Period<br>Month ▼ From Feb ▼ 2018 ▼ To<br>✓ Use Time Series Latest Avai<br>Types of Flights<br>Selected Flight Type<br>Passenger (with Cargo) ▼         | able Data : Domestic Feb 2018 ▼<br>Scheduled/Non-scheduled<br>All ▼<br>Civil/Milltary<br>All ▼                                                                                                    | v 2017  | Clear All This op           | tion will clear all re | eport selections. | tun Export    |
|                                                                                                    | Carrier<br>Carrier (Dominant)<br>Add Exclusion<br>Domicile<br>© Country © Region<br>Declude US Cerriers<br>Disclude US Cerriers<br>Origin & Destination |                                                                                                    | 0       |                             |                        |                   |               |
|                                                                                                    | Ta/From Origin  Arport City  State Country  Re                                                                                                    | Direction<br>One Way V                                                                                                    |         |                             |                        |                   |               |

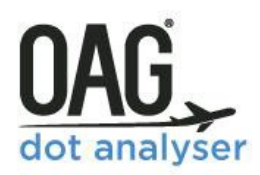

If you already use the other OAG Analyser modules this will be familiar to you. It is a power table in which you create the report you need using the various **Dimensions, Metrics** and **Parameters** avalable to you.

The central area of the screen is where you select these, and the area to the right summarises your **Current Report Selections**. On the left is a list of short cuts to the various types of parameters available to you.

#### 3.1.2 Domestic vs International Data

The US Department of Transport requires airlines to report data for all domestic and international flights. At the top of the screen you can choose whether you need data from the Domestic data, the International data, or both.

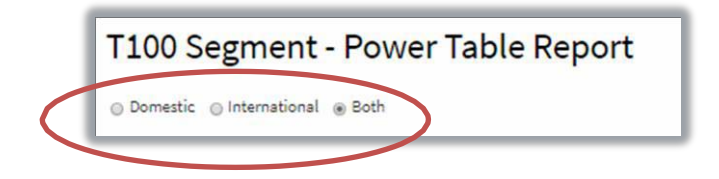

At the top right of the screen, there is a **Data Overview** box. Clicking on that opens a pop up which shows what data is included in each T100 report, and what the latest report period is.

| Data Overview                                                                                           |                                                                                                    |  |  |
|----------------------------------------------------------------------------------------------------|----------------------------------------------------------------------------------------------------|--|--|
| Description                                                                                             | Latest<br>Report<br>Period                                                                                                    |  |  |
| This table contains domestic non-stop segment data reported by both U.S. and foreign air carriers.      | Feb 2018                                                                                                    |  |  |
| This table contains international non-stop segment data reported by both U.S. and foreign air carriers. | Nov<br>2017                                                                                                    |  |  |
| his table contains domestic market data reported by both U.S. and foreign air carriers.                 |                                                                                                    |  |  |
| This table contains international market data reported by both U.S. and foreign air carriers.           | Nov<br>2017                                                                                                    |  |  |
|                                                                                                    | Data Overview         Description         This table contains domestic non-stop segment data reported by both U.S. and foreign air carriers.         This table contains international non-stop segment data reported by both U.S. and foreign air carriers.         This table contains domestic market data reported by both U.S. and foreign air carriers.         This table contains international market data reported by both U.S. and foreign air carriers. |  |  |

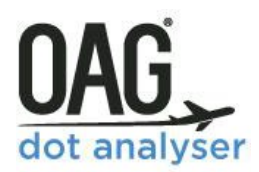

#### **3.1.3** Dimensions & Metrics

The Dimensions and Metrics define the rows and columns of your data, and you can select as many as you need from the options provided. With each selection you make, the **Current Report Selections** adds the selection to the blue area on the right.

| Dimension & Metrics                                                                                                    |                                                                                                    |  |  |  |
|----------------------------------------------------------------------------------------------------|----------------------------------------------------------------------------------------------------|--|--|--|
| Dimensions                                                                                                    | Metrics                                                                                                    |  |  |  |
| Search Dimensions       Clear         Carrier       Clear         Crigin & Destination         Schedule         Charrier         Carrier         Carrier | Search Metrics       Clear <ul> <li>Passengers &amp; Freight</li> <li>Capacity</li> <li>RPM/RTM</li> <li>Operations</li> <li>Distance</li> <li>Distance (NM)</li> <li>Distance (KM)</li> <li>Distance (SM)</li> <li>Distance (SM)</li> </ul> |  |  |  |

Each of the Dimensions and Metrics are grouped into categories and clicking on the arrow to the left of each opens up a list of options associated with that category. A full list of the options is available in the **APPENDIX**.

#### 3.1.4 Choosing the Period

For each report you must select a time period for which you want to extract data. If you leave this blank, then the report defaults to all the data contained in DOT Analyser. There are options to see data by month, quarter or year and in time series or aggregated into a single number for the time period selected.

There is a time lag between flights taking place and when the DOT makes data available, but you can see the most recent data available listed below the data options. A full list of the most recent data available for each of the DOT Analyser reports is available in the **Data Overview**, located at the top right of the **Current Report Selections** area of the screen.

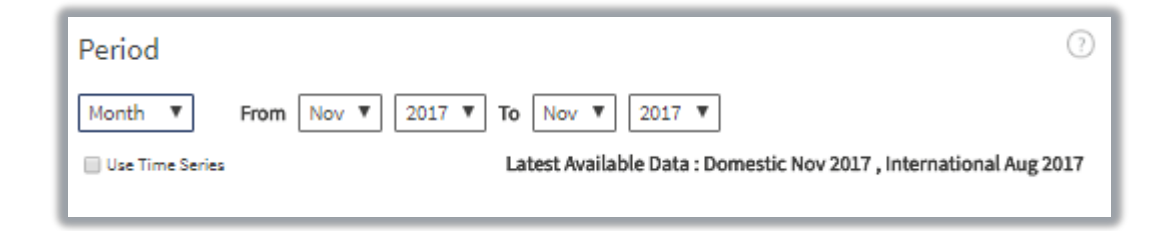

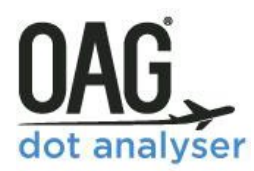

#### 3.1.5 Types of Flights

There are three types of flight – Passengers (with Cargo), Cargo only or both. This area of the screen also provides options to select scheduled or non-scheduled flights and civil or military flights. The default option is for both which is the All option.

| Types of Flights         |                         |
|--------------------------|-------------------------|
| Selected Flight Type     | Scheduled/Non-scheduled |
| Passenger (with Cargo) 🔻 | All                     |
|                          | Civil/Military          |
|                          | All 🔻                   |

#### **3.1.6** Carrier Selection

If you choose not to select a carrier here, data for all carriers will be included in your report. If you have not chosen Carrier as a Dimension, then the data will be aggregated for all airlines. Specifying the Carrier as a Dimension will create a report with data by Carrier.

If you want to specify a carrier, or group of carriers, there are two ways of inputting carrier names – either by 2 letter code separated by a comma i.e. AA, BA, WN, etc., or by typing in the carrier's name which will produce a drop-down list to select from.

If you want to exclude a particular carrier, or group of carriers, you can do so. Click on **Add Exclusion** below the carrier box and, as before, select a single carrier, or group of carriers, in the exclude field by using their two letter code, or name.

| Carrier                | ? |
|------------------------|---|
| Carrier (Dominant) 🕒   |   |
|                        |   |
| Add Exclusion Domicile |   |
| Country      Region    |   |
|                        |   |
| Exclude US Carriers    |   |

Another way to choose a group of carriers is by clicking on the **link** logo at the end of the field. This opens up a new box as pictured to the right. If you want to run reports for the same group of airlines many times you can create a group and name it so that it is available to use in future. Firstly, type in the airline two letter codes or names in the **Search by Carrier** field. Select each ope as the name appears once you start typing

| Groups : Carri                          | r x                        |
|-----------------------------------------|----------------------------|
| Create or Edit Gro<br>Search by Carrier | p 🔹                        |
| AA,DL,UA,WN                             |                            |
| Save Group<br>New US Big 4              | © Existing US Big 4 V Save |
| Saved Groups                            |                            |
| Name                                    | Carrier Selection          |
| O US Big 4                              | WN, DL, AA, UA             |
|                                         | OK Clear Cancel            |

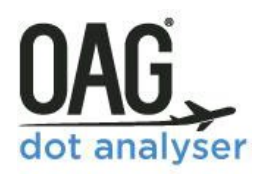

and click on the green + sign to add it to the list of carriers in the group you are creating. When you have selcted all the carriers you want, type in a name for the group in the **Save Group** field, and then click on **Save**. In this example the group created is called **US Big 4** and contains the four largest American airlines.

In the Carrier set of parameters, you can also choose the **Domicile Country** or **Region** for all carriers you want to see in your report.

#### 3.1.7 Origin & Destination

As before, if you leave the Origin and Destination fields blank, data for all origins and destinations will be included. When you select an origin and a destination you are choosing to look at all the data **from** the origin to the destination.

| Origin & Destination                                  | (?)               |
|-------------------------------------------------------|-------------------|
| To/From                                               | Direction         |
| Origin 📑                                              | One Way 🔻         |
| Airport O City O State O Country O Region             | Distance          |
|                                                       |                   |
| Add Exclusion                                         |                   |
| Destination 🕒                                         | Kilometers (KM) 🔻 |
| Airport      City      State      Country      Region |                   |
|                                                       |                   |
| Add Exclusion                                         |                   |
| O+D Pairs 🕒                                           |                   |
|                                                       |                   |

Sometimes you might just want to look at all data **to and from** one specific airport, city, country or region. Clicking on **To/From** allows you to do this and you can look at everything from an origin

| O&D Pairs                                                                       |                             | x         |
|---------------------------------------------------------------------------------|-----------------------------|-----------|
| Origin                                                                          | Destination                 |           |
| Origin Airport                                                                  | Destination Airport         | 0         |
| Origin Airport                                                                  | Destination Airport         | 8         |
| Origin Airport                                                                  | Destination Airport         | 0         |
| Origin Airport                                                                  | Destination Airport         | 0         |
| Add More O & D Pai                                                              | n                           |           |
| Bulk selection Please enter O&Ds wit Example AMS,ABZ AMS,ACE or AMS ABZ AMS ACE | th a comma or space between |           |
| With one pair per line                                                          |                             |           |
|                                                                                 |                             | OK Cancel |

point.

At the bottom of the query screen on the left, there is an option to choose specific **O&D Pairs**. When you click on it, it opens up the dialogue box shown on the left here.

You can use this box to enter specifc O&D Pairs, or you can use the **bulk origin destination** pairs field which lets you paste in a selection of origin and destination codes from another source.

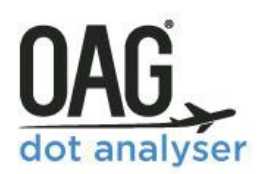

In the Origin and Destination field you can also choose to restrict the data you see to just one way, two way, or aggregate data for both directions by selecting your preferred option from the drop down under Direction. The distance of a flight can also be used as a filter, either from 0 to a maximum distance, or within a certain range.

#### 3.1.8 Passengers and Freight

As airlines are required to report all flights to the DOT, there will be data included for unusual flights such as flights to a maintenance base. This

| Passengers and Freight |              |                              |  |  |  |  |
|------------------------|--------------|------------------------------|--|--|--|--|
| Passenger              | Freight      | Mail                         |  |  |  |  |
| > V                    | (Pax) > • (U | J.S. Tons) 🕞 🔻 🗌 (U.S. Tons) |  |  |  |  |
|                        |              |                              |  |  |  |  |

area of the query screen allows you to specific minimum or maximum numbers of passengers or tons of freight to qualify for inclusion in your report and is useful if you need to exclude these anomalous flights.

#### 3.1.9 Equipment

| Equipment               |
|-------------------------|
| Search Equipment        |
| Manufacturers           |
| Equipment Group         |
| Equipment Configuration |
|                         |

The final parameter which can be used to define your report is **Equipment**. This allows you to select flights which used specific aircraft types. The blue **Link** options allow groups of multiple equipment types to be included.

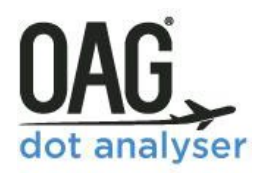

#### 3.1.10 Running a Report

Once all the **Dimensions, Metrics** and **Parameters** have been selected, you are ready to run the report by clicking **Run**, on the left. You can also use the **Export** option but it is often helpful to run the report first, check that it provides the data you needed and expected, and then export the data for more detailed interrogiton of the data after that.

#### 3.2 T100 SEGMENT TRAFFIC REPORT - WORKED EXAMPLE

We'll work through an example now to demonstrate what outputs this report can provide. In this example we will look at what has happened to air travel once air services were resumed between the United States and Cuba. We want to see what capacity is being provided on flights between the two countries since January 2016, and how it has changed since then.

We'll select carrier name and O&D (Airport Pair) as dimensions, and then under metrics we'll choose total passengers transported, passenger load factor and seats.

We'll choose month as the period and select January 2016 as the starting point and then August 2017 as the end point.

Scrolling down in the main section, we don't want to add any carriers as we want to see the whole market, so will leave that blank.

We do want to add the origin and destination data to limit the data to just US-Cuba. In Origin we click on country and enter US, and then in Destination we do the same and enter Cuba.

| imension & Metrics                                                                                                    |                                                                                                    | (? |
|----------------------------------------------------------------------------------------------------|----------------------------------------------------------------------------------------------------|----|
| imensions                                                                                                    | Metrics                                                                                                    |    |
| Search Dimensions Clear  Carrier Carrier Code Carrier Name Domicile Carrier Country Corrier Name Carrier Region Corrier Region Corrigin & Destination Corrigin & Destination Carrier Region Carrier Regio | Search Metrics       Coart         Image: Second Second |    |
| eriod                                                                                                    |                                                                                                    | ?  |

| Add Exclusion                             |                 |
|-------------------------------------------|-----------------|
| Domicile 📴                                |                 |
| Country      Region                       |                 |
|                                           |                 |
| Evolude IIS Conving                       |                 |
| Exclude os camers                         |                 |
| Origin & Destination                      |                 |
|                                           |                 |
|                                           | Direction       |
| Airport City State Country Region         | One Way 🔻       |
| United States (US)                        | Distance        |
| office states (03),                       | o to o          |
| Add Exclusion                             | Kilomaters (KM) |
| Destination 🕒                             | Moneces (M)     |
| Airport ○ City ○ State ● Country ○ Region |                 |
| Cuba (CU),                                |                 |
| Add Exclusion                             |                 |
|                                           |                 |
| O+D Pairs 📑                               |                 |
| O+D Pairs ⊡+                              |                 |
| 0+D Pairs 🕩<br>Passengers and Freight     |                 |

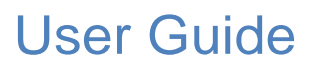

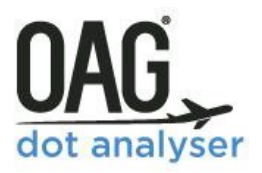

It's that simple. Once we've done that, we can check what appears in the **My Report** section on the right

| My Report Data Overview                                                                                                    |                              |                                  |                         |                 |  |  |  |  |
|----------------------------------------------------------------------------------------------------|------------------------------|----------------------------------|-------------------------|-----------------|--|--|--|--|
| Current Report Selections                                                                                                    |                              |                                  |                         |                 |  |  |  |  |
| Dimensions & Metrics Remove                                                                                                    |                              |                                  |                         |                 |  |  |  |  |
| Carrier Name 💈                                                                                                    | O&D Pair (Airport) 🛛 😫       | Total Passengers Transported 🛛 😣 | Passenger Load Factor 🙁 | Seats (Total) 1 |  |  |  |  |
| American Airlines                                                                                                    | ORD-ABE                      | 1000                             | 50.00                   | 1000            |  |  |  |  |
| Types of Flights<br>Flight Type: Passenger (<br>Scheduled/Non-Schedu<br>Civil/Military: All<br>Origin & Destinatio<br>To/From: No<br>Origin<br>Include: US<br>Destination<br>Include: CU | with Cargo)<br>Ied: All<br>N |                                  |                         |                 |  |  |  |  |
| Clear All This opt                                                                                                    | tion will clear all report   | selections.                      |                         |                 |  |  |  |  |
|                                                                                                    |                              |                                  | R                       | un Export       |  |  |  |  |

The data shown in **My Report** at this stage is 'dummy data' and is illustrative of the data that the report will produce.

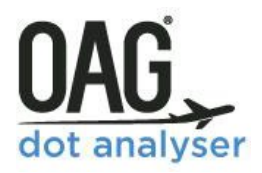

You could export the report straight from this page but it's always worth running it to check that the data you are expecting is what is generated by the report. This is how the results appear.

| er                      |                       |                                               | Rep                    | orts Modules   | My OAG Use   |
|-------------------------|-----------------------|-----------------------------------------------|------------------------|----------------|--------------|
| egment - Power          | Table Repor           | ť                                             | Back to report fields  | Export         | Schedule     |
| Showing 1 - 10 Of 834 F | Results               | Number Of Rows P                              | Ver Page 10 ▼ Q Fil    | lter Results   | ⊗ ⊉          |
| Carrier Name≑           | O&D Pair (Airport)≑   | Total Passengers Transported ÷                | Passenger Load Factor÷ | Seats (Total)‡ | TimeSeries ‡ |
| Alaska Airlines Inc.    | LAX-HAV               | 2,919                                         | 57.60                  | 5,068          | 201702       |
| Alaska Airlines Inc.    | LAX-HAV               | 4,296                                         | 77.39                  | 5,551          | 201707       |
| Alaska Airlines Inc.    | LAX-HAV               | 3,142                                         | 56.66                  | 5,545          | 201708       |
| American Airlines Inc.  | CLT-HAV               | 2,403                                         | 60.56                  | 3,968          | 201612       |
| American Airlines Inc.  | CLT-HAV               | 1,500                                         | 41.85                  | 3,584          | 201702       |
| American Airlines Inc.  | CLT-HAV               | 3,172                                         | 79.94                  | 3,968          | 201707       |
| American Airlines Inc.  | CLT-HAV               | 2,066                                         | 52.07                  | 3,968          | 201708       |
| American Airlines Inc.  | LAX-HAV               | 211                                           | 32.97                  | 640            | 201605       |
| American Airlines Inc.  | MIA-CFG               | 930                                           | 64.58                  | 1,440          | 201607       |
| American Airlines Inc.  | MIA-CFG               | 555                                           | 38.54                  | 1,440          | 201608       |
|                         | 834 r <u>esult(</u> s | () found, displaying result <u>(s) from 1</u> | L to 10. Page 1 / 84   |                | D            |

| 0&D Pair | (Airport) ÷ Total Passengers Transported ÷ Passenger Load Factor÷ | s |
|----------|-------------------------------------------------------------------|---|
| U        | Export                                                            |   |
| V        |                                                                   |   |
| V        | Report Name                                                       |   |
| CI       | Characters (Max 20) A-Z 0-9                                       |   |
| CI       | File Type                                                         | _ |
| 0        | Note: The CSV format file is limited to approximately 512Mb.      |   |
|          |                                                                   |   |
| C        | Export Cancel                                                     |   |
| Ц        |                                                                   |   |
| MIA      | -CFG 930 64.58                                                    |   |

From here you can choose to export the report to carry out your own analysis, or schedule it to run again in future or save it if you know you want to look at it or run it again.

Clicking on **Export** opens up the box on the left and you can name the report and choose what type of format you want to export the data in.

Once you've done this, another window appears prompting you to either continue or go to the **Job Bin**. Continuing lets you amend this query or close it and run another one.

| LAX-HAV | 2,919    | 57.60         |
|---------|----------|---------------|
| LAX-HAV | 4,296    | 77.39         |
| Export  |          | ×             |
| С       |          |               |
| a<br>a  | Continue | Go To Job Bin |
| CLT-HAV | 2,066    | 52.07         |

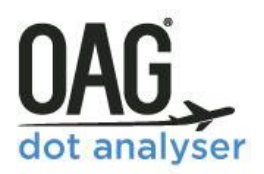

The **Job Bin** is where all reports are sent to be processed and you can access it either from here, or from the DOT Analyser home page, or the menu bar on the top right of the screen. This is what it looks like:

| OAG DOT analyser |                    |            |           |            |                      |                 |                                  | R                       | eports | Modules | My OAG   | User Guide | Your Account |
|------------------|--------------------|------------|-----------|------------|----------------------|-----------------|----------------------------------|-------------------------|--------|---------|----------|------------|--------------|
|                  | Job E              | Bin        |           |            |                      |                 |                                  |                         |        |         |          |            |              |
|                  | Number             | of rows pe | er page   | 10 •       |                      |                 |                                  |                         |        |         |          |            |              |
|                  | Status             | Viewed     | Job<br>ID | Parameters | Report Name          | Report<br>Type  | Report<br>Progress               | Update<br>Time          |        | View    | Download | Delete     |              |
|                  | Ø                  | ×          | 3051      | ?          | Report_1527090552311 | T100<br>Segment | job<br>completed<br>successfully | 23 May<br>2018<br>04:49 |        | Open    | ŧ        | 8          |              |
|                  |                    |            |           |            |                      |                 |                                  |                         |        |         |          |            |              |
|                  | 1 - 1 Of 1 Results |            |           |            |                      |                 |                                  |                         |        |         |          |            |              |

From the **Job Bin**, you have the option to either view the report, which will take you back to the original query screen, download it, or delete it. When you download it and open the file in Excel, there are two tabs. One, as pictured below is a summary of the Search Criteria, and the other is the Data Export.

| SARCH ATTRIBUTES/PARAMETERS:         Report type: TID - Segment         Dimensions: Carrier Name,0&D Pair (Alriport)         Mentrics Total Passengers Transported, Passenger Load Factor,Seats (Total)         Period: Month OLIAn2016 to 3LAUg2017         Time Series: Active         International / Domestic, Both: International         Oppering Carriers:         Selected Flight Type: Passenger (with cargo)         Schedule Type: II         Contriduct Carriers:         Domicile: NA         Domicile: NA         Deroid: Wold Carriers:         Domicile: NA         Decided Carriers: No         Origin Included Ports: Type: Country         Origin Included Ports: Type: Country         Origin Excluded Ports: Type: Country         Destination Included Ports: CU         Destination Included Ports: Type: Country         Destination Included Ports: CU         Destination Included Ports: CU         Destination Included Ports: Type: Country         Destination Included Ports: CU         Destination Included Ports: CU         Destination Included Ports: CU         Destination Included Ports: CU         Destination Included Ports: CU         Destination Excluded Ports: Second Park         Streperiod:: NO         <                                                                                                    |                                                                             | OAG Dot Analyser                                                |
|----------------------------------------------------------------------------------------------------|-----------------------------------------------------------------------------|-----------------------------------------------------------------|
| SEARCH ATTRIBUTES/PARAMETERS:<br>Report type: 100 - Segment<br>Dimension: Carrier Name, 0&D Pair (Airport)<br>Metrics: Total Passengers: Transported, Passenger Load Factor,Seats (Total)<br>Period: Month Uian2016 to 3 Juage 2017<br>Time Series: Active<br>International (Domestic / Both: International<br>Types of Flight:<br>Selected Flight Type: Passenger (with cargo)<br>Schedule Type: All<br>Corrier: Na O&D Pair (Total Pass Passenger Seats (Tot TimeSeries<br>Schedule Type: All<br>Corrier: Na O&D Pair (Total Pass Passenger Seats (Tot TimeSeries<br>Schedule Type: All<br>Corrier: Na O&D Pair (Total Pass Passenger Seats (Tot TimeSeries<br>Schedule Type: All<br>Corrier: Na O&D Pair (Total Pass Passenger Seats (Tot TimeSeries<br>Schedule Type: All<br>Corrier: Na O&D Pair (Total Pass Passenger Seats (Tot TimeSeries<br>American MIA-CFG 8883 61 1,440 201602<br>American MIA-CFG 586 46 1,280 201607<br>American MIA-CFG 1,083 27 3,968 201701<br>American MIA-CFG 1,083 27 3,968 201703<br>American MIA-CFG 1,083 27 3,968 201703<br>American MIA-CFG 1,083 27 3,968 201703<br>American MIA-CFG 1,083 27 3,968 201703<br>American MIA-CFG 1,083 27 3,968 201703<br>American MIA-CFG 1,293 33 3,968 201703<br>American MIA-CFG 1,083 27 3,968 201703<br>American MIA-CFG 1,293 33 3,968 201703<br>American MIA-CHW 449 56 800 201601<br>Types Schuded Ports Type: Country<br>Destination Included Ports Type: Country<br>Destination Included Ports Type: Country<br>Destination Included Ports Type: Country<br>Destination Excluded Ports Type: Country<br>Destination Excluded Ports Type: Country                                                                                           |                                                                             | Version: Data load date: 02 May 2018                            |
| Report type: T100 - Segment                                                                                                    | SEARCH ATTRIBUTES/PARAMETERS:                                               |                                                                 |
| Dimensions: Carrier Name, O&D Pair (Airport)<br>Metrics: Total Passengers: Transported, Passenger Load Factor, Seats (Total)<br>Period: Month Olan.2016 to 31Aug2017<br>Time Series: Active<br>International / Domestic / Both: International<br>Types of Flight:<br>Selected Flight Type: Passenger (with cargo)<br>Schedule Type: All<br>Civil/Military: All<br>Operating Carriers:<br>Excluded Carriers:<br>Excluded Carriers:<br>Excluded Carriers:<br>Excluded Carriers:<br>Dominolicit: N/A<br>Excluded Carriers:<br>Dominolicit: N/A<br>Excluded Carriers:<br>Dominolicit: N/A<br>Excluded Ports: Vpe: Country<br>Origin Excluded Ports: Vpe:<br>Contry:<br>Origin Excluded Ports: Vpe:<br>Country<br>Origin Excluded Ports: Vpe:<br>Country<br>Origin Excluded Ports: Vpe:<br>Country<br>Destination Excluded Ports: Vpe:<br>Country<br>Destination Excluded Ports: Vpe:<br>American MIA-HAV 17,383<br>88 19,680 201707<br>American MIA-HAV 17,383<br>88 19,680 201707<br>American MIA-HOG 3,454<br>American MIA-HOG 4,339<br>90 4,864 201707<br>American MIA-HOG 4,339<br>90 4,864 201707<br>American MIA-HOG 4,339<br>90 4,864 201707<br>American MIA-HOG 4,339<br>90 4,864 201707<br>American MIA-HOR 1,956<br>American MIA-VRA 1,956<br>40 4,768<br>201704<br>American MIA-VRA 1,950<br>41 4,768<br>201704<br>American MIA-VRA 1,950<br>41 4,768<br>201704<br>American MIA-VRA 1,950<br>41 4,768<br>201704<br>American MIA-VRA 1,950<br>41 4,768<br>201704<br>American MIA-VRA | Report type: T100 - Segment                                                 |                                                                 |
| Metrics: Total Passenger Transported, Passenger Load Factor, Seats (Total)         Period: Month builanois to stake 3007         Time Series: Active         International / Domestic / Both: International         Types of Flight:         Selected Flight Type: Passenger (with cargo)         Schedulte Type: and         Civil/Miltary: All         Operating Carriers:         Included Carriers:         Destination         Domicile: N/A         Excluded Carriers:         Domicile: N/A         Drigin and Destination:         Togie To/From: No         Origin Included Ports: US         Destination Included Ports: US         Destination Included Ports: US         Destination Included Ports: US         Destination Included Ports: US         Destination Included Ports: US         Destination Included Ports: US         Destination Included Ports: US         Destination Included Ports:         Destination Included Ports:         Destination Included Ports:         Destination Included Ports:         Destination Included Ports:         Destination Included Ports:         Destination Included Ports:         Destination Included Ports:         Destination Included Ports: </td <td>Dimensions: Carrier Name,O&amp;D Pair (Airport)</td> <td>Monthly dated at: 5 2018</td>                                                                                                    | Dimensions: Carrier Name,O&D Pair (Airport)                                 | Monthly dated at: 5 2018                                        |
| Period: Month Glan2015 to 31Aug2017<br>Time Series: Active<br>International / Domestic / Both: International<br>Types of Flight:<br>Schedule Type: All<br>Carrier Na O&D Pair Total Pass Passenger Seats (Tot TimeSeries:<br>American DFW-HAV 84 53 160 201602<br>American MIA-CFG 883 61 1,440 201604<br>American MIA-CFG 888 61 1,440 201604<br>American MIA-CFG 586 46 1,220 201605<br>American MIA-CFG 1,283 33 3,968 201701<br>American MIA-CFG 1,283 33 3,968 201703<br>American MIA-CFG 1,283 33 3,968 201703<br>American MIA-CFG 1,283 33 3,968 201703<br>American MIA-CFG 1,293 33 3,968 201703<br>American MIA-CFG 1,293 33 3,968 201703<br>American MIA-CFG 1,293 33 3,968 201703<br>American MIA-CFG 1,293 33 3,968 201703<br>American MIA-HAV 17,021 86 19,840 201601<br>American MIA-HAV 17,021 86 19,840 201602<br>American MIA-HAV 17,021 86 19,840 201612<br>American MIA-HAV 17,021 86 19,840 201612<br>American MIA-HAV 17,383 88 19,680 201707<br>American MIA-HAV 17,383 88 19,680 201707<br>American MIA-HAV 17,383 88 19,680 201707<br>American MIA-HAV 17,383 88 19,680 201707<br>American MIA-HAV 17,383 88 19,680 201707<br>American MIA-HAV 17,383 88 19,680 201707<br>American MIA-HAG 3,247 50 6,444 201702<br>American MIA-HOG 3,247 50 6,444 201702<br>American MIA-HOG 3,247 50 6,446 201707<br>American MIA-HOG 3,247 50 6,446 201707<br>American MIA-HOG 3,247 50 6,446 201707<br>American MIA-HOG 3,247 50 6,446 201707<br>American MIA-HOG 3,247 50 6,446 201707<br>American MIA-HOG 3,247 50 6,446 201707<br>American MIA-HOG 3,247 50 6,446 201707<br>American MIA-HOG 3,247 50 6,446 201707<br>American MIA-HOG 3,247 50 6,446 201707<br>American MIA-HOG 3,247 50 6,446 201707<br>American MIA-HOG 3,247 50 6,446 201707<br>American MIA-HOG 3,247 50 6,446 201707<br>American MIA-HOG 3,247 50 5,552 201702<br>American MIA-VRA 3,732 46 8,128 201610<br>American MIA-VRA 3,520 41 4,768 201704<br>American MIA-VRA 1,636 27 5,552 201702<br>American MIA-VRA 3,520 41 4,768 201704<br>American MIA-VRA 3,520 41 4,768 201707                                                                                                    | Metrics: Total Passengers Transported, Passenger Load Factor, Seats (Total) | Report dated at: May 02-2018. 10:24 BST                         |
| Time Series: ActiveTime Series: ActiveTypes of Flight:Selected Flight Type: Passenger (with cargo)Schedule Type: PallChill/Miltary: AllOperating Carriers:Included Carriers:Domiclie: IVASchedule Type: Carriers:Domiclie: IVAExcluded Carriers:Domiclie: IVACright Included Carriers:Domiclie: IVASchuded Ports: NoOrigin Included Ports: Type: CountryOrigin Excluded Ports: UPOrigin Excluded Ports: UPOrigin Excluded Ports: UPOrigin Excluded Ports: UPDestination Included Ports: UPDestination Included Ports: UPOrigin Excluded Ports: UPOrigin Excluded Ports: UPOrigin Excluded Ports: UPDestination Included Ports: UPDestination Excluded Ports: UPDestination Included Ports: UPDestination Included Ports: UPDestination Excluded Ports: UPDestination Excluded Ports: UPDestination Excluded Ports: UPDestination Excluded Ports: UPDestination Excluded Ports: NPAgregate Route: NOO and D Pairs:Stage Length: N/APaysenger: tonsFreight: ± tonsMall: ± tonsEquipment: Equipment:Equipment: Group: AllLit = tonsEquipment: Group: AllData ExportPivot Charts (P)Data ExportPivot Charts (P)Sarch criteriaData ExportPivot Charts (P) <td>Period: Month 01Jan2016 to 31Aug2017</td> <td></td>                                                                                                    | Period: Month 01Jan2016 to 31Aug2017                                        |                                                                 |
| International / Domestic / Both: International / Types of Fight:                                                                                                    | Time Series: Active                                                         |                                                                 |
| Types of Flight       Carrier Na O&D Pair Hotal Pass Passenger Seats (1ot TimeSeries         Schedule Type: All       American DFW-HAV       84       53       160       201602         American MIA-CFG       883       61       1,440       201605         Actual Carriers:       American MIA-CFG       586       46       1,280       201605         Actual Carriers:       American MIA-CFG       586       46       1,280       201605         Actual Carriers:       American MIA-CFG       586       46       1,280       201605         Actual Carriers:       American MIA-CFG       1,083       27       3,968       201701         American MIA-CFG       1,083       27       3,968       201701       American MIA-CFG       1,083       201703         Armerican MIA-CFG       1,083       21       11       1,675       201606       American MIA-CHAV       8,311       71       1,675       201601         Armerican MIA-HAV       13,599       76       17,920       201702       American MIA-HAV       13,599       76       17,920       201702         Armerican MIA-HAV       13,519       74       14,868       21,707       American MIA-HAV       13,81       71       88       19,680<                                                                                                    | International / Domestic / Both: International                              |                                                                 |
| Selected Fight Type: Passenger (with Cargo)       American DFW-HAV       84       53       160       201602         Schedule Type: All       American DFW-HAV       84       53       160       201602         Civil/Military: All       American DFW-HAV       84       53       160       201602         Operating Carriers:       American MIA-CFG       883       61       1,440       201600         Excluded Carriers:       American MIA-CFG       1,083       27       3,968       201701         Domicile: N/A       American MIA-CFG       1,083       27       3,968       201701         Congin Included Ports: No       American MIA-CFG       1,083       27       3,968       201701         American MIA-CFG       1,083       27       3,968       201701       American MIA-CFG       1,083       27       3,968       201701         American MIA-CFG       1,083       27       3,968       201701       American MIA-CFG       1,083       201601       American MIA-CFG       1,083       201601       American MIA-CFG       1,083       201702       American MIA-HAV       1,053       84       19,680       201702         Origin Excluded Ports: US       O       American MIA-HAV       1,733       88<                                                                                                    | Types of Flight:                                                            | Carrier Na O&D Pair (Total Pass Passenger Seats (Tot TimeSeries |
| Schedule Type: All                                                                                                    | Selected Flight Type: Passenger (with cargo)                                | American DFW-HAV 84 53 160 201602                               |
| American MIA-CFG 883 61 1,440 201604<br>American MIA-CFG 586 46 1,280 201605<br>American MIA-CFG 1,083 27 3,968 201701<br>American MIA-CFG 1,083 27 3,968 201701<br>American MIA-CFG 1,083 27 3,968 201703<br>American MIA-CFG 1,293 33 3,968 201703<br>American MIA-CFG 1,293 33 3,968 201703<br>American MIA-CFG 1,293 33 3,968 201703<br>American MIA-CFG 1,293 33 3,968 201703<br>American MIA-CFG 1,293 33 3,968 201703<br>American MIA-CFG 1,293 33 3,968 201703<br>American MIA-CFG 1,293 33 3,968 201703<br>American MIA-HAV 449 56 800 201601<br>American MIA-HAV 449 56 800 201601<br>American MIA-HAV 17,021 86 19,840 201612<br>American MIA-HAV 17,920 201702<br>American MIA-HAV 17,921 86 19,840 201612<br>American MIA-HAV 17,923 88 19,680 201707<br>Destination Included Ports Type: Country<br>Destination Included Ports Type: Country<br>Destination Included Ports Type: Airport<br>Destination Excluded Ports Type: Airport<br>Destination Excluded Ports Type: Country<br>Destination Excluded Ports Type: Airport<br>Destination Excluded Ports Type: Airport<br>American MIA-HOG 3,454 89 3,872 201704<br>American MIA-VRA 3,732 46 8,128 201610                                                                                            | Schedule Type: All                                                          | American LAX-HAV 292 46 640 201607                              |
| included Carriers:       American MIA-CFG       586       46       1,280       201605         Excluded Carriers:       American MIA-CFG       1,083       27       3,968       201701         Exclude US Carriers: No       American MIA-CFG       1,083       27       3,968       201701         Origin and Destination:       American MIA-CFG       1,293       33       3,968       201703         Toggle To/From: No       Origin Included Ports Type: Country       American MIA-CFG       1,293       33       3,968       201601         Origin Included Ports Type: Country       American MIA-HAV       8,311       71       11,675       201606         Origin Excluded Ports Type: Airport       Origin Excluded Ports Type: Country       American MIA-HAV       13,599       76       17,920       201702         Destination Excluded Ports: CU       Destination Excluded Ports: CU       American MIA-HAV       17,383       88       19,680       201707         Destination Excluded Ports:       American MIA-HAV       17,383       81       19,680       201702         Agregate Route: No       American MIA-HAV       17,383       81       19,680       201707         Agregate Route: No       American MIA-HOG       3,247       50       6,464 <t< td=""><td>Operating Carriers:</td><td>American MIA-CFG 883 61 1.440 201604</td></t<>                                                                                                    | Operating Carriers:                                                         | American MIA-CFG 883 61 1.440 201604                            |
| Excluded Carriers:       American       MIA-CFG       1,033       27       3,968       201701         American       MIA-CFG       1,033       27       3,968       201703         Origin and Destination:       American       MIA-CFG       1,033       3,368       201703         Origin Included Ports Type: Country       American       MIA-CFG       1,033       3,968       201703         Origin Included Ports Type: Country       American       MIA-CFG       1,033       3,968       201703         Origin Included Ports Type: Country       American       MIA-HAV       8,311       71       11,675       201606         Origin Excluded Ports Type: Country       American       MIA-HAV       13,599       76       17,920       201702         Destination Included Ports Type: Country       American       MIA-HAV       13,599       76       17,920       201702         Destination Excluded Ports Type: Airport       American       MIA-HAV       17,383       88       19,680       201707         Destination Excluded Ports Type: Airport       American       MIA-HAV       17,383       88       19,680       201702         Stage Length: N/A       American       MIA-HOG       3,187       201606       American <td>Included Carriers:</td> <td>American MIA-CEG 586 46 1.280 201605</td>                                                                                                    | Included Carriers:                                                          | American MIA-CEG 586 46 1.280 201605                            |
| Domicle: N/AImage: Construction of the second second                                                                                                    | Excluded Carriers:                                                          | American MIA-CEG 1 082 27 2 958 201701                          |
| Exclude US Carriers: NoAmerican MIA-CFG1,293333,968201703Origin and Destination:Origin and Destination:American MIA-CFG1,293333,968201601Origin Included Ports Type: CountryOrigin Included Ports: USAmerican MIA-HAV8,3117111,675201606Origin Excluded Ports: USOrigin Excluded Ports: USAmerican MIA-HAV13,5997617,920201702Origin Excluded Ports: Type: CountryDestination Included Ports Type: CountryAmerican MIA-HAV16,5318419,680201707Destination Excluded Ports: CUDestination Excluded Ports: Type: AirportAmerican MIA-HAV17,3338819,680201708Agregate Route: NoOrigin Excluded Ports:American MIA-HAG918721,280201606American MIA-HOG7,096729,920201612Agregate Route: NoAmerican MIA-HOG3,247506,464201702Agregate Route: NoAmerican MIA-HOG3,454893,872201704Payload:American MIA-HOG3,454893,872201610Passenger: = tonsAmerican MIA-SUU10522480201610American MIA-SUU1,239353,520201608American MIA-SUU1,239353,520201602American MIA-SUU1,239353,520201602American MIA-SUU1,239353,520201610American MIA-VRA1,63627                                                                                                    | Domicile: N/A                                                               | American MiA-CFG 1,065 27 5,506 201701                          |
| Origin and Destination:       American       MIA-CMW       449       56       800       201601         Toggle To/From: No       American       MIA-CMW       449       56       800       201601         Origin Included Ports Type: Country       American       MIA-HAV       8,311       71       11,675       201606         Origin Included Ports Type: Airport       American       MIA-HAV       13,599       76       17,920       201702         American       MIA-HAV       13,599       76       17,920       201702         American       MIA-HAV       16,531       84       19,680       201707         Destination Included Ports Type: Airport       American       MIA-HAV       17,383       88       19,680       201708         Destination Excluded Ports Type: Airport       American       MIA-HAV       17,383       88       19,680       201708         Agregate Route: No       American       MIA-HOG       918       72       1,280       201606         American       MIA-HOG       7,096       72       9,920       201612         Agregate Route: No       American       MIA-HOG       3,454       89       3,872       201704         American       MIA-HO                                                                                                    | Exclude US Carriers: No                                                     | American MIA-CFG 1,293 33 3,968 201703                          |
| Toggle To/From: NoAmericanMIA-HAV8,3117111,675201606Origin Included Ports Type: CountryOrigin Excluded Ports: USAmericanMIA-HAV17,0218619,840201612Origin Excluded Ports: USAmericanMIA-HAV13,5997617,920201702Destination Included Ports: CUAmericanMIA-HAV16,5318419,680201707Destination Excluded Ports: CUAmericanMIA-HAV17,3838819,680201707Destination Excluded Ports: CUAmericanMIA-HAV17,3838819,680201708Destination Excluded Ports: CUAmericanMIA-HAV17,3838819,680201708Agregate Route: NoAmericanMIA-HOG918721,280201606AmericanMIA-HOG3,247506,464201702Agregate Route: NoAmericanMIA-HOG3,247506,464201702AmericanMIA-HOG3,454893,872201704Payload:AmericanMIA-HOG4,399904,864201707Passenger: = tonsAmericanMIA-HOG4,399904,864201707AmericanMIA-HOG4,399904,864201610AmericanMIA-SNU3,785409,440201610AmericanMIA-VRA3,732468,128201612AmericanMIA-VRA1,636275,952201702 <t< td=""><td>Origin and Destination:</td><td>American MIA-CMW 449 56 800 201601</td></t<>                                                                                                    | Origin and Destination:                                                     | American MIA-CMW 449 56 800 201601                              |
| Origin Included Ports Type: Country       American       MIA-HAV       17,021       86       19,840       201612         American       MIA-HAV       13,599       76       17,920       201702         Origin Excluded Ports: Type: Country       American       MIA-HAV       13,599       76       17,920       201702         Destination Included Ports: Type: Country       Destination Included Ports Type: Country       American       MIA-HAV       16,531       84       19,680       201707         Destination Excluded Ports: CU       Destination Excluded Ports: Type: Airport       American       MIA-HAV       17,383       88       19,680       201708         Destination Excluded Ports: No       American       MIA-HOG       918       72       1,280       201606         American       MIA-HOG       918       72       9,920       201612         American       MIA-HOG       3,247       50       6,464       201702         Stage Length: N/A       American       MIA-HOG       3,454       89       3,872       201704         Payload:       American       MIA-HOG       3,454       89       3,872       201707         Mail: = tons       American       MIA-SNU       1,239       35                                                                                                    | Toggle To/From: No                                                          | American MIA-HAV 8,311 71 11,675 201606                         |
| Origin Excluded Ports Type: Airport       Origin Excluded Ports Type: Airport       Origin Excluded Ports Type: Airport       Origin Excluded Ports       American MIA-HAV       13,599       76       17,920       201702         American MIA-HAV       16,531       84       19,680       201707         Destination Included Ports: CU       American MIA-HAV       17,783       88       19,680       201708         Destination Excluded Ports: CU       American MIA-HAV       17,783       88       19,680       201708         Agregate Route: No       American MIA-HAV       17,783       88       19,680       201708         Agregate Route: No       American MIA-HAV       17,783       88       19,680       201708         Agregate Route: No       American MIA-HAG       918       72       1,280       201606         American MIA-HOG       3,247       50       6,464       201702         American MIA-HOG       3,454       89       3,872       201704         American MIA-HOG       4,399       90       4,864       201707         Palsonger: = tons       Freight: = tons       Maerican MIA-SCU       105       22       480       201610         American MIA-SU       1,239       35       3,520       201608                                                                                                    | Origin Included Ports Type: Country                                         | American MIA-HAV 17.021 86 19.840 201612                        |
| Origin Excluded Ports:       Image: Control       Image: Control       Image: Contro       Image: Contro <t< td=""><td>Origin Excluded Ports Type: Airport</td><td>American MIA-HAV 13,599 76 17,920 201702</td></t<>                                                                                                    | Origin Excluded Ports Type: Airport                                         | American MIA-HAV 13,599 76 17,920 201702                        |
| Destination Included Ports Type: Country       Included Ports Type: Country       Included Ports Type: Country         Destination Included Ports: CU       Included Ports: CU       Included Ports: CU       Included Ports: CU         Destination Excluded Ports: Type: Airport       Included Ports: CU       Included Ports: CU       Included Ports: CU         Agregate Route: NO       Included Ports: CU       Included Ports: CU       Included Ports: CU       Included Ports: CU         Stage Length: N/A       Included Ports: CU       Included Ports: CU       Included Ports: CU       Included Ports: CU         Stage Length: N/A       Included Ports: CU       Included Ports: CU       Included Ports: CU       Included Ports: CU         Stage Length: N/A       Included Ports: CU       Included Ports: CU       Included Ports: CU       Included Ports: CU         Stage Length: N/A       Included Ports: CU       Included Ports: CU       Included Ports: CU       Included Ports: CU         Payload:       Included Ports: CU       Included Ports: CU       Included Ports: CU       Included Ports: CU       Included Ports: CU         Payload:       Included Ports: CU       Included Ports: CU       Included Ports: CU       Included Ports: CU       Included Ports: CU       Included Ports: CU       Included Ports: CU       Included Ports: CU       Included Ports: CU       Included Ports: CU <td>Origin Excluded Ports:</td> <td>American MIA-HAV 16 521 94 19 690 201707</td>                                                                                                    | Origin Excluded Ports:                                                      | American MIA-HAV 16 521 94 19 690 201707                        |
| Destination Included Ports: CU       American MIA-HAV       17,383       88       19,680       201708         Destination Excluded Ports: Type: Airport       American MIA-HAV       17,383       88       19,680       201708         Agregate Route: No       American MIA-HOG       918       72       1,280       201606         American MIA-HOG       7,096       72       9,920       201612         Agregate Route: No       American MIA-HOG       3,247       50       6,464       201702         Stage Length: N/A       American MIA-HOG       3,454       89       3,872       201704         Payload:       American MIA-HOG       3,454       89       3,872       201707         Passenger: = tons       American MIA-HOG       4,399       90       4,864       201707         American MIA-SCU       105       22       480       201610         American MIA-SNU       1,239       35       3,520       201608         American MIA-SNU       3,785       40       9,440       201610         American MIA-VRA       3,732       46       8,128       201612         American MIA-VRA       1,636       27       5,952       201702         American MIA-VRA                                                                                                    | Destination Included Ports Type: Country                                    | American MiA-MAV 10,551 84 15,686 201707                        |
| Destination Excluded Ports Type: Airport       American       MIA-HOG       918       72       1,280       201606         Agregate Route: No       Agregate Route: No       American       MIA-HOG       7,096       72       9,920       201612         Agregate Route: No       Agregate Route: No       American       MIA-HOG       3,247       50       6,464       201702         Stage Length: N/A       Payload:       American       MIA-HOG       3,454       89       3,872       201704         Passenger: = tons       American       MIA-HOG       3,454       89       3,872       201707         Passenger: = tons       American       MIA-HOG       4,399       90       4,864       201707         American       MIA-HOG       3,454       89       3,520       201608         American       MIA-SNU       1,239       35       3,520       201608         American       MIA-SNU       3,785       40       9,440       201610         American       MIA-VRA       3,732       46       8,128       201612         American       MIA-VRA       1,636       27       5,952       201702         American       MIA-VRA       1,950       41 <td>Destination Included Ports: CU</td> <td>American MIA-HAV 17,383 88 19,680 201708</td>                                                                                                    | Destination Included Ports: CU                                              | American MIA-HAV 17,383 88 19,680 201708                        |
| Destination Excluded Ports:       American       MIA-HOG       7,096       72       9,920       201612         Agregate Route: No       O and D Pairs:       American       MIA-HOG       3,247       50       6,464       201702         Stage Length: N/A       Payload:       American       MIA-HOG       3,454       89       3,872       201704         Passenger: = tons       American       MIA-HOG       3,454       89       3,872       201707         Passenger: = tons       American       MIA-HOG       4,399       90       4,864       201707         Passenger: = tons       American       MIA-HOG       1,05       22       480       201610         American       MIA-SCU       105       22       480       201610         American       MIA-SNU       1,239       35       3,520       201608         American       MIA-SNU       3,785       40       9,440       201610         American       MIA-VRA       3,732       46       8,128       201612         American       MIA-VRA       1,636       27       5,952       201702         American       MIA-VRA       1,950       41       4,768       201704                                                                                                    | Destination Excluded Ports Type: Airport                                    | American MIA-HOG 918 72 1,280 201606                            |
| Agregate Route: No       American       MIA-HOG       3,247       50       6,464       201702         Stage Length: N/A       American       MIA-HOG       3,454       89       3,872       201704         Passenger: = tons       American       MIA-HOG       3,454       89       3,872       201707         Passenger: = tons       American       MIA-HOG       4,399       90       4,864       201707         American       MIA-HOG       4,399       90       4,864       201707         American       MIA-HOG       4,399       90       4,864       201707         American       MIA-HOG       3,454       89       3,520       201610         American       MIA-SNU       1,239       35       3,520       201608         American       MIA-SNU       3,785       40       9,440       201610         American       MIA-VRA       3,732       46       8,128       201612         American       MIA-VRA       1,636       27       5,952       201702         American       MIA-VRA       1,950       41       4,768       201704                                                                                                    | Destination Excluded Ports:                                                 | American MIA-HOG 7,096 72 9,920 201612                          |
| Gand Diparts:       American       MIA-HOG       3,454       89       3,872       201704         Payload:       Passenger: = tons       American       MIA-HOG       4,399       90       4,864       201707         Passenger: = tons       American       MIA-HOG       4,399       90       4,864       201707         Passenger: = tons       American       MIA-HOG       4,399       90       4,864       201707         American       MIA-SCU       105       22       480       201610         American       MIA-SNU       1,239       35       3,520       201608         American       MIA-SNU       3,785       40       9,440       201610         American       MIA-VRA       3,732       46       8,128       201612         American       MIA-VRA       1,636       27       5,952       201702         American       MIA-VRA       1,950       41       4,768       201704         American       MIA-VRA       3,229       79       4,096       201707                                                                                                    | Agregate Route: No                                                          | American MIA-HOG 3,247 50 6,464 201702                          |
| American MIA-WRA       3,785       40       9,401         Payload:       American MIA-SCU       105       22       480       201707         Passenger: = tons       American MIA-SCU       105       22       480       201610         Mail: = tons       American MIA-SUU       1,239       35       3,520       201608         Equipment:       American MIA-SNU       1,239       35       3,520       201610         American MIA-SNU       3,785       40       9,440       201610         American MIA-VRA       3,732       46       8,128       201612         American MIA-VRA       1,636       27       5,952       201702         American MIA-VRA       1,950       41       4,768       201704         American MIA-VRA       3,229       79       4,096       201707                                                                                                    | Stage Length: N/A                                                           | American MIA-HOG 3,454 89 3,872 201704                          |
| Passenger: = tons       4,004       201707         Freight: = tons       American       MIA-RCG       4,004       201707         Mail: = tons       American       MIA-SCU       105       22       480       201610         American       MIA-SNU       1,239       35       3,520       201608         Aquipment:       American       MIA-SNU       3,785       40       9,440       201610         Equipment Group: All       American       MIA-VRA       3,732       46       8,128       201612         American       MIA-VRA       1,636       27       5,952       201702         American       MIA-VRA       1,950       41       4,768       201704         American       MIA-VRA       3,229       79       4,096       201707                                                                                                    | Payload:                                                                    | American MIA-HOG 4 399 90 4 864 201707                          |
| Freight: = tons       American MIA-SCO       105       22       480       201610         Mail: = tons       American MIA-SCO       105       22       480       201610         Equipment:       American MIA-SNU       1,239       35       3,520       201608         Equipment:       American MIA-SNU       3,785       40       9,440       201610         American MIA-VRA       3,732       46       8,128       201612         American MIA-VRA       1,636       27       5,952       201702         American MIA-VRA       1,950       41       4,768       201704                                                                                                    | Passenger: = tons                                                           |                                                                 |
| Mail: = tons       American MIA-SNU       1,239       35       3,520       201608         Equipment:       American MIA-SNU       3,785       40       9,440       201610         Equipment Group: All       American MIA-VRA       3,732       46       8,128       201612         Search criteria       Data Export       Pivot       Charts       Image: Charts       MIA-VRA       1,636       27       5,952       201702         American MIA-VRA       1,950       41       4,768       201704         American MIA-VRA       3,229       79       4,096       201707                                                                                                    | Freight: = tons                                                             | American MIA-SCU 105 22 480 201610                              |
| Equipment:       American       MIA-SNU       3,785       40       9,440       201610         Equipment Group: All       American       MIA-VRA       3,732       46       8,128       201612         Search criteria       Data Export       Pivot       Charts       Image: Charts       MIA-VRA       1,636       27       5,952       201702         American       MIA-VRA       1,950       41       4,768       201704         American       MIA-VRA       3,229       79       4,096       201707                                                                                                    | Mail: = tons                                                                | American MIA-SNU 1,239 35 3,520 201608                          |
| Equipment Group: All<br>Search criteria Data Export Pivot Charts (+)<br>Mamerican MIA-VRA 3,732 46 8,128 201612<br>American MIA-VRA 1,636 27 5,952 201702<br>American MIA-VRA 1,950 41 4,768 201704<br>American MIA-VRA 3,229 79 4,096 201707                                                                                                    | Equipment:                                                                  | American MIA-SNU 3,785 40 9,440 201610                          |
| Search criteria       Data Export       Pivot       Charts       ①         American       MIA-VRA       1,636       27       5,952       201702         American       MIA-VRA       1,950       41       4,768       201704         American       MIA-VRA       3,229       79       4,096       201707                                                                                                    | Equipment Group: All                                                        | American MIA-VRA 3,732 46 8,128 201612                          |
| American MIA-VRA         1,950         41         4,768         201704           American MIA-VRA         3,229         79         4,096         201707                                                                                                    | Search criteria Data Export Pivot Charts                                    | American MIA-VRA 1.636 27 5.952 201702                          |
| American MIA-VRA 3.229 79 4.096 201707                                                                                                    |                                                                             | American MIA-VRA 1.950 41 4.768 201704                          |
|                                                                                                    |                                                                             | American MIA-VRA 3,229 79 4,096 201707                          |
| American TDA HAV 627 70 000 201601                                                                                                    |                                                                             | American TDA_HAV/ 627 78 800 201601                             |

American TPA-HAV

American TPA-HAV

563

590

Search criteria Data Export

88

92

640

640

Pivot

201602

201603

Charts

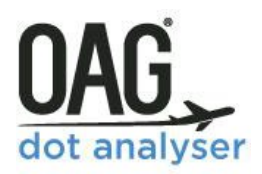

The **Data Export** is the second tab and simply contains the data we requested. We can then carry out some analysis to see how the US-Cuba market evolved over the time period we selected. We've done some quick analysis displayed below (and shown above as new tabs) that shows how the number of routes operated between Cuba and the US peaked in early 2017, and then declined slightly, with seat capacity following a similar profile. The data we extracted also allows us to show which airline carried most passengers and what their load factor was.

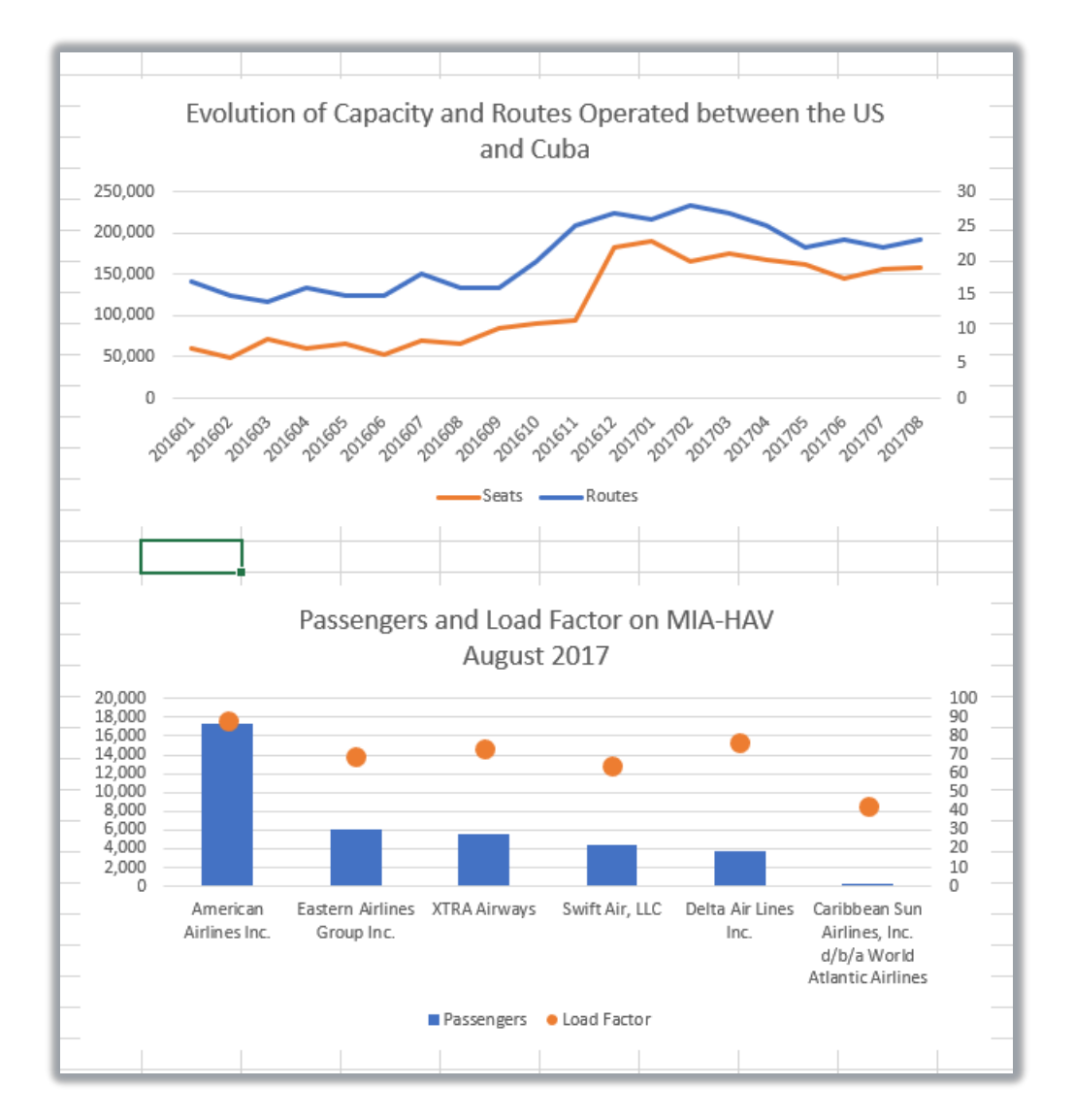

The **User Guide** link from DOT Analyser for this report takes you to our website where there is a short video with a worked example of how to create and extract data using the T100 Segment **Reports.** 

These match up with the worked examples that are used here, so you can use this guide and the videos to complement each other if necessary.

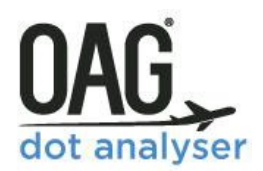

### 4 T100 MARKET TRAFFIC REPORTS

#### 4.1 USING THE T100 MARKET TRAFFIC POWERTABLE

This section considers how to generate reports in the next of the T100 reports, the Market Traffic **Reports**. In this section descriptions of functionality that have been covered above will not be repeated.

**T100 Market data** is total number of departing passengers on-board a flight minus those passengers on stopping flights who are not on the first segment of that flight (whether those passengers are non-stop, first segment of a stopping flight or connecting).

As before, to start using the T100 Market Traffic Reports, click on Market Traffic Reports from the home screen. When you click through the following screen appears.

| OAG DOT analyser                                                                                                    |                                                                                                    |                                                                                                    |                                                                                                    |
|----------------------------------------------------------------------------------------------------|----------------------------------------------------------------------------------------------------|----------------------------------------------------------------------------------------------------|----------------------------------------------------------------------------------------------------|
| Parameters<br>Dimension & Metrics<br>Period<br>Types of Flights<br>Carrier<br>Origin & Destination<br>Passengers and Freight | T100 Market - Power Table Report  Domestic International Both  Dimension & Metrics  Dimensions  Search Dimensions  Cear  Dimensions  Cear  Activity Type             | Metrics<br>Search Metrics<br>▷ ☐ ➔ Passengers & Freight                                                                | 0                                                                                                    |
|                                                                                                    | Period<br>Month  From Feb  2018  To Feb  201<br>Use Time Series<br>Types of Flights<br>Selected Flight Type<br>Passenger (with Cargo)  Carrier<br>Carrier<br>Carrier | Latest Available Data : Domestic Feb 2018 , Internation<br>Scheduled/Non-scheduled<br>All v<br>Civil/Military<br>All v | Image: Constraint of the second second sec |

This report is also structured as a power table. There is one less Dimension in this report, as Equipment is not covered, and this time only Passengers and Freight appear in the Metrics options. All of the Dimensions and Metrics for each table are listed in the **APPENDIX** at the end of this document.

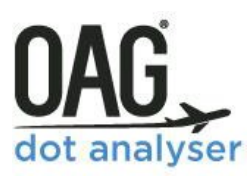

| Dimension & Metrics                                                                   | 0                                                                                                    |
|---------------------------------------------------------------------------------------|----------------------------------------------------------------------------------------------------|
| Dimensions                                                                            | Metrics                                                                                                    |
| Search Dimensions  Clear  Carrier  Crigin & Destination  Check Carrier  Activity Type | Search Metrics<br>Clear<br>Passengers & Freight<br>Passengers Local (Total)<br>Freight Local (US Tons)<br>Mail Local (US Tons)<br>Freight and Mail Local (US Tons) |

#### 4.2 T100 MARKET TRAFFIC REPORT - WORKED EXAMPLE

We'll do another worked example to demonstrate the data that this report can provide. This time we'll look at the passenger data by airline and routes between New York and Los Angeles. We'll choose to just look at the Domestic Report, so you can see from the screenshot below we've selected that. We want the results to be displayed by airline name, so we'll click on the arrow next to carrier and then choose carrier name from the options displayed below. For this example, we want to look at data for November 2017, so we select Month (the default) in Period, and then change the date to Nov 2017 in both boxes. You can see that the selections we've made so far appear on the right-hand side.

| OAG DOT analyser                                 |                                       | Reports Modules My OAG User Guide Your Account                                                                 |
|--------------------------------------------------|---------------------------------------|----------------------------------------------------------------------------------------------------|
| T100 Market - Power Table                        | Report                                | My Report Data Overview                                                                                        |
| Domestic      International      Both            | ()                                    | Current Report Selections                                                                                      |
| Dimension & Metrics Dimensions Search Dimensions | ()<br>Metrics                         | Dimensions & Metrics Remove                                                                                    |
| Clear<br>▲ ■ → Carrier<br>■ ☆ Carrier Code       | Clear<br>▶  □  → Passengers & Freight | American Airlines           Report           Domestic/International : Domestic                                 |
| 🗹 🛧 Carrier Name                                 |                                       | Period<br>Month: Nov2017 to Nov2017<br>Time Series: Yes                                                        |
|                                                  |                                       | Types of Flights<br>Flight Type: Passenger (with Cargo)<br>Scheduled/Non-Scheduled: All<br>Civil/Military: All |
| Period                                           | 0                                     |                                                                                                    |
| Month V From Nov V 2017 V To                     | Nov V 2017 V                          |                                                                                                    |
| Use Time Series                                  | Latest Available Data : Feb 2018      |                                                                                                    |

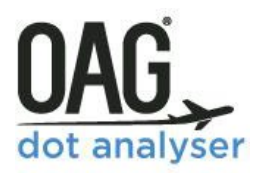

Then we need to select a further dimension to display the routes. We'll open the origin and destination arrow and scroll down the options to O&D Pair (Airport). We'll then add a metric, in this case we want Passengers Local (Total).

| Dimension & Metrics                                                                                                    |                                                                                                    |  |
|----------------------------------------------------------------------------------------------------|----------------------------------------------------------------------------------------------------|--|
| Dimensions                                                                                                    | Metrics                                                                                                    |  |
| Arr Country Code Arr Country Name Arr Region Code Arr Region Name O&D Pair (Airport) O&D Pair (City) O&D Pair (Country) O&D Pair (Country) O&D Pair (Country) O&D Pair (Region) Activity Type | <ul> <li>Search Metrics</li> <li>Passengers &amp; Freight</li> <li>Passengers &amp; Freight</li> <li>Passengers Local (Total)</li> <li>Freight Local (US Tons)</li> <li>Mail Local (US Tons)</li> <li>Freight and Mail Local (US Tons)</li> </ul> |  |

In the next section, **Types of Flights**, we're going to filter out military flights, so we'll choose civilian from the dropdown box under civil/military (the default is all).

| Types of Flights         |           | 0                           |
|--------------------------|-----------|-----------------------------|
| Selected Flight Type     |           | Scheduled/Non-scheduled     |
| Passenger (with Cargo) ¥ | $\subset$ | All Civil/Military Civilian |

We don't need to make any other changes to Types of Flights or Carrier, so

we'll leave those sections unchanged, but we could have chosen to include cargo flights, or restrict the data to scheduled flights only.

| To/From Origin | Direction<br>One Way T<br>Distance<br>0 to 0<br>Kilometers (KM) T |
|----------------|-------------------------------------------------------------------|
| © Airport      |                                                                   |

The last step is to select the origin and destination we want to see, in this case the origin is New York and the destination is Los Angeles. We're going to look at these two destinations at a city level, so we click on City under Origin and then start typing New York.

We do the same for Los Angeles and then we're ready to run our query.

Now that we've included everything we need in the query, we can check the Current Report Selections and then click on run.

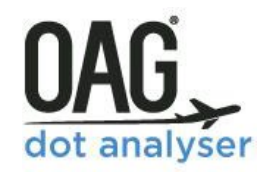

Here's our data – as before we can export it to carry out some further analysis in Excel, or schedule it to run again next month, or save it for future use.

| QAG DOT analyser                 |                                                        | Reports Modules | My OAG User Guide | Your Account |
|----------------------------------|--------------------------------------------------------|-----------------|-------------------|--------------|
| T100 Market - Power Table Report | Back to report                                         | fields Export   | Schedule          | Save         |
| Showing 1 - 8 Of 8 Results       | Number Of Rows Per Page 10 🔻 🥄 Filter Resu             | ilts 😣 😭        |                   |              |
| Carrier Name ‡                   | Passengers Local (Total) ¢                             | TimeSeries      |                   | _            |
| American Airlines Ir             | ас. 30,959                                             | 201711          |                   | ť            |
| Delta Air Lines Inc              | 47,746                                                 | 201711          |                   | Repo         |
| JetBlue Airways                  | 52,411                                                 | 201711          |                   | My           |
| Southwest Airlines (             | Co. 106                                                | 201711          |                   | 0            |
| Spirit Air Lines                 | 20                                                     | 201711          |                   |              |
| Swift Air, LLC                   | 0                                                      | 201711          |                   |              |
| United Air Lines Inc             | c. 63,688                                              | 201711          |                   |              |
| Virgin America                   | 37,404                                                 | 201711          |                   |              |
| 8 result                         | t(s) found, displaying result(s) from 1 to 8. Page 1/1 | ۵               |                   |              |
|                                  |                                                        |                 |                   |              |

Clicking on **Schedule** opens up the following box where we can give the report a name and description, indicating how frequently we want it to be run – either monthly or quarterly for this report - whether we want it to be static in terms of the dates, or update as new time periods are added, and then what format we need it in. Finally, we can enter an email address(es) that we want to have the report sent to.

| )elta Ai             | r Lines Inc. 47,746                                                                                                    |
|----------------------|----------------------------------------------------------------------------------------------------|
| JetBl                | Schedule Report                                                                                                    |
| spir<br>Swi<br>nited | Report Name       1 <ul> <li>New</li> <li>Characters (Max 20) A-Z 0-9</li> <li>Report Description</li> <li></li></ul>                |
|                      | Run Report<br>Monthly (first day of each month) ▼<br>Rolling Dates ● Y ● N<br>File Type ● CSV ● PDF ● XLS ● XLSX<br>Distibution List |
|                      | Save Cancel                                                                                                    |

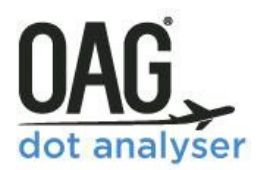

Once you've scheduled a report, you can review it anytime by going to the My OAG tab at the top of the screen and selecting scheduled reports from the dropdown. This lets you see all the reports you have scheduled, and you can then view individual reports, edit them or delete them from here. You can also see when the report was last run.

| OAG DOT analyser |                                           |         |                                   |              |                     |             | Reports | Modules | My OAG                                                       | User Guide | Your Account |
|------------------|-------------------------------------------|---------|-----------------------------------|--------------|---------------------|-------------|---------|---------|--------------------------------------------------------------|------------|--------------|
|                  | Schedule<br>Number of rows<br>Report Name | d Repor | ts<br>10 v<br>Run Report          | File<br>Type | <b>Recipients</b> ≎ | Last<br>Run | View    | Edit    | Saved Rep<br>Scheduled<br>Job Bin<br>Customise<br>User Prefe | e Groups   |              |
|                  | NYCLAXReport                              |         | Monthly (first day of each month) | XLSX         | anyone@oag.com;     |             | Open    | Edit    | 8                                                            |            |              |
|                  |                                           |         |                                   | 1-1          | Of 1 Results        |             |         |         |                                                              |            |              |

We'll go back now to the report output screen.

| T100 Market - Power Table Report       | Back to report f                          | ields Export | Schedule | Sav |
|----------------------------------------|-------------------------------------------|--------------|----------|-----|
| Showing 1 - 8 Of 8 Results Number Of F | Rows Per Page 10 🔻 🤇 Filter Result        | ts 😣 😭       |          |     |
| Carrier Name =                         | Passengers Local (Total) ÷                | TimeSeries   |          |     |
| American Airlines Inc.                 | 30,959                                    | 201711       |          |     |
| Delta Air Lines Inc.                   | 47,746                                    | 201711       |          |     |
| JetBlue Airways                        | 52,411                                    | 201711       |          |     |
| Southwest Airlines Co.                 | 106                                       | 201711       |          |     |
| Spirit Air Lines                       | 20                                        | 201711       |          |     |
| Swift Air, LLC                         | 0                                         | 201711       |          |     |
| United Air Lines Inc.                  | 63,688                                    | 201711       |          |     |
| Virgin America                         | 37,404                                    | 201711       |          |     |
| 8 result(s) found, dis                 | playing result(s) from 1 to 8. Page 1 / 1 | ۵            |          |     |
|                                        |                                           |              |          |     |

As before, we'll export the data to Excel and some quick analysis allows us to see the most popular routes and the market share each carrier has of passengers between New York and Los Angeles.

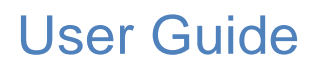

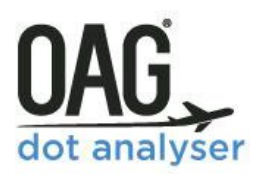

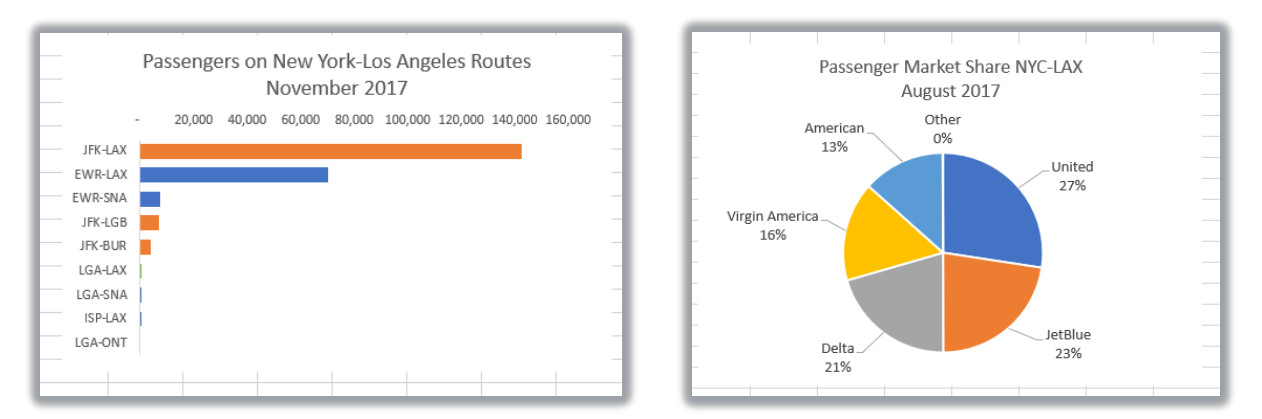

The **User Guide** link from DOT Analyser for this report takes you to our website where there is a short video with the same worked example of how to create and extract data using a T100 Market Report.

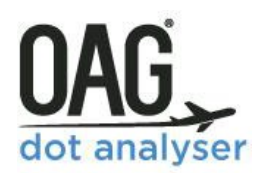

### **5 O&D TRAFFIC REPORTS**

#### 5.1 USING THE O&D TRAFFIC REPORTS (DETAILED) POWERTABLE

The O&D Traffic Reports use DB1B data and represent a 10% sample of all passenger trips taken. There are two O&D Reports, a detailed one and a summary level one. The O&D Traffic Reports (Detailed) has a few more options than the O&D Traffic Reports (Summary), allowing you to analyse deeper and see data in terms of the ticketed coupons. There's the addition of Ticketed and Reporting carriers and a field to specify the connecting location.

The main difference is that the simplified report provides data at an Origin and Destination, or O&D level, and does not include data about how the passenger travelled between the Origin and Destination. What this means is there is no detail about the connecting airports or the itinerary in the Summary report.

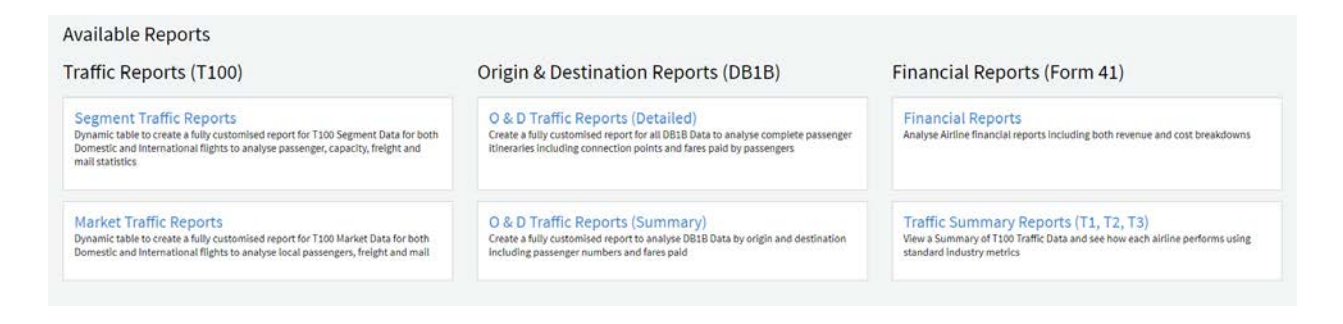

DB1B data is also only collected from US carriers so there is no international data available for foreign carriers. International data for US carriers is only available to US parties.

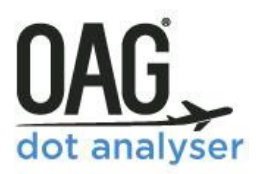

| OAG DOT analyser                                                                                                    |                                                                                                    |                                                                  |     |
|----------------------------------------------------------------------------------------------------|----------------------------------------------------------------------------------------------------|------------------------------------------------------------------|-----|
| Parameters<br>Dimensions & Metrics<br>Period<br>Carrier<br>Origin & Destination<br>Coupons<br>Ticketed Revenue<br>Cabin Type | DB1B Detailed - Power Table<br>Dimension & Metrics<br>Dimensions<br>Carrier<br>Carrier<br>Carrier<br>Carrier<br>Carrier<br>Carrier<br>Carrier<br>Carrier<br>Carrier<br>Coupons | Metrics<br>Search Metrics<br>Clear<br>Clear<br>Clear<br>Distance | 0   |
|                                                                                                    | Period<br>Quarter V From Q3 (Jul-Sep) V 2017 V<br>@ Use Time Series                                                                                                    | To Q3 (Jul-Sep) V 2017 V<br>Latest Available Data : 3rd Qtr 20   | 7   |
|                                                                                                    | Carrier <ul> <li>Operating Carrier</li> <li>Ticketed Carrier</li> <li>Reporting Carrier</li> </ul>                                                                             |                                                                  | 0   |
|                                                                                                    | Origin & Destination                                                                                                    |                                                                  | (?) |

| DB1B Detailed - Power Table Report Dimension & Metrics Dimensions Metrics Search Dimensions Gener Dimensions Gener Dimensions | <ul> <li>Coupons</li> <li>Coupon Count</li> <li>Fare Codes by Coupon</li> <li>Frequent Flyer Indicator</li> <li>Operating Carrier Coupon Types</li> <li>Ticketed Carrier Coupon Types</li> </ul> |
|----------------------------------------------------------------------------------------------------|----------------------------------------------------------------------------------------------------|
| Period                                                                                                    | Search Dimensions     Clear       ▶     →     Carrier       ▶     →     Origin & Destination                                                                                                    |
| Quarter     ▼     From     Q3 (Jul-Sep)     ▼     2017     ▼       To     Q3 (Jul-Sep)     ▼     2017     ▼       W Use Time Series     Latest Available Data : 3rd Qtr 2017                                                                                                    | <ul> <li>Ticketed Revenue</li> <li>Individual Ticket Value (US Dollars)</li> <li>Distance</li> </ul>                                                                                             |
| Carrier ()<br>• Operating Carrier<br>• Ticketed Carrier<br>• Reporting Carrier                                                                                                    | <ul> <li>Itinerary Circuit Distance (KM)</li> <li>Itinerary Circuit Distance (NM)</li> <li>Itinerary Circuit Distance (SM)</li> </ul>                                                            |
|                                                                                                    | Coupons                                                                                                    |

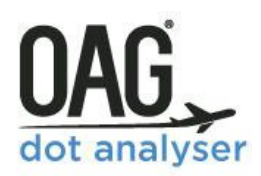

#### 5.2 O&D TRAFFIC REPORT (DETAILED ) - WORKED EXAMPLE

We'll look firstly at the detailed report. You will see from the dimensions and metrics that these look a little different to those in the Traffic reports. In addition to the standard Carrier and Origin and Destination options, we now have 3 additional dimensions. These are Ticketed Revenue, Distance and Coupons. These are shown in more detail in the boxes above.

We'll run through a worked example here to demonstrate how best to access data from this report.

We're going to look at how people travel between New York and Hawaii. We'll be able to see which routings are most popular, what the average fares are by airline and how they differ according to the choice of routing.

We start by choosing the dimensions and metrics which define the structure of our report. We want to see **Carrier** so we'll select **Reporting Carrier Name**. Then we'll open the **Origin and Destination** dimensions and scroll down **to Passenger Itinerary** and select that. On **Metrics**, we want to see data for all passengers, so we'll open the **Ticketed Revenue** option and select **Number of Passengers (Adjusted)**. This is the number in the sample data which has been scaled up by a factor of 10.

| DB1B Detailed - Power Table Report            | t                                              | ĺ  |   | My Report                                       |                     |                   |                   | Di                                    | ita Overview |
|-----------------------------------------------|------------------------------------------------|----|---|-------------------------------------------------|---------------------|-------------------|-------------------|---------------------------------------|--------------|
| Dimension & Metrics                           | Nation                                         | 0  |   | Current                                         | t Report Selections |                   |                   |                                       |              |
| Dimensions                                    | Metrics                                        |    |   | Dimensions & Metrics                            | Remove              |                   |                   |                                       |              |
| Search Dimensions                             | Search Metrics Clear<br>▲ ■ → Ticketed Revenue |    |   | Reporting Carrier Name                          | Passenger Itinerary | Number of Passeng | pers (Adjusted) 🧯 | Total Revenue (US Dollars) (Adjusted) | Average Yi   |
| Grigin & Destination     Ticketed Revenue     | Vumber of Passengers (Adjusted)                |    |   | Period                                          | ABCOMMAR            | 1 200             |                   |                                       | *            |
| <ul> <li>Distance</li> <li>Coupons</li> </ul> | Total Revenue (US Dollars) (Adjusted)          | 11 |   | Quarter: Q3 2017 to Q3 2017<br>Time Series: Yes |                     |                   |                   |                                       |              |
|                                               | Average Yield (US Cents)                       |    |   |                                                 |                     |                   |                   |                                       |              |
|                                               | RPMs (Adjusted)                                | •  | L |                                                 |                     |                   |                   |                                       |              |

It's worth noting here that we have both the number of passengers and an adjusted number of passengers because the US DOT's O&D data comes from a sample of the whole market. The actual data is the passenger numbers in the dataset, while the adjusted figure is the data adjusted as if it were the whole market. In this instance because the survey is a sample of 10% of all tickets it simply means that the adjusted passenger number is 10 times higher than the actual passengers in the dataset. It will usually be the adjusted number, which reflects the whole market, that you will need for analysis.

We also want to look at average fares and yields so we'll select **Total Revenue Adjusted** and **Average Yield.** 

The structure of our report is starting to take shape. Now we need to select some more parameters as if we click to run our report at this stage, we'll get data for every airline and every route in the database and every time period. First, we'll choose the time period we want to look at in this case, and we'll use the default option which is the 3<sup>rd</sup> Quarter 2017 at the tie we are working on this example. The time periods for this report are Quarters or Years.

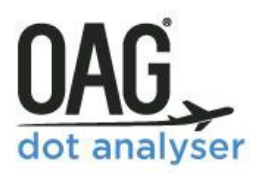

| Period                                                    | 0                                    |
|-----------------------------------------------------------|--------------------------------------|
| Quarter <b>V</b> From Q3 (Jul-Sep) <b>V</b> 2017 <b>V</b> |                                      |
| To Q3 (Jul-Sep) ▼ 2017 ▼                                  |                                      |
| ✓ Use Time Series                                         | Latest Available Data : 3rd Qtr 2017 |

We want to see all carriers so we don't need to select anything here, but we could have chosen to specify the Reporting Carrier or carriers, the Ticketed Carrier, or the **Operating Carrier**.

Excluded Operating Carrier 🛛 🕒 🔕

Direction

All

0

Distance

One Way 🔻

Domestic/International

to 0

Kilometers (KM)

•

v

In each of these fields you can or choose one, or a number of carriers, or select carriers that are domiciled in a particular country or region. You can also exclude carriers in this section by clicking on Add Exclusion which opens up a new box as shown below.

> Carrier Operating Carrier

Sole Carrier

To/From Origin 🕒

New York (NYC),

Connecting 📑

Destination 🕒

Hawaii,United States (HI,US),

Add Exclusion

Add Exclu

Operating Carrier 🕒

Origin & Destination

Airport 
 City 
 State 
 Country 
 Region

● Airport ● City ● State ● Country ● Region

|      | Carrier                               |
|------|---------------------------------------|
|      | <ul> <li>Operating Carrier</li> </ul> |
|      | Operating Carrier 🕞                   |
|      | Add Exclusion                         |
|      | 📄 Sole Carrier                        |
|      | Domicile 🕒                            |
|      | Country      Region                   |
|      | Add Exclusion                         |
| The  |                                       |
| next | Ticketed Carrier                      |
| set  | Reporting Carrier                     |

| next | - |
|------|---|
| set  |   |
| of   |   |

parameters are the Origin and Destination. We want the origin to be the city of New York and the destination to be the state of Hawaii. We don't need to specify a connecting point here as we want to see all possible routings taken by passengers, but we could do if we wanted to see a specific routing. The last parameters in the **O&D Traffic Reports** (Detailed) are towards the bottom. They are Coupons, Ticketed Revenue and Cabin Type. The

**Coupon Count** allows you to specify the maximum, minimum or exact number of coupons per ticket. This equates to the number of trip segments in a true O&D passenger trip. The Fare Class 29

| and cabin type. The | Add Exclusion    |     |
|---------------------|------------------|-----|
|                     | O+D Pairs 📑      |     |
| Coupons             |                  | 0   |
| Coupon Count        |                  |     |
| <b>T</b> 0          |                  |     |
| Fare Class          | Trip Qualifier   |     |
| <b>•</b>            | ▼                |     |
| Operating Carrier   | Ticketed Carrier |     |
| <b>T</b>            | <b>T</b>         |     |
| Ticketed Revenue    |                  | 0   |
| Passenger           |                  |     |
| (Pax)               |                  |     |
| Cabin Type          |                  | (7) |
| All                 |                  |     |

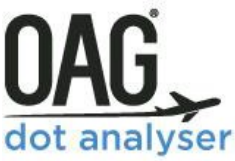

option allows you to select the different coupon fare class to be included in your search.

This allows you to specify or exclude Frequent Flyer coupons. The **Trip Qualifier** allows you to select coupons that are either the first, last, middle or only coupon within a ticket. Users may select one or more entries in this field.

You can select operating carrier and/or ticketed carrier in this field too. You can also filter the Adjusted number of passengers transported here using **Ticketed Revenue** function. This allows you to exclude data where the number of passengers/freight is very small and may not reflect a significant market size.

Lastly **Cabin Type** allows you to select First, Business or Economy, or use the default option which is all ticket classes. In our worked example we won't amend any of these. Now we can check the current report selections to make sure it has all the fields we need and, if so, click on run.

| My Report                                                                                                    |                       |                  |                   |                            | Data Overview           |
|----------------------------------------------------------------------------------------------------|-----------------------|------------------|-------------------|----------------------------|-------------------------|
| Current                                                                                                    | Report Selections     |                  |                   |                            |                         |
| Dimensions & Metrics                                                                                                    | Remove                |                  |                   |                            |                         |
| Reporting Carrier Name 🙁                                                                                                    | Passenger Itinerary 🙁 | Number of Passen | gers (Adjusted) 🙁 | Average Yield (US Cents) 🙎 | Total Revenue (US Doll: |
| American Airlines                                                                                                    | ABE-DTW-ATL           | 100              |                   | 100                        | 100                     |
| nime Series: Yes<br>Origin & Destination<br>To/From a Single Location: N<br>Origin<br>Include: NYC<br>Destination<br>Include: (HI,US) | 0                     |                  |                   |                            |                         |
| Clear All This option                                                                                                    | will clear all report | selections.      |                   |                            | Run Export              |

Once we click run this is what the report looks like and we can export, schedule or save it for use another time.

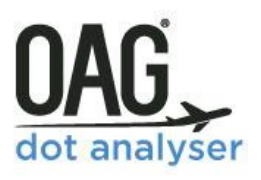

| howing 1 - 10 Of 414 Results |                       |                                                                                                    | Number Of Rows Per Page 10 V Filter Results |                                         |           |
|------------------------------|-----------------------|----------------------------------------------------------------------------------------------------|---------------------------------------------|-----------------------------------------|-----------|
| eporting Carrier Name 🗢      | Passenger Itinerary ÷ | Number Of Passengers (Adjusted) ÷                                                                                                    | Average Yield (US Cents) ÷                  | Total Revenue (US Dollars) (Adjusted) ÷ | TimeSerie |
| Alaska Airlines Inc.         | EWR-SAN-HNL           | 30                                                                                                    | 9.73                                        | 14,706.50                               | 20173     |
| Alaska Airlines Inc.         | EWR-SEA-KOA-OGG       | 10                                                                                                    | 12.54                                       | 6,489.90                                | 20173     |
| Alaska Airlines Inc.         | EWR-SEA-OAK-PDX-OGG   | 10                                                                                                    | 1.56                                        | 963.70                                  | 20173     |
| American Airlines Inc.       | EWR-DFW-KOA-HNL       | 10                                                                                                    | 10.53                                       | 5,539.20                                | 20173     |
| American Airlines Inc.       | EWR-DFW-LAX-LIH       | 10                                                                                                    | 11.69                                       | 6,103.60                                | 20173     |
| American Airlines Inc.       | EWR-PHX-LAX-HNL       | 20                                                                                                    | 18.63                                       | 18,844.80                               | 20173     |
| American Airlines Inc.       | EWR-PHX-LIH           | 120                                                                                                    | 12.92                                       | 79,226.90                               | 20173     |
| American Airlines Inc.       | EWR-PHX-SFO-LAX-HNL   | 10                                                                                                    | 8.10                                        | 4,599                                   | 20173     |
| American Airlines Inc.       | JFK-LAX-HNL-OGG       | 10                                                                                                    | 13.60                                       | 6,976.10                                | 20173     |
| American Airlines Inc.       | JFK-LAX-OGG           | 600                                                                                                    | 10.40                                       | 309,622.10                              | 20173     |
|                              |                       | $( \bigcirc \bigcirc \bigcirc \bigcirc \bigcirc \bigcirc \bigcirc \bigcirc \bigcirc \bigcirc \bigcirc \bigcirc \bigcirc \bigcirc \bigcirc \bigcirc \bigcirc \bigcirc \bigcirc$ | )                                           |                                         | C         |

If we click on the small paper icon at the bottom of the data report, this allows us to download the data straight to MS Excel without going via the export function. This functionality is only available where there are less than 1,000 rows of data. The default display here is for 10 rows of data, but you can change that to show 25, 50 or 100. You can also sort each column by highest to lowest by clicking on the up and down arrows to the right of each column heading. You can also filter the results using the box next to the **Number of Rows** field, perhaps by carrier, or for a specific passenger itinerary.

Exporting this data to a spreadsheet would allow you to carry out some analysis on how pricing of direct routes compares with connecting routes.

The user guide link from DOT Analyser for this report takes you to our website where there is a short video with the same worked example of how to create and extract data using the O&D Market Traffic Reports (Detailed).

#### 5.3 USING THE O&D TRAFFIC REPORTS (SUMMARY) POWERTABLE

The other O&D reporting option is the O&D Market Traffic Reports (Summary). As we noted in the section above this report is at a summary level and does not include data about how passengers travel between an Origin and a Destination.

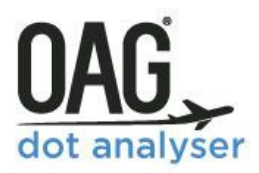

| OAG DOT analyser                                                                                         |                                                                                                    |                                                                        |
|----------------------------------------------------------------------------------------------------|----------------------------------------------------------------------------------------------------|------------------------------------------------------------------------|
| Parameters<br>Dimensions & Metrics<br>Period<br>Carrier<br>Origin & Destination<br>Coupons<br>Cabin Type | DB1B Summary - Power Table Report<br>Dimension & Metrics<br>Dimensions<br>Central Central<br>Central Central<br>Origin & Destination | Ort<br>Metrics<br>Search Metrics Clear<br>▷ → Ticketed Revenue         |
|                                                                                                    | Period<br>Quarter ▼ From Q3 (Jul-Sep) ▼ 2017 ▼ To Q3 (Jul<br>@ Use Time Series                                                       | ()<br>II-Sep) V 2017 V<br>Latest Available Data : 3rd Qtr 2017         |
|                                                                                                    | Carrier Operating Carrier Add Exclusion                                                                                              | 0                                                                      |
|                                                                                                    | Origin & Destination To/From Origin  Airport  City  State  Country  Region Add Exclusion Destination                                 | ⑦<br>Direction<br>One Way ▼<br>Distance<br>0 to 0<br>Kilometers (KM) ▼ |

The main differences between the summary and detailed reports are in the Dimensions and Metric sections. The Summary report has the following dimensions and metrics

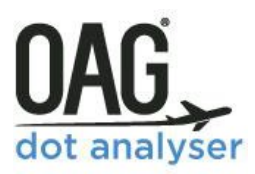

| DB1B Summary - Power                                                                                                    | Table Report   |   |
|----------------------------------------------------------------------------------------------------|----------------|---|
| Dimension & Metrics                                                                                                    |                | ? |
| Dimensions                                                                                                    | Metrics        |   |
| Search Dimensions Clear  Clear  Carrier  Control of the second second se | Search Metrics |   |

The remaining parameters in the O&D Traffic Reports (Summary) are similar to those of the O&D Traffic Reports (Detailed), with one main difference. The coupon section just has the coupon count and fare class options.

| Period                                                                                                    | $\bigcirc$                                                    |
|----------------------------------------------------------------------------------------------------|---------------------------------------------------------------|
| Quarter ▼         From Q3 (Jul-Sep) ▼         2017 ▼         To Q3 (Jul-Sep) ▼         2017 ▼                 |                                                               |
| Use Time Series                                                                                               | Latest Available Data : 3rd Qtr 2017                          |
| Carrier Operating Carrier Add Exclusion                                                                       | 0                                                             |
| Origin & Destination                                                                                          | 3                                                             |
| To/From Origin Airport Origin Add Exclusion Destination Add Exclusion Add Exclusion Add Exclusion O+D Pairs P | Direction<br>One Way<br>Distance<br>0 to 0<br>Kilometers (KM) |
| Coupons<br>Coupon Count<br>To 0<br>Fare Class<br>T                                                            | 0                                                             |
| Cabin Type                                                                                                    | 0                                                             |

If we were to replicate the query we ran in the previous section, choosing Airport O&D instead of itinerary (which isn't available to us in this report), the output looks like this:

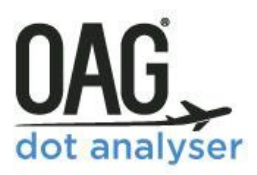

| Showing 1 - 10 Of 81 Re | esults              |                                   | Number Of Rows Per Pa      | age 10 • <b>Q</b> Filter Results        | 8 😫        |
|-------------------------|---------------------|-----------------------------------|----------------------------|-----------------------------------------|------------|
| Carrier Name¢           | O&D Pair (Airport)≑ | Number Of Passengers (Adjusted) + | Average Yield (US Cents) ÷ | Total Revenue (US Dollars) (Adjusted) ≑ | TimeSeries |
| United Air Lines Inc.   | EWR-HNL             | 16,860                            | 10.94                      | 9,200,699.50                            | 20173      |
| Hawaiian Airlines Inc.  | JFK-HNL             | 15,560                            | 10.16                      | 7,880,137.50                            | 20173      |
| United Air Lines Inc.   | EWR-OGG             | 3,400                             | 10.89                      | 1,820,048.60                            | 20173      |
| Delta Air Lines Inc.    | JFK-HNL             | 3,080                             | 9.13                       | 1,420,781.50                            | 20173      |
| American Airlines Inc.  | JFK-HNL             | 2,470                             | 9.87                       | 1,231,597.40                            | 20173      |
| Delta Air Lines Inc.    | JFK-OGG             | 2,050                             | 9.21                       | 947,651.70                              | 20173      |
| Hawaiian Airlines Inc.  | JFK-OGG             | 2,020                             | 10.58                      | 1,088,074.60                            | 20173      |
| Mixed Carriers          | JFK-HNL             | 1,920                             | 10.90                      | 1,080,159.50                            | 20173      |
| American Airlines Inc.  | JFK-OGG             | 1,600                             | 9.09                       | 724,633.70                              | 20173      |
| Delta Air Lines Inc.    | JFK-KOA             | 1,410                             | 8.69                       | 622,338.40                              | 20173      |

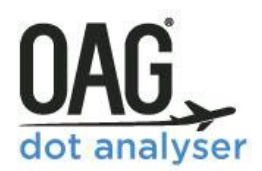

### 6 FINANCIAL REPORTS (FORM 41)

#### 6.1 USING THE FINANCIAL REPORTS POWERTABLE

The **Financial Reports** in DOT Analyser enable you to carry out fast and straightforward analysis of the airline financial data gathered by the US Department of Transportation via its Form 41.

The Form41 data is a key source of financial information about US airlines including balance sheets, income statements, employee counts and traffic summaries. US Federal law requires that most American passenger and cargo airlines report financial and operating information on a monthly, quarterly or semi-annual basis.

There are two options in the Financial Reports (Form 41) section, the Financial Reports and Traffic Summary Reports. The Traffic Summary Reports are derived from T100 data but aggregated to remove sensitivities about data disclosure. They provide a high-level view of airline (T1), aircraft (T2) and airport performance (T3).

| raffic Reports (T100)                                                                                                    | Origin & Destination Reports (DB1B)                                                                                                    | Financial Reports (Form 41)                                                                                                    |
|----------------------------------------------------------------------------------------------------|----------------------------------------------------------------------------------------------------|----------------------------------------------------------------------------------------------------|
| Segment Traffic Reports<br>Dynamic table to create a fully customised report for T100 Segment Data for both<br>Domestic and International flights to analyse passenger, capacity, freight and<br>mail statistics | O & D Traffic Reports (Detailed)<br>Create a fully customised report for all DB1B Data to analyse complete passenger<br>Itineraries including connection points and fares paid by passengers | Financial Reports<br>Analyse Airline financial reports including both revenue and cost breakdowns                                                |
| Varket Traffic Reports<br>lynamic table to create a fully customised report for T100 Market Data for both<br>Jomestic and International flights to analyze local passengers, freight and mail                    | O & D Traffic Reports (Summary)<br>Create a fully customised report to analyse DB1B Data by origin and destination<br>Including passenger numbers and fares paid                             | Traffic Summary Reports (T1, T2, T3)<br>View a Summary of T100 Traffic Data and see how each airline performs using<br>standard industry metrics |

Like the Traffic & O&D reports, it has numerous options to tailor the data request to what you need, but not every box needs to be filled in every time. Often you may only need to fill in a few of the options, so it's worth spending a bit of time familiarising yourself with the query screen.

To get to the query screen you can click through on one of the report headings. Let's go firstly to the Financial Reports. This is where you can quickly and easily extract data about airline financial performance. There are 9 tables for Large Airlines (revenue >\$20m) and 5 tables for Small/Medium Airlines (revenues <20m).
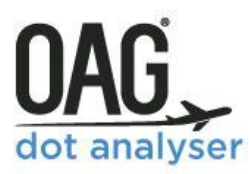

| OAG DOT analyser                                           |                                                                                                    |                                                                                                    |             |
|------------------------------------------------------------|----------------------------------------------------------------------------------------------------|----------------------------------------------------------------------------------------------------|-------------|
| Parameters                                                 | Form 41 Power Table                                                                                                    |                                                                                                    |             |
| Form 41 Tables<br>Dimension & Metrics<br>Period<br>Carrier | Form 41 Tables   Large > \$20m Airlines   B1- Balance Sheet  P1.2 - Profit and Loss  P5.1 - Aircraft Operating Expenses (Carri P5.2 - Aircraft Operating Expenses (Carri P6- Operating Expenses (Carriers with C P10 - Detailed Monthly Employee Stats P1(a) - Annual Employee Totals P12(a) - Fuel  Small/Medium < \$20m Airlines B1.1 - Balance sheet P1.1 - Profit and Loss P1.2 (a) - Funual Employee Totals P1.2 (b) - Annual Employee Totals P1.2 (b) - Annu | L POWER TADLE<br>ibles<br>> \$20m Airlines<br>1 - Balance Sheet<br>1 - Balance Sheet<br>1 - Profit and Loss<br>5.1 - Aircraft Operating Expenses (Carriers with Op. Rev <\$100M)<br>5.2 - Aircraft Operating Expenses (Carriers with Op. Rev > \$20m)<br>6 - Operating Expenses (Carriers with Op. Rev > \$20m)<br>7 - Operating Expenses (Carriers with Op. Rev > \$20m)<br>10 - Detailed Monthly Employee Stats<br>1(a) - Annual Employee Totals<br>11 - Profit and Loss<br>5.1 - Aircraft Operating Expenses (Carriers with Op. Rev <\$20M)<br>1(a) - Annual Employee Totals |             |
|                                                            | Dimension & Metrics                                                                                                    |                                                                                                    | 1           |
|                                                            | Dimensions<br>Search Dimensions<br>Clear<br>Carrier Code<br>Carrier Name<br>Carrier Group<br>Carrier Type<br>Active/Inactive                                                                                                    | Search Metrics       Clear         >       >       Current Assets         >       >       >         >       >       Operating Property and Equipment         >       >       Other Assets         >       >       Total Assets         >       >       Total Assets         >       >       >         >       >       Total Assets         >       >       >         >       >       Deferred Credits                                                                                                    | *           |
|                                                            | Period                                                                                                    |                                                                                                    | ?           |
|                                                            | Quarter V From Q3 (Jul-Sep) V                                                                                                    | D17 V To Q3 (Jul-Sep) V 2017 V<br>Latest Available Data : 30                                                                                                    | rd Qtr 2017 |

For each table, the dimensions and metrics change according to what's in each table. The next two screenshots show how they change between the P5.2 Aircraft operating expenses table and the P12(a) Fuel table. In the **APPENDIX** we list each of the associated dimensions and metrics for each table, so you can refer to those if necessary.

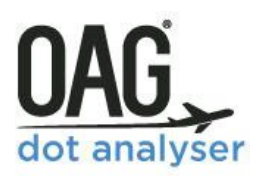

| Form 41 Tables                                                                                                    |                                                            | ? |
|----------------------------------------------------------------------------------------------------|------------------------------------------------------------|---|
| <ul> <li>Large &gt; \$20m Airlines</li> </ul>                                                                                                    |                                                            |   |
| O B1 - Balance Sheet                                                                                                    |                                                            |   |
| O P1.2 - Profit and Loss                                                                                                    |                                                            |   |
| O P5.1 - Aircraft Operating Expenses (Carriers wi                                                                                                    | th Op. Rev <\$100M)                                        |   |
| P5.2 - Aircraft Operating Expenses (Carriers with the second second s | th Op. Rev >\$100M)                                        |   |
| O P6 - Operating Expenses (Carriers with Op. Re                                                                                                    | v. > \$20m)                                                |   |
| O P7 - Operating Expenses (Carriers with Op. Re                                                                                                    | v > \$1Bn)                                                 |   |
| O P10 - Detailed Monthly Employee Stats                                                                                                    |                                                            |   |
| O P1(a) - Annual Employee Totals                                                                                                    |                                                            |   |
| O P12(a) - Fuel                                                                                                    |                                                            |   |
| <ul> <li>Small/Medium &lt; \$20m Airlines</li> </ul>                                                                                                    |                                                            |   |
| O B1.1 - Balance sheet                                                                                                    |                                                            |   |
| O P1.1 - Profit and Loss                                                                                                    |                                                            |   |
| O P5.1 - Aircraft Operating Expenses (Carriers wi                                                                                                    | th Op. Rev <\$20M)                                         |   |
| O P1(a) - Annual Employee Totals                                                                                                    |                                                            |   |
| Dimensions                                                                                                    | Metrics                                                    |   |
| Search Dimensions Clear                                                                                                    | Search Metrics Clear                                       |   |
| 🔲 🛧 Carrier Code                                                                                                    | Flying Operations                                          |   |
| 🔲 👫 Carrier Name                                                                                                    | Direct Maintenance - Flight Equipment                      |   |
| 🔲 👫 Carrier Group                                                                                                    | 🕨 🔲 🔶 Applied Maintenance Burden - Flight Equipment        |   |
| 🔲 🐥 Carrier Type                                                                                                    | Net Obsolescence And Deterioration - Expendable Parts      |   |
| Carrier Region                                                                                                    | Depreciation - Flight Equipment                            |   |
| Active/Inactive                                                                                                    | Amortization Flight Equipment                              |   |
| Equipment Group                                                                                                    | Expense Of Interchange Aircraft                            |   |
| Equipment Type                                                                                                    | Aircraft Operating Expense (Direct Operating Expense)      |   |
| Equipment Flight Type                                                                                                    | Other Depreciation and Amortization (Non-Flight Equipment) |   |
|                                                                                                    |                                                            | * |

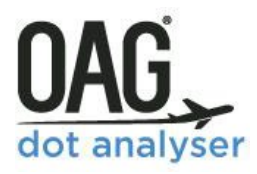

| orm 41 Tables                                                                                                    |                                                                                                    | 0 |
|----------------------------------------------------------------------------------------------------|----------------------------------------------------------------------------------------------------|---|
| <ul> <li>Large &gt; \$20m Airlines</li> </ul>                                                                                                    |                                                                                                    |   |
| O B1 - Balance Sheet                                                                                                    |                                                                                                    |   |
| O P1.2 - Profit and Loss                                                                                                    |                                                                                                    |   |
| O P5.1 - Aircraft Operating Expenses (Carrier                                                                                                    | rs with Op. Rev <\$100M)                                                                                                    |   |
| O P5.2 - Aircraft Operating Expenses (Carrier                                                                                                    | rs with Op. Rev >\$100M)                                                                                                    |   |
| O P6 - Operating Expenses (Carriers with Op                                                                                                    | . Rev. > \$20m)                                                                                                    |   |
| O P7 - Operating Expenses (Carriers with Op                                                                                                    | . Rev > \$1Bn)                                                                                                    |   |
| O P10 - Detailed Monthly Employee Stats                                                                                                    |                                                                                                    |   |
| O P1(a) - Annual Employee Totals                                                                                                    |                                                                                                    |   |
| P12(a) - Fuel                                                                                                    |                                                                                                    |   |
| Small/Medium < \$20m Airlines                                                                                                    |                                                                                                    |   |
| O B1.1 - Balance sheet                                                                                                    |                                                                                                    |   |
| O P1.1 - Profit and Loss                                                                                                    |                                                                                                    |   |
|                                                                                                    |                                                                                                    |   |
| O P5.1 - Aircraft Operating Expenses (Carrier                                                                                                    | rs with Op. Rev <\$20M)                                                                                                    |   |
| <ul> <li>P5.1 - Aircraft Operating Expenses (Carrier</li> <li>P1(a) - Annual Employee Totals</li> </ul>                                                                                                    | s with Op. Rev <\$20M)                                                                                                    |   |
| O P5.1 - Aircraft Operating Expenses (Carrier<br>O P1(a) - Annual Employee Totals<br>imension & Metrics                                                                                                    | s with Op. Rev <\$20M)                                                                                                    |   |
| O P5.1 - Aircraft Operating Expenses (Carrier<br>O P1(a) - Annual Employee Totals<br>imension & Metrics<br>Netrics                                                                                                    | s with Op. Rev <\$20M)<br>Metrics                                                                                                    |   |
| O P5.1 - Aircraft Operating Expenses (Carrier<br>O P1(a) - Annual Employee Totals<br>imension & Metrics<br>Dimensions                                                                                                    | Metrics                                                                                                    |   |
| O P5.1 - Aircraft Operating Expenses (Carrier O P1(a) - Annual Employee Totals imension & Metrics bimensions Search Dimensions Clear                                                                                                    | Metrics<br>Search Metrics<br>Clear                                                                                                    |   |
| O P5.1 - Aircraft Operating Expenses (Carrier O P1(a) - Annual Employee Totals imension & Metrics bimensions Search Dimensions Clear Cerrier Code                                                                                                    | Metrics<br>Search Metrics<br>Clear                                                                                                    |   |
| O P5.1 - Aircraft Operating Expenses (Carrier O P1(a) - Annual Employee Totals imension & Metrics Vimensions Search Dimensions Clear Clear Clea | Metrics<br>Search Metrics<br>Clear<br>Fuel                                                                                                    |   |
| PF.1 - Aircraft Operating Expenses (Carrier     P1(a) - Annual Employee Totals  imension & Metrics  Search Dimensions  Cearr  Cearr  Cear     | Metrics<br>Search Metrics<br>Clear<br>Fuel                                                                                                    |   |
| PF.1 - Aircraft Operating Expenses (Carrier     P1(a) - Annual Employee Totals  imension & Metrics  Search Dimensions  Cearr  Cearr  Cear     | Metrics<br>Search Metrics<br>Clear<br>Fuel                                                                                                    |   |
| PF.1 - Aircraft Operating Expenses (Carrier     P1(a) - Annual Employee Totals  imension & Metrics  Dimensions  Search Dimensions  Clear  Cearrier Code  Cearrier Code  Carrier Code  Carrier Group  Carrier Type  Carrier Region                                                                                                    | Metrics Search Metrics Clear Fuel                                                                                                    |   |
| PF.1 - Aircraft Operating Expenses (Carrier     P1(a) - Annual Employee Totals  imension & Metrics  Dimensions  Search Dimensions  Clear  Cearrier Code  Carrier Code  Carrier Type  Carrier Type  Carrier Region  Active/Inactive                                                                                                    | Metrics          Search Metrics         Image: search Metrics         Image: search Metrics <t< td=""><td></td></t<> |   |
| P5.1 - Aircraft Operating Expenses (Carrier     P1(a) - Annual Employee Totals  imension & Metrics  Nimensions  Search Dimensions  Clear  Cerrier Code  Carrier Code  Carrier Rame  Carrier Type  Carrier Figuon  Active/Inactive  Schedule Type                                                                                                    | Metrics<br>Search Metrics<br>Clear<br>Fuel                                                                                                    |   |

Each table has a different reporting period, so if you open **Data Overview** on the right of the screen, in the My Report section, you can see at a glance what the latest reporting period is for each table.

| Table Name        | Description                                                                                                    | Latest Report<br>Period |  |
|-------------------|----------------------------------------------------------------------------------------------------|-------------------------|--|
| Form 41 - B-1     | This table contains quarterly operating balance sheet statements for large certificated U.S. air carriers with annual operating revenues of \$20 million or more.                                                                            | 3rd Qtr 2017            |  |
| Form 41 - B-1.1   | This table contains semi-annual operating balance sheet statements for U.S. air carriers with annual operating revenues of less than \$20 million.                                                                                           | 1st half 2017           |  |
| Form 41 - P-10    | Annual Employee Statistics by Labor Category.                                                                                                    | 2016                    |  |
| Form 41 - P-1.1   | This table provides semi-annual profit and loss statements for carriers with annual operating revenues of \$20 million or less.                                                                                                    | 1st half 2017           |  |
| Form 41 - P-1.2   | This table provides quarterly profit and loss statements for carriers with annual operating revenues of \$20 million or more. 3rd Qtr 2017                                                                                                   |                         |  |
| Form 41 - P-12(a) | This table contains monthly reported fuel costs, and gallons of fuel consumed, by air carrier and category of fuel use. Sep 2017                                                                                                    |                         |  |
| Form 41 - P-1(a)  | Monthly Interim Operations Report of Air Carrier Employment. Jan 2018                                                                                                    |                         |  |
| Form 41 - P-5.1   | The table contains aircraft operating expenses for large, and medium regional air carriers. The data for large regional carriers are available on a quarterly basis, while for medium carriers data are available semiannually. 3rd Qtr 2017 |                         |  |
| Form 41 - P-5.2   | The table contains detailed quarterly aircraft operating expenses for large certificated U.S. air carriers. 3rd Qtr 2017                                                                                                    |                         |  |
| Form 41 - P-6     | These data contain quarterly operating expenses, by objective grouping, for carriers with annual operating revenues of \$20 million or more. 3rd Qtr 2017                                                                                    |                         |  |
| Form 41 - P-7     | This table contains quarterly operating expense statements, by functional grouping, for large certificated U.S. air carriers. 3rd Qtr 2017                                                                                                   |                         |  |

#### 6.2 O&D TRAFFIC REPORT (SUMMARY) - WORKED EXAMPLE

We'll take a look at an example now which is the best way to illustrate how to use these reports. We're going to compare fuel use by the four largest airlines in the US, both in terms of gallons and cost, and then we can compare that with data about the miles flown for the same period from the traffic report, to get a sense of which airline is managing to keep their fuel costs lowest.

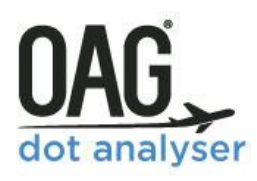

| P12(a) - Fuel                                                     |                               |  |  |  |
|-------------------------------------------------------------------|-------------------------------|--|--|--|
| Small/Medium < \$20m Airline                                      | Small/Medium < \$20m Airlines |  |  |  |
| O B1.1 - Balance sheet                                            |                               |  |  |  |
| P1.1 - Profit and Loss                                            |                               |  |  |  |
| P5.1 - Aircraft Operating Expenses (Carriers with Op. Rev <\$20M) |                               |  |  |  |
| O P1(a) - Annual Employee Totals                                  |                               |  |  |  |
| Dimension & Metrics                                               |                               |  |  |  |
| Dimensions                                                        | Metrics                       |  |  |  |
| Search Dimensions                                                 | Search Metrics                |  |  |  |
| Clear                                                             | Clear                         |  |  |  |
| 🔲 🛧 Carrier Code                                                  | 🔺 😴 🔶 Fuel                    |  |  |  |
| 👿 🛧 Carrier Name                                                  | 🗑 🛧 Gallons                   |  |  |  |
| 🔲 🛧 Carrier Group                                                 | 쭏 🛧 Cost                      |  |  |  |
| 🔲 🛧 Carrier Type                                                  |                               |  |  |  |
| 🔲 📥 Carrier Region                                                |                               |  |  |  |
| Active/Inactive                                                   |                               |  |  |  |
| Schedule Type                                                     |                               |  |  |  |
| Business Type                                                     |                               |  |  |  |
| - It bounces type                                                 |                               |  |  |  |
| 2017 which is the default month so we'll use that                 |                               |  |  |  |

To do this we'll start with the P12(a) report for the large airlines. This is the report that provides data about fuel use.

The dimensions and metrics for this report are quite simple. We'll select just Carrier Name and then looking at metrics we can see there are just two, which are Gallons and Cost. We want to see both of these in the data, so we'll select them both.

Now we need to define the time period that we want the data to be extracted for, so we move down to time period. For this report, data is available for month, guarter, half year and year. The latest data available for this report is September

| Period                                                                                                    |                         | ?        |
|----------------------------------------------------------------------------------------------------|-------------------------|----------|
| Month         ▼         From         Sep         ▼         2017         ▼         2017         ▼         2017         ▼         2017         ▼         2017         ▼         2017         ▼         2017         ▼         2017         ▼         2017         ▼         2017         ▼         2017         ▼         2017         ▼         2017         ▼         2017         ▼         2017         ▼         2017         ▼         2017         ▼         2017         ▼         2017         ▼         2017         ▼         2017         ▼         2017         ▼         2017         ▼         2017         ▼         2017         ▼         2017         ▼         2017         ▼         2017         ▼         2017         ▼         2017         ▼         2017         ▼         2017         ▼         2017         ▼         2017         ▼         2017         ▼         2017         ▼         2017         ₹         2017         ₹         2017         ₹         2017         ₹         2017         ₹         2017         ₹         2017         ₹         2017         ₹         2017         ₹         2017         ₹         2017         ₹ |                         |          |
| Month<br>Quarter                                                                                                    | Latest Available Data : | Sep 2017 |
| Halt Year<br>Year ilights                                                                                                    |                         | ?        |
| Scheduled/Unscheduled                                                                                                    | Civil/Military          |          |
| Alt                                                                                                    | All                     |          |

We could choose to split this data out into scheduled or charter airlines or by civilian or military

flights, but in this case, we'll leave the defaults as they are, as we will specify the airlines we want to consider below in the Reporting Carrier field. We'll enter American Airlines, United Airlines, Delta Air Lines and Southwest Airlines.

| 0              |
|----------------|
| Carrier Status |
| Both 🔻         |
| Carrier Type   |
| All            |
|                |
|                |
|                |

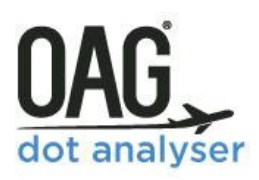

| / Report                                                | Data Overview |
|---------------------------------------------------------|---------------|
| Current Report Selections                               |               |
| Dimensions & Metrics Remove                             |               |
| Carrier Name 🙁 Gallons 🙁 Cost 🙁                         |               |
| American Airlines 26.12 62.18                           |               |
| Form 41 Table<br>Fable: P12(a) - Fuel                   |               |
| Period<br>Aonth: Sep2017 to Sep2017<br>Time Series: Vas |               |
| Corrior                                                 |               |
| Reporting Carrier<br>ncluded: AA, UA, DL, WN            |               |
|                                                         |               |
|                                                         |               |
|                                                         |               |
|                                                         |               |
|                                                         |               |
| Clear All This option will clear all repor              | t selections. |
|                                                         |               |

We don't need to add anything else to this query as we have all we need. We can check what parameters have been selected by reviewing the **My Report - Current Report Selection** area of the screen.

We can see the dimensions and metrics at the top, followed by which table we are extracting data for, then the time period and the carriers we want to include.

If we decided we wanted to remove any of the dimensions and metrics, clicking on the red cross in each field allows us to do that.

For now, though, we'll click run as we're happy with the current report selection.

Here's the data.

| m 41 Power Table |                            |                         | Back to report fields     | Export     | Schedule | Save |
|------------------|----------------------------|-------------------------|---------------------------|------------|----------|------|
| Showing 1 -      | 4 Of 4 Results Number Of F | Rows Per Page 10        | • <b>Q</b> Filter Results | 8 🗈        |          |      |
| c                | Carrier Name‡              | Gallons +               | Cost÷                     | TimeSeries |          |      |
| Ame              | erican Airlines Inc.       | 277,280,454             | 474,298,088               | 201709     |          |      |
| Del              | elta Air Lines Inc.        | 283,484,031             | 498,229,067               | 201709     |          |      |
| South            | thwest Airlines Co.        | 154,648,357             | 303,063,218               | 201709     |          |      |
| Unit             | ited Air Lines Inc.        | 276,441,284             | 478,835,918               | 201709     |          |      |
|                  | 4 result(s) found, dis     | splaying result(s) from | 1 to 4. Page 1 / 1        | D          |          |      |

You can see that the gallons and cost for each airline is displayed and as before, you can export, schedule or save this query. Clicking on the paper symbol in the bottom right hand corner allows you to directly export this data, opening it up as a CSV file. It doesn't export the parameters or report information, just the raw data and headings as shown below, but if you're doing some quick analysis this might be all you need.

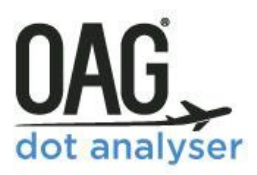

| Α                      | В           | С           | D         | E |
|------------------------|-------------|-------------|-----------|---|
| Carrier Name           | Gallons     | Cost        | TimeSerie | s |
| American Airlines Inc. | 277,280,454 | 474,298,088 | 201709    |   |
| Delta Air Lines Inc.   | 283,484,031 | 498,229,067 | 201709    |   |
| Southwest Airlines Co. | 154,648,357 | 303,063,218 | 201709    |   |
| United Air Lines Inc.  | 276,441,284 | 478,835,918 | 201709    |   |
|                        |             |             |           |   |
|                        |             |             |           |   |
|                        |             |             |           |   |

As we noted above, we could easily now run a Traffic Report to identify the miles flown for these carriers for this time period to identify which has the lowest respective fuel costs.

The **User Guide** link from DOT Analyser for this report takes you to our website where there is a short video with the same worked example of how to create and extract data using a Form41 Financial report.

### 7 TRAFFIC SUMMARY REPORTS (FORM 41)

#### 7.1 USING THE TRAFFIC SUMMARY REPORTS POWERTABLE

The **Traffic Summary Reports** in DOT Analyser summarises the T100 data which is also available elsewhere in DOT Analyser, in the T100 Traffic Reports. This data is available back to 1981 for US domestic traffic and from 1990 for international traffic if your subscription includes that. You may ask why this is useful given that this data can be accessed in the Traffic Reports section. The answer is partly because the data here is summarised, or aggregated, and so sensitive data that was not available to all users can now be shown in the summarised form.

For example, data reported for international flights is included here where it is not available in the T100 data for non-US carriers which are not permitted to access the international data in T100.

If we click through to the **Traffic Summary Reports** from the DOT Analyser Home screen this is what we see.

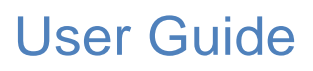

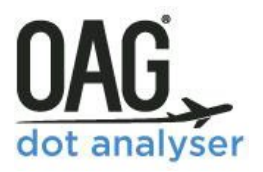

| OAG DOT analyser                                                            |                                                                                                    |
|-----------------------------------------------------------------------------|----------------------------------------------------------------------------------------------------|
| Parameters                                                                  | Traffic Summary Power Table                                                                                                    |
| Traffic Summary Tables<br>Dimension & Metrics<br>Period<br>Types of Flights | Traffic Summary Tables     ⑦       Image: Traffic Summary Tables     ⑦       Image: Traffic Summary Tables     0 T2 - Aircraft Traffic O T3 - Airport Traffic       Dimension & Metrics     ⑦                                          |
| Carrier                                                                     | Dimensions     Clear       Search Dimensions     Clear       Carrier Code     > > > Passengers       Carrier Region     > > > > Capacity       Carrier Group     > > > > > > > > > > > > > > > > > > >                                 |
|                                                                             | Period        Month     From     Dec     2017     To     Dec     2017     To       Image: Series     Use Time Series     Latest Available Data : Dec 2017       Types of Flights     Image: Scheduled/Non-Scheduled     Civil/Military |
|                                                                             | Passenger (with Cargo) V All V All V                                                                                                    |

There are three Traffic Summary tables.

- The first is the T1-Airline Traffic report which provides monthly summaries of airline traffic contained in the T100 data by carrier and service class. Although the T1 report contains data on passenger numbers, there is no data about their routings, or where they got on or off their flights.
- The second is the T2 Aircraft Traffic report which provides quarterly traffic data by carrier, aircraft type, service class and region. Again, there is no routing data.
- The third report is the T3-Airport Traffic report which provides a quarterly summary of airport data.

We'll look at each of the reports in turn.

#### 7.2 T1 AIRLINE TRAFFIC REPORT

Make sure the **T1 Airline Traffic** report option is selected at the top of the screen, above dimensions and metrics. You'll see there are 9 dimensions and 5 metrics, all relating to airlines and flight types. We're going to walk through running a report here to best demonstrate how this report works.

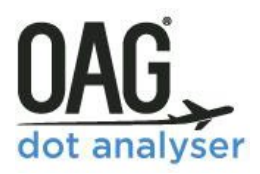

| Traffic Summary Power 1                                                                                                    | able                                                          |                                                         |
|----------------------------------------------------------------------------------------------------|---------------------------------------------------------------|---------------------------------------------------------|
| Traffic Summary Tables                                                                                                    |                                                               | $\bigcirc$                                              |
| T1 - Airline Traffic                                                                                                    | O T2 - Aircraft Traffic                                       | O T3 - Airport Traffic                                  |
| Dimension & Metrics                                                                                                    |                                                               | 0                                                       |
| Dimensions                                                                                                    | Metrics                                                       |                                                         |
| Search Dimensions Clear Carrier Code Carrier Name Carrier Region Carrier Group Carrier Type Carrier Type Active/Inactive Carrier Type Carrier Type C | Search Metrics<br>P Pas<br>P Cap<br>P Frei<br>P Airc<br>P Net | Clear<br>sengers<br>acity<br>ght<br>raft<br>work Ratios |
| Period                                                                                                    |                                                               | 0                                                       |
| Month V From Dec V 2017 V                                                                                                    | To Dec V 2017 V                                               | Latest Available Data : Dec 2017                        |

#### 7.3 T1 AIRLINE TRAFFIC - WORKED EXAMPLE

We'll take a look at Alaska Airlines and Virgin America through 2016 and 2017 to understand what their combined capacity and traffic was in the run up to the announcement that Alaska Airlines would be acquiring Virgin America, and through the followign months. For this query we just need to select carrier name in dimensions so we'll just click on carrier name.

For metrics, we want to see passengers and capacity. When we click on **Passengers**, we can see there are 5 options. The first, **Revenue Passengers** enplaned is simply the number of passengers who board flights. The other passenger options are variations on revenue passenger miles and non revenue passenger miles. **Revenue Passenger Miles** (RPMs) are another way used by the industry of measuring traffic. We'll use **Revenue Passenger Miles** as we want to look at RPMs.

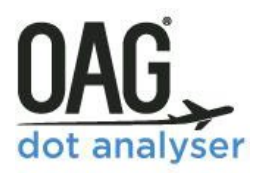

| Traffic Summary Powe                                                                                                    | r Table                 |                                                                                                    |
|----------------------------------------------------------------------------------------------------|-------------------------|----------------------------------------------------------------------------------------------------|
| Traffic Summary Tables                                                                                                    | O T2 - Aircraft Traffic | O T3 - Airport Traffic                                                                                                    |
| Dimension & Metrics                                                                                                    |                         |                                                                                                    |
| Dimensions                                                                                                    | Metrics                 |                                                                                                    |
| Search Dimensions       Clear         Carrier Code       Carrier Name         Carrier Region       Carrier Group         Carrier Type       Carrier Type         Active/Inactive       Scheduled/Non-Scheduled         Pax/Cargo       Civilian/Military |                         | sengers<br>Revenue Passengers Enplaned<br>Revenue Passenger-Miles<br>NonRevenue Passenger-Miles<br>Revenue Passenger-Miles (Coach)<br>Revenue Passenger-Miles (First Class)<br>pacity<br>Available Seat-Miles<br>Available Seat-Miles (Coach)<br>Available Seat-Miles (First Class)<br>jeht |

Similarly, there are 3 different options for **Capacity**, this time these are related to the cabin class. We'll choose the first one, **Available Seat Miles**.

Now we need to select the time period. We want to look at months, and see how the data changes over the months, so we'll choose month as the time period (this is the default) and the range from January 2016 to December 2017. As we want to see each month displayed, we'll make sure that Use Time Series is ticked, as otherwise, the data would be aggregated into a single figure.

| Period (?)                                                                   | 1 |
|------------------------------------------------------------------------------|---|
| Month <b>v</b> From Jan <b>v</b> 2016 <b>v</b> To Dec <b>v</b> 2017 <b>v</b> | I |
| ✓ Use Time Series Latest Available Data : Dec 2017                           | I |

The last selection we need for this worked example is the **Carriers**. We enter Virgin America and Alaska Airlines in the reporting carrier field, either using the airline two letter codes or starting to type in the full name.

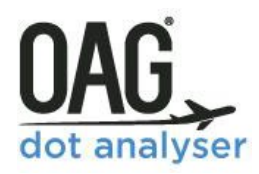

| Types of Flights                            |                         |                | (? |
|---------------------------------------------|-------------------------|----------------|----|
| Selected Flight Type                        | Scheduled/Non-Scheduled | Civil/Military |    |
| Passenger (with Cargo) 🔻                    | All                     | All            |    |
| Carrier                                     |                         |                | (7 |
| Reporting Carrier 🕒                         |                         | Carrier Status |    |
| Virgin America (VX), Alaska Airlines Add Ex | clusion                 | Both 🔻         |    |
| Carrier Region                              |                         | Carrier Type   |    |
| *                                           |                         | All            |    |
| Carrier Group                               |                         |                |    |
| Y                                           |                         |                |    |

That's our query populated, and we can check the **Current Report Selections** to see that we've added all the required dimensions, metrics and parameters.

| My Report                                                                                                    |                                   |           |              |   | Data C | Overview |
|----------------------------------------------------------------------------------------------------|-----------------------------------|-----------|--------------|---|--------|----------|
| Cur                                                                                                    | rent Report Selections            |           |              |   |        |          |
| Dimensions & Metri                                                                                                    | iCS Remove                        |           |              |   |        |          |
| Carrier Name 😫                                                                                                    | Revenue Passenger-Miles 🙁         | Available | Seat-Miles 🙁 | ] |        |          |
| American Airlines                                                                                                    | 42.05                             | 60.72     |              |   |        |          |
| T1 - Airline Traffic<br>Period<br>Month: Jan2016 to Dec2<br>Time Series: Yes<br>Types of Flights<br>Flighttype: Passenger (v<br>Scheduled/Non-Schedu<br>Civil/Military: All<br>Carrier<br>Reporting Carrier<br>Included: VX, AS | 2017<br>with Cargo)<br>led: All   |           |              |   |        |          |
| Clear All This opt                                                                                                    | tion will clear all report select | ions.     |              |   | Run    | Export   |

And here's the data:

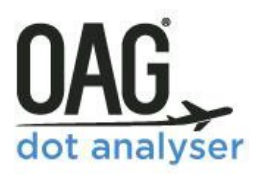

| OAGDOT analyser    |                              |                                      |                        | Reports Module: | s My OAG User | Guide Your Accoun |
|--------------------|------------------------------|--------------------------------------|------------------------|-----------------|---------------|-------------------|
| Traffic Summary Po | wer Table                    |                                      | Back to report         | fields Export   | Schedule      | Save              |
|                    | Showing 1 - 10 Of 48 Results | Number Of Rows Per Page 10           | Filter Results         | ⊗ ⊉             |               |                   |
|                    | Carrier Name÷                | Revenue Passenger-Miles+             | Available Seat-Miles = | TimeSeries +    |               | _                 |
|                    | Alaska Airlines Inc.         | 2,491,124,000                        | 3,128,356,000          | 201601          |               | Ę                 |
|                    | Virgin America               | 834,435,000                          | 1,080,222,000          | 201601          |               | Repo              |
|                    | Alaska Airlines Inc.         | 2,380,861,000                        | 2,948,741,000          | 201602          |               | Ň                 |
|                    | Virgin America               | 803,675,000                          | 1,018,239,000          | 201602          |               | 9                 |
|                    | Alaska Airlines Inc.         | 2,845,342,000                        | 3,278,260,000          | 201603          |               |                   |
|                    | Virgin America               | 980,032,000                          | 1,158,524,000          | 201603          |               |                   |
|                    | Alaska Airlines Inc.         | 2,741,869,000                        | 3,228,777,000          | 201604          |               |                   |
|                    | Virgin America               | 993,852,000                          | 1,182,536,000          | 201604          |               |                   |
|                    | Alaska Airlines Inc.         | 2,803,088,000                        | 3,283,946,000          | 201605          |               |                   |
|                    | Virgin America               | 1,061,713,000                        | 1,232,763,000          | 201605          |               |                   |
|                    | 48 result                    | (c) found, displaying result(s) from | 1 to 10. Page 1/5      | D               |               |                   |

If we're happy with what we've generated, then as before, we can export, schedule or save the data. If we wanted to change anything, we'd click on **Back to report fields** which takes us back to the report query screen. If at any time in the output page you want to check the parameters of the query, if you click on **My Report**, on the right of the screen, it opens up **the Current Report Selection** summary page. You can then either close it if you are happy, or you can click on **Back to report fields** and amend your query as necessary.

| Current Report Selections    |                                                                                                    |                             | Current Report Selections |                                                  |
|------------------------------|----------------------------------------------------------------------------------------------------|-----------------------------|---------------------------|--------------------------------------------------|
| Showing 1 - 10 Of 48 Results | Number Of Rows Per Page                                                                                                    | 0 • <b>Q</b> Filter Results | ⊗ ⊉                       | Carrent report selections                        |
| Carrier Name‡                | Revenue Passenger-Miles+                                                                                                    | Available Seat-Miles +      | TimeSeries =              | Dimensions & Metrics                             |
| Alaska Airlines Inc.         | 2,491,124,000                                                                                                    | 3,128,356,000               | 201601                    | Carrier Name Revenue Passenger-Miles Available S |
| Virgin America               | 834,435,000                                                                                                    | 1,080,222,000               | 201601                    | American Airlines 42.05 60.72                    |
| Alaska Airlines Inc.         | 2,380,861,000                                                                                                    | 2,948,741,000               | 201602                    | Table                                            |
| Virgin America               | 803,675,000                                                                                                    | 1,018,239,000               | 201602                    | T1 - Airline Traffic                             |
| Alaska Airlines Inc.         | 2,845,342,000                                                                                                    | 3,278,260,000               | 201603                    | Period<br>Month: Jap2016 to Dec2017              |
| Virgin America               | 980,032,000                                                                                                    | 1,158,524,000               | 201603                    | Time Series: Yes                                 |
| Alaska Airlines Inc.         | 2,741,869,000                                                                                                    | 3,228,777,000               | 201604                    | Types of Flights                                 |
| Virgin America               | 993,852,000                                                                                                    | 1,182,536,000               | 201604                    | Scheduled/Non-Scheduled: All                     |
| Alaska Airlines Inc.         | 2,803,088,000                                                                                                    | 3,283,946,000               | 201605                    | Carrier                                          |
| Virgin America               | 1,061,713,000                                                                                                    | 1,232,763,000               | 201605                    | Reporting Carrier                                |
|                              | $\textcircled{\baselineskip}{0.5} \textcircled{\baselineskip}{0.5} \includegraphics{\baselineskip}{0.5} \includegraphics{\baselineskip}{0.5} \includegraphics{\baselineskip}{0.5$ |                             | D                         |                                                  |
| 48 resul                     | t(s) found, displaying result(s) fro                                                                                                    | m 1 to 10. Page 1 / 5       |                           |                                                  |
|                              |                                                                                                    |                             |                           |                                                  |
|                              |                                                                                                    |                             |                           | Rock to separt fields                            |
|                              |                                                                                                    |                             |                           | Back to report neids                             |

#### 7.4 T2 AIRCRAFT TRAFFIC REPORT – WORLKED EXAMPLE

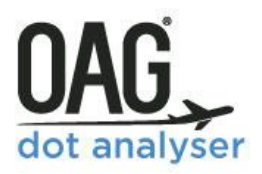

Now we'll take a look at the **T2 Airline Traffic** report. The dimensions and metrics for this report are different to the previous one. Full details of the Dimensions and Metrics for each table are outlined in the **APPENDIX**. You'll remember that we noted at the beginning of this section that this report provides quarterly summaries. There are some financial and network ratios in this report, so it could be useful if we were looking for some indicative cost figures to include in a business case for example.

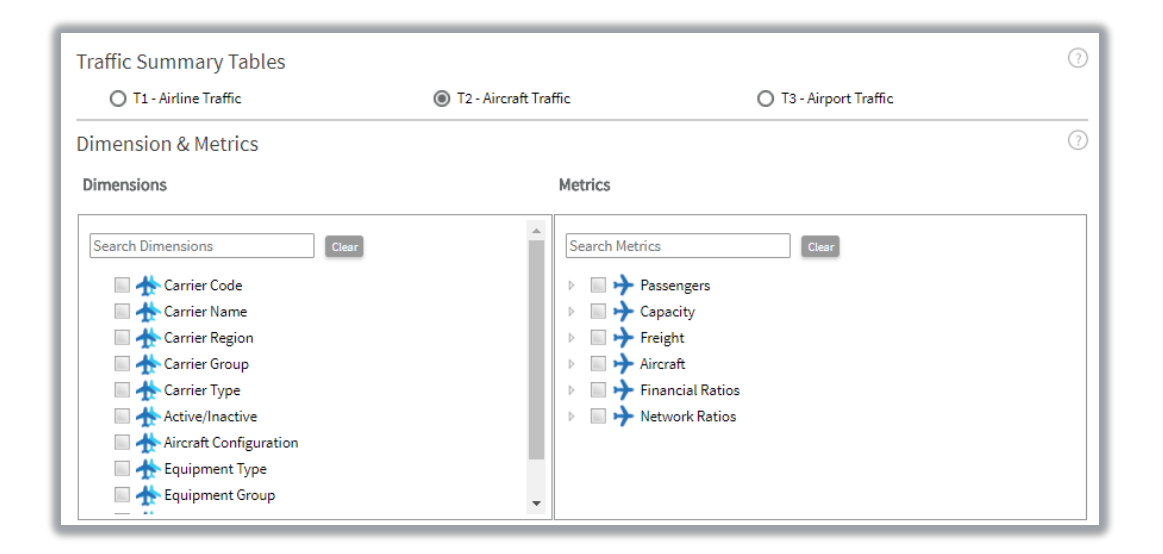

To highlight what data this report can provide, we've included another short worked example. In this case, we want to look at the difference between crew costs per block hour for Frontier Airlines and Spirit Airlines by aircraft type.

First, we'll choose the dimensions we need. These are **Carrier Name** and **Equipment Type**. Next, we'll select the metrics we need. These are **Financial Ratios**, and from there, we'll choose **Crew Cost/ Block Hour**.

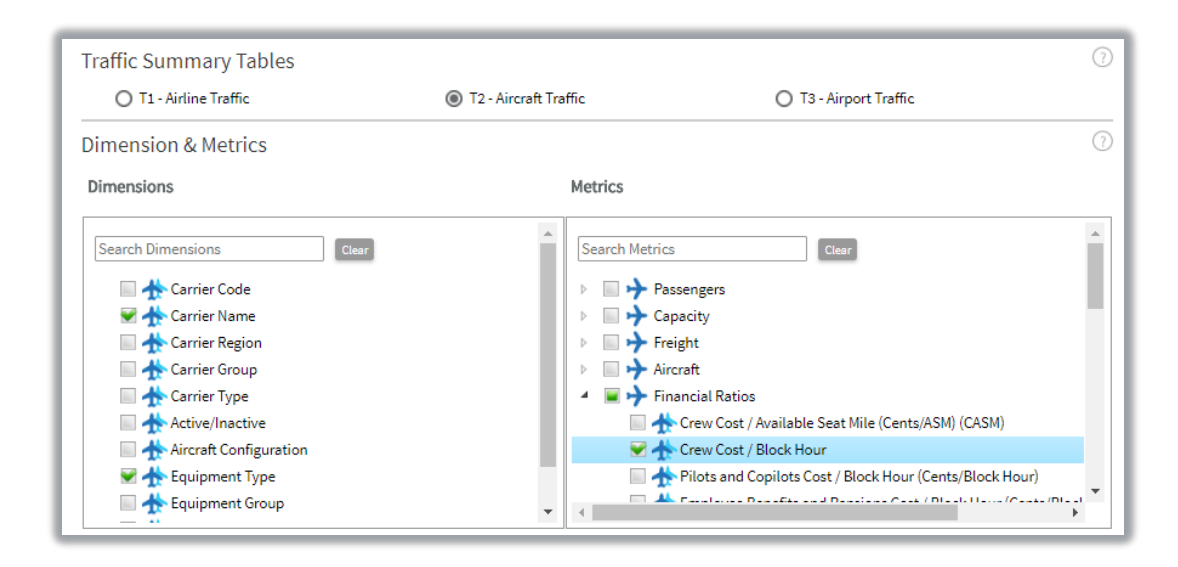

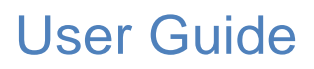

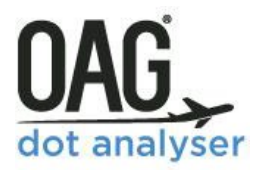

We'll leave the period as it is, as we want to see the most recently available data and then move down to the **Carrier** parameters. We'll add Frontier Airlines and Spirit Airlines in the Reporting Carrier field and that's all we need for this relatively simple query.

| ly Report                                                                                                    | Data Overview |
|----------------------------------------------------------------------------------------------------|---------------|
| Current Report Selections                                                                                                    |               |
| Dimensions & Metrics Remove                                                                                                    |               |
| Carrier Name 😫 Equipment Type 🙁 Crew Cost / Block Hour 🙁                                                                                                    |               |
| American Airlines DASSAULT 2000 55.47                                                                                                    |               |
| Table<br>T2-Aircraft Traffic<br>Period<br>Quarter: Q3 2017 to Q3 2017<br>Time Series: Yes<br>Types of Flights<br>FlightType: Passenger (with Cargo)<br>Scheduled/Non-Scheduled: All<br>Carrier |               |
| Included: F9, NK Clear All This option will clear all report selections.                                                                                                    | In Export     |

Now we'll click on run and see how the data looks.

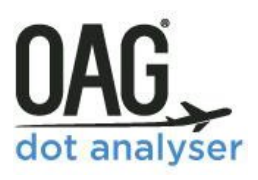

| Showing 1 - 9 Of 9 Results | Number Of Rows Per Page 10             | Filter Results          | _ ⊗ ≙      |
|----------------------------|----------------------------------------|-------------------------|------------|
| Carrier Name +             | Equipm <del>ent</del> Type‡            | Crew Cost / Block Hour‡ | TimeSeries |
| Frontier Airlines Inc.     | A319                                   | 231.12                  | 20173      |
| Spirit Air Lines           | A319                                   | 532.29                  | 20173      |
| Frontier Airlines Inc.     | A320-100/200                           | 221.94                  | 20173      |
| Spirit Air Lines           | A320-100/200                           | 535.83                  | 20173      |
| Frontier Airlines Inc.     | A320-200N                              |                         | 20173      |
| Frontier Airlines Inc.     | A321                                   | 427.63                  | 20173      |
| Spirit Air Lines           | A321                                   | 528.44                  | 20173      |
| Frontier Airlines Inc.     | BREAKDOWN NOT AVAILABLE                |                         | 20173      |
| Spirit Air Lines           | BREAKDOWN NOT AVAILABLE                |                         | 20173      |
| 9 resu                     | lt(s) found, displaying result(s) fror | n 1 to 9. Page 1 / 1    | ß          |

Straightaway you can see there are some significant differences between the two carriers on some of the aircraft types so in this case you might want to do some more analysis and look at some other measures.

#### 7.5 T3 AIRPORT TRAFFIC REPORT – WORKED EXAMPLE

Now we'll take a look at the third report in the Traffic Summary reports. **T3 Airport Traffic** data is specific to an individual airport so you have to select an airport to run the query for. The screenshot below shows that there are numerous dimensions, and all of these are shown in the **APPENDIX** for each report.

We're going to show you how this report works by looking at the relative proportion of scheduled v's non-scheduled, or charter, traffic an airport handles.

We'll scroll down to the last option in dimensions which is **Scheduled/Non-scheduled** and choose that. Then for metrics we'll simply choose **Revenue Passengers Enplaned**. We'll choose the most recent time period, which is the 3<sup>rd</sup> Quarter of 2017 (remember this report is Quarterly).

We're going to look at Chicago O'Hare in this example so we can either enter the airport three letter code (ORD) in the Origin field, or start typing the airport name.

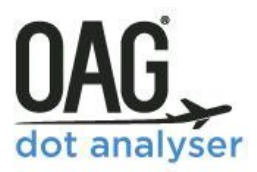

| Traffic Summary Power Ta                                                                                                    | ble                                                                                                    |                                                                             |
|----------------------------------------------------------------------------------------------------|----------------------------------------------------------------------------------------------------|-----------------------------------------------------------------------------|
| Traffic Summary Tables                                                                                                    |                                                                                                    | 0                                                                           |
| O T1 - Airline Traffic                                                                                                    | O T2 - Aircraft Traffic                                                                                                    | T3 - Airport Traffic                                                        |
| Dimension & Metrics                                                                                                    |                                                                                                    | 0                                                                           |
| Dimensions                                                                                                    | Metrics                                                                                                    |                                                                             |
| Equipment Range  Engine Group  Airport Cd  Airport Cd  Airport City Cd  Airport City Cd  Airport State Cd  Airport State Cd  Airport Country Cd  Airport Country Cd  Airport Country Name  Scheduled/Non-Scheduled | <ul> <li>Search Metrics</li> <li>✓ ↑ Revenue A</li> <li>↑ Total Depa</li> <li>↑ Total Freig</li> <li>↑ Total Mail</li> </ul> | Clear<br>assengers Enplaned<br>ircraft Departures<br>rtures Performed<br>ht |
| Period       Quarter     From     Q3 (Jul-Sep)     200                                                                                                    | 17 • To Q3 (Jul-Sep) • 2017 •                                                                                                | 0                                                                           |
| ✓ Use Time Series                                                                                                    |                                                                                                    | Latest Available Data : 3rd Qtr 2017                                        |
| Types of Flights<br>Scheduled/Non-Scheduled                                                                                                    |                                                                                                    | 0                                                                           |
| Origin<br>Origin<br>© Airport © City © State © Country © Region<br>DRD - Chicago O'Hare International<br>Add Exclusion                                                                                             |                                                                                                    | 0                                                                           |

We could also have chosen to specific a carrier here, or a group of carriers, but we'll leave the carrier option blank this time.

| Origin                             | 0              |
|------------------------------------|----------------|
| Origin 🕒                           |                |
|                                    |                |
| ORD - Chicago O'Hare International |                |
| Add Exclusion                      |                |
| Carrier                            | 0              |
| Reporting Carrier 🕒                | Carrier Status |
| Add Exclusion                      | Both 🔻         |
| Carrier Region                     | Carrier Type   |
| ▼                                  | All            |
| Carrier Group                      |                |
| <b></b>                            |                |
|                                    |                |
| Equipment                          | 0              |
| Search Equipment Clear             |                |
| Manufacturers                      |                |
| Equipment Group                    |                |
| All 🔻 🖙                            |                |

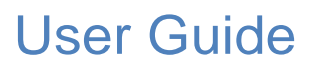

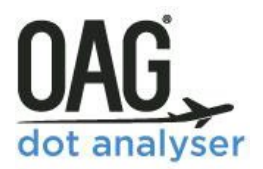

Once again we can check the Current Report Selections in My Report to make sure we've got everything there we need and then we can click to Run the report.

| My Report                                                 |                             |   | Data Overview |
|-----------------------------------------------------------|-----------------------------|---|---------------|
| Current Report                                            | Selections                  |   |               |
| Dimensions & Metrics Remo                                 | we                          |   |               |
| Scheduled/Non-Scheduled                                   | Revenue Passengers Enplaned | 0 |               |
| S                                                         | 24.51                       |   |               |
| Table<br>T3 - Airport Traffic                             |                             |   |               |
| Period<br>Quarter: Q3 2017 to Q3 2017<br>Time Series: Yes |                             |   |               |
| Types of Flights<br>Scheduled/Non-Scheduled: All          |                             |   |               |
| Origin<br>Include: ORD                                    |                             |   |               |
|                                                           |                             |   |               |
|                                                           |                             |   |               |
|                                                           |                             |   |               |
| Clear All This option will cle                            | ar all report selections.   |   |               |
|                                                           |                             |   | Run Export    |

Here are the results. We can see very quickly that Chicago O'Hare has a much larger share of scheduled traffic and that charter traffic is a very small element of traffic.

| ihowing 1 - 2 Of 2 Results Number Of Ro | ws Per Page 10 V Q Filter Results        | 8          |
|-----------------------------------------|------------------------------------------|------------|
| Scheduled/Non-Scheduled +               | Revenue Passengers Enplaned +            | TimeSeries |
| Ν                                       | 4,913                                    | 20173      |
| S                                       | 9,632,559                                | 20173      |
| 2 result(s) found, disp                 | laying result(s) from 1 to 2. Page 1 / 1 | ſ          |

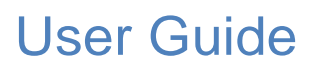

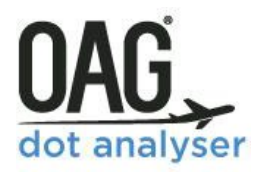

You can access a video walking through these examples by going to the **User Guide** section at the top right-hand corner of the screen in the DOT Analyser. You'll find some worked example video guides for each type of report. These match up with the worked examples we use here, so you can use this guide and the videos to complement each other if necessary.

### 8 APPENDIX - DIMENSIONS, METRICS & CATEGORIES

#### 8.1 T100 SEGMENT TRAFFIC REPORTS – DIMENSIONS AND METRICS

| T100 SEGMENT            |                                                                                                    |                      |                                                                                                    |
|-------------------------|----------------------------------------------------------------------------------------------------|----------------------|----------------------------------------------------------------------------------------------------|
| Dimensions              |                                                                                                    | Metrics              |                                                                                                    |
| Carrier                 | Carrier Code<br>Carrier Name<br>Domicile Carrier Country<br>Domicile Carrier Region                                                                                                    | Passengers & Freight | Total Passengers Transported<br>Passenger Load Factor<br>Freight Transported (US Tons)<br>Mail Transported (US Tons)<br>Freight & Mail Transported (US<br>Tons) |
| Origin &<br>Destination | Dep Airport Code<br>Dep Airport Name<br>Dep City Code<br>Dep City Name<br>Dep State Code<br>Dep State Name<br>Dep State Name<br>Dep Country Code<br>Dep Country Name<br>Dep Region Code<br>Dep Region Name<br>Arr Airport Code<br>Arr Airport Name<br>Arr City Code<br>Arr City Name<br>Arr State Code<br>Arr State Code<br>Arr Country Code<br>Arr Country Code<br>Arr Country Name<br>Arr Region Code<br>Arr Region Name<br>O&D Pair (Airport)<br>O&D Pair (City)<br>O&D Pair (Country)<br>O&D Pair (Country)<br>O&D Pair (Region) | Capacity             | Seats (Total)<br>Available Seat Miles<br>Available Seat Kilometers<br>Available Ton Miles<br>Available Ton Kilometers<br>Payload Capacity                       |
| Schedule                | Passenger/Cargo<br>Int/Dom Flights<br>Scheduled/Unscheduled<br>Civil/Military<br>Short/Long Haul (500 Mile<br>intervals)                                                                                                    | RPM/RTM              | Revenue Passenger Miles<br>Revenue Passenger Kilometers<br>Revenue Ton Miles<br>Revenue Ton Kilometers                                                          |
| Equipment               | Equipment Type                                                                                                    | Operations           | Airborne (Minutes)                                                                                                    |

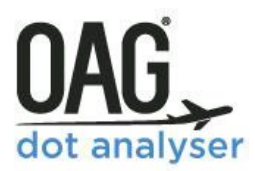

|               | Equipment Config<br>DOT Equipment Group<br>OAG Equipment Group |          | Average Block Time per Flight<br>Completion Factor<br>Percentage Airborne/Ramp<br>Ramp to Ramp (Minutes)<br>Departures Performed<br>Departures Scheduled |
|---------------|----------------------------------------------------------------|----------|----------------------------------------------------------------------------------------------------|
| Activity Type | Activity Type                                                  | Distance | Distance (NM)<br>Distance (KM)<br>Distance (SM)                                                                                                    |

#### 8.2 T100 MARKET TRAFFIC REPORTS – DIMENSIONS AND METRICS

| T100 MARKET               |                                                                                                    |                         |                                                                                                    |
|---------------------------|----------------------------------------------------------------------------------------------------|-------------------------|----------------------------------------------------------------------------------------------------|
| Dimensions                |                                                                                                    | Metrics                 |                                                                                                    |
| Carrier                   | Carrier Code<br>Carrier Name<br>Domicile Carrier Country<br>Domicile Carrier Region                                                                                                    | Passengers &<br>Freight | Passenger Local (Total)<br>Freight Local (US Tons)<br>Mail Local (US Tons)<br>Freight & Mail Local (US Tons) |
| Origin &<br>Destination   | Dep Airport Code<br>Dep Airport Name<br>Dep City Code<br>Dep City Name<br>Dep State Code<br>Dep State Name<br>Dep State Name<br>Dep Country Code<br>Dep Country Name<br>Dep Region Code<br>Dep Region Name<br>Arr Airport Code<br>Arr Airport Name<br>Arr City Code<br>Arr City Name<br>Arr State Code<br>Arr State Name<br>Arr State Name<br>Arr Country Code<br>Arr Country Name<br>Arr Region Code<br>Arr Region Code<br>Arr Region Name<br>O&D Pair (Airport)<br>O&D Pair (City)<br>O&D Pair (Country)<br>O&D Pair (Country)<br>O&D Pair (Country) |                         |                                                                                                    |
| Schedule<br>Activity Type | Passenger/Cargo<br>Int/Dom Flights<br>Scheduled/Unscheduled<br>Civil/Military<br>Short/Long Haul (500 Mile<br>intervals)                                                                                                    |                         |                                                                                                    |

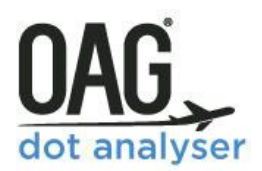

### 8.3 **O&D TRAFFIC REPORTS (DETAILED) – DIMENSIONS AND METRICS**

| O&D TRAFFIC REPORTS (DETAILED) |                                                                                                    |                     |                                                                                                    |
|--------------------------------|----------------------------------------------------------------------------------------------------|---------------------|----------------------------------------------------------------------------------------------------|
| Dimensions                     |                                                                                                    | Metrics             |                                                                                                    |
| Carrier                        | Reporting Carrier Code<br>Reporting Carrier Name<br>Operating Carrier Code by Coupon<br>Operating Carrier Name by Coupon<br>Ticketed Carrier Code by Coupon<br>Ticketed Carrier Name by Coupon<br>Participating Operating Carriers Code<br>Participating Ticketed Carriers Code                                                                                                    | Ticketed<br>Revenue | Number of Passengers (Adjusted)<br>Number of Passengers (Unadjusted)<br>Total Revenue (US Dollars) (Adjusted)<br>Total Revenue (US Dollars) (Unadjusted)<br>Average Fare (US Dollars)<br>Average Yield (US Cents)<br>Individual Ticket Value (US Dollars)<br>RPMs (Adjusted)<br>RPMs (Unadjusted)<br>RPKs (Unadjusted)<br>RPKs (Unadjusted)<br>Number of Records |
| Origin &<br>Destination        | Dep Airport Code<br>Dep Airport Name<br>Dep City Code<br>Dep City Name<br>Dep State Code<br>Dep State Name<br>Dep State Name<br>Dep Country Code<br>Dep Country Name<br>Dep Region Code<br>Dep Region Name<br>Dep World Area Code<br>Connecting Airport Code<br>Connecting Airport Name<br>Connecting City Code<br>Connecting State Code<br>Connecting State Code<br>Connecting State Name<br>Connecting Country Code<br>Connecting Region Code<br>Connecting Region Name<br>Arr Airport Code<br>Arr Airport Name<br>Arr City Code<br>Arr State Code<br>Arr State Code<br>Arr State Code<br>Arr State Code<br>Arr Country Name<br>Arr Country Name<br>Arr Country Code<br>Arr Country Name<br>Arr Country Name<br>Arr State Code<br>Arr Country Name<br>Arr Region Code<br>Arr Region Name<br>Arr Region Name<br>Arr World Area Code<br>O&D Pair (Airport)<br>O&D Pair (City)<br>O&D Pair (City) | Distance            | GCD (KM)<br>GCD (SM)<br>Itinerary Circuit Distance (KM)<br>Itinerary Circuit Distance (NM)<br>Itinerary Circuit Distance (SM)                                                                                                    |
|                                | O&D Pair (Airport)<br>O&D Pair (City)<br>O&D Pair (State)<br>O&D Pair (Country)<br>O&D Pair (Region)<br>Passenger Itinerary                                                                                                    |                     |                                                                                                    |

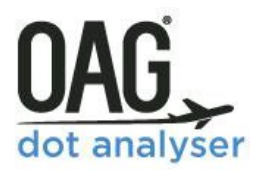

|          | Trip Qualifier                       |  |
|----------|--------------------------------------|--|
|          | US Gateway Code and Name             |  |
|          | Int/Dom                              |  |
| Ticketed | Individual Ticket Value (US Dollars) |  |
| Revenue  |                                      |  |
| Distance | Itinerary Circuit Distance (KM)      |  |
|          | Itinerary Circuit Distance (NM)      |  |
|          | Itinerary Circuit Distance (SM)      |  |
| Coupons  | Coupon Count                         |  |
|          | Fares by Coupon                      |  |
|          | Frequent Flyer Indicator             |  |
|          | Operating Carrier Coupon Types       |  |
|          | Ticketed Carrier Coupon Types        |  |

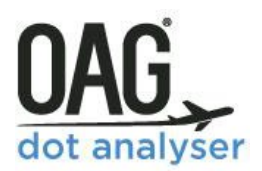

#### 8.4 **O&D TRAFFIC REPORTS (SUMMARY) – DIMENSIONS AND METRICS**

| O&D TRAFFIC REPORTS (SUMMARY) |                                                                                                    |                  |                                                                                                    |
|-------------------------------|----------------------------------------------------------------------------------------------------|------------------|----------------------------------------------------------------------------------------------------|
| Dimensions                    |                                                                                                    | Metrics          |                                                                                                    |
| Carrier                       | Carrier Code<br>Carrier Name                                                                                                    | Ticketed Revenue | Number of Passengers (Adjusted)<br>Number of Passengers (Unadjusted)<br>Total Revenue (US Dollars) (Adjusted)<br>Total Revenue (US Dollars) (Unadjusted)<br>Average Fare (US Dollars)<br>Average Yield (US Cents)<br>RPMs (Adjusted)<br>RPMs (Unadjusted)<br>RPKs (Adjusted)<br>RPKs (Unadjusted)<br>Number of Records |
| Origin & Destination          | Dep Airport Code<br>Dep Airport Name<br>Dep City Code<br>Dep City Name<br>Dep State Code<br>Dep State Code<br>Dep State Name<br>Dep Country Code<br>Dep Country Name<br>Dep Region Code<br>Dep Region Name<br>Arr Airport Code<br>Arr Airport Code<br>Arr City Code<br>Arr City Code<br>Arr City Name<br>Arr State Code<br>Arr State Code<br>Arr State Name<br>Arr Country Code<br>Arr Country Name<br>Arr Region Code<br>Arr Region Code<br>Arr Region Name<br>O&D Pair (Airport)<br>O&D Pair (City)<br>O&D Pair (Country)<br>O&D Pair (Region)<br>Int/Dom |                  |                                                                                                    |

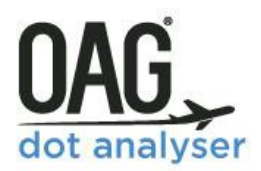

### 8.5 FINANCE REPORTS (FORM 41) - DIMENSIONS, METRICS & CATEGORIES

| LARGE > \$20m Airlines |                           |                                                                |  |
|------------------------|---------------------------|----------------------------------------------------------------|--|
| B1 BALANCE SHEET       |                           |                                                                |  |
| Dimensions             | Metrics                   | Categories                                                     |  |
| Carrier Code           | Current Assets            | Accounts Receivable                                            |  |
| Carrier Name           |                           | Less: Allowance for Uncollectible Accounts                     |  |
| Carrier Group          |                           | Cash                                                           |  |
| Carrier Type           |                           | Notes and Accounts Receivable – Net                            |  |
| Active/Inactive        |                           | Notes Receivable                                               |  |
|                        |                           | Other Current Assets                                           |  |
|                        |                           | Prepaid Items                                                  |  |
|                        |                           | Short-term Investments                                         |  |
|                        |                           | Spare Parts and Supplies – Net                                 |  |
|                        |                           | Total Current Assets                                           |  |
|                        | Investments and Special   | Investment in Associated Companies                             |  |
|                        | Funds                     | Other Investments and Receivables                              |  |
|                        |                           | Special Funds                                                  |  |
|                        |                           | Total Investments and Special Funds                            |  |
|                        | Operating Property and    | Construction Work in Progress                                  |  |
|                        | Equipment                 | Land                                                           |  |
|                        |                           | Leased Property Under Capital Leases                           |  |
|                        |                           | Leased Property under Capital Leases: Accumulated Amortization |  |
|                        |                           | Less: Allowances for Depreciation                              |  |
|                        |                           | Investment in Associated Companies                             |  |
|                        |                           | Equipment Purchase Deposits & Advance Payments                 |  |
|                        |                           | Flight Equipment                                               |  |
|                        |                           | Ground Property and Equipment                                  |  |
|                        |                           | Property and Equipment – Net                                   |  |
|                        |                           | Total Operating Property and Equipment                         |  |
|                        | NonOperating Property and | Less: Allowance for Uncollectible Accounts                     |  |
|                        | Equipment                 | Non-Operating Property and Equipment                           |  |
|                        |                           | Total Non-operating Property and Equipment                     |  |
|                        | Other Assets              | Long-Term Prepayments                                          |  |
|                        |                           | Other Assets and Deferred Charges                              |  |
|                        |                           | Total Other Assets                                             |  |
|                        |                           | Unamortized Development and Pre-operating Costs                |  |
|                        | Total Assets              | Total Assets                                                   |  |
|                        | Current Liabilities       | Accounts Payable: Others                                       |  |
|                        |                           | Accrued Interest                                               |  |
|                        |                           | Accrued Salaries, Wages                                        |  |
|                        |                           | Accrued laxes                                                  |  |
|                        |                           | Accrued Vacation Liability                                     |  |
|                        |                           | Air Trattic Liability                                          |  |
|                        |                           | Current Maturities of Long-term Debt                           |  |
|                        |                           | Current Obligations Under Capital Leases                       |  |
|                        |                           | Dividends Declared                                             |  |
|                        |                           | Notes Payable: Banks                                           |  |
|                        |                           | Notes Payable: Uthers                                          |  |
|                        |                           | Other Current Liabilities                                      |  |

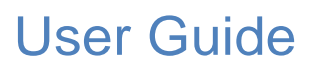

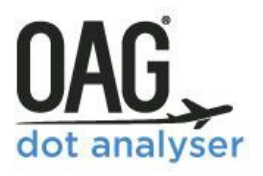

|                        | Total Current Liabilities                                                                                                 |
|------------------------|----------------------------------------------------------------------------------------------------|
|                        | Trade Accounts Payable                                                                                                    |
|                        |                                                                                                    |
|                        |                                                                                                    |
| NonCurrent Liabilities | Advances from Associated Companies                                                                                        |
|                        | Long-Term debt                                                                                                    |
|                        | Non-Current Obligations Under Capital Leases                                                                              |
|                        | Other Non-current Liabilities                                                                                             |
|                        | Perision Liability<br>Total Non-current Liabilities                                                                       |
| Deferred Credits       | Deferred Income Taxes                                                                                                    |
| Deferred creats        | Deferred Investment Tax Credits                                                                                           |
|                        | Other Deferred Credits                                                                                                    |
|                        | Total Deferred Credits                                                                                                    |
| Stockholders' Equity   | Additional Capital Invested                                                                                               |
|                        | Capital Stock: Common Shares                                                                                              |
|                        | Capital Stock: Preferred Shares                                                                                           |
|                        | Capital Stock: Common Shares Issued                                                                                       |
|                        | Net Stockholders' Equity                                                                                                  |
|                        | Capital Stock: Preferred Shares Issued                                                                                    |
|                        | Retained Earnings                                                                                                    |
|                        | Capital Stock: Subscribed and Unissued                                                                                    |
|                        | Cash                                                                                                    |
|                        | Total Capital Stock                                                                                                    |
|                        | Total Paid-in Capital                                                                                                    |
|                        | Loss: Trassury Stock Shares                                                                                               |
| Total Liabilities and  | Total Liabilities and Stockholders' Equity                                                                                |
| Stockholders' Equity   | Total Elabilities and Stockholders' Equity                                                                                |
| Financial Ratios       | Flight Equipment/Total Assets                                                                                             |
|                        | Flight Equipment/Total Debt                                                                                               |
|                        | (Depreciation+Amortization)/Net Fixed Assets                                                                              |
|                        | Cash and Related/Current Assets                                                                                           |
|                        | Current Assets/Current Liabilities                                                                                        |
|                        | Debt/Equity                                                                                                    |
|                        | Net Fixed Assets/Total Assets                                                                                             |
|                        | Return on Assets – ROA – (Earnings/Total Assets                                                                           |
|                        | Return on Assets Before Taxes – ROABT – (EBT/Total Assets)                                                                |
|                        | Return on Equity Before Taxes – ROEBT – (EBT/Equity)                                                                      |
|                        | Total Liabilities (System-Wide)                                                                                           |
|                        | Earnings/ (Total Assets, Depreciation and Amortization Allowance<br>Earnings Refere Tax / (Total Assets, Depreciation and |
|                        | carrings before rax / (rotal Assets, Depreciation and                                                                     |
|                        | Transport revenue/Elight Equipment                                                                                        |
|                        | Quick Assets/Current Liabilities                                                                                          |

| LARGE > \$20m Airlines<br>P1.2 Profit & Loss |                         |                                             |  |
|----------------------------------------------|-------------------------|---------------------------------------------|--|
| Dimensions                                   | Metrics                 | Categories                                  |  |
| Carrier Code                                 | Net Income              | Net Income                                  |  |
| Carrier Name                                 | Operating profit & Loss | Operating Profit of Loss                    |  |
| Carrier Group                                | Operating revenues      | Operating Revenues: Passenger – First Class |  |
| Carrier Type                                 |                         | Operating Revenues: Passenger - Coach       |  |

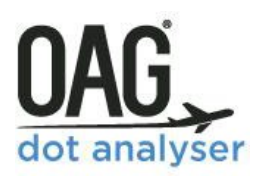

| Carrier region  |                          | Operating Revenues: Transport Revenues-Passenger                                |
|-----------------|--------------------------|---------------------------------------------------------------------------------|
| Active/Inactive |                          | Operating Revenues: Mail                                                        |
|                 |                          | Operating Revenues: Property-Freight                                            |
|                 |                          | Operating Revenues: Property Freight                                            |
|                 |                          | Operating Revenues: Property Excess Fussengers                                  |
|                 |                          | Operating Revenues: Charter Descenger                                           |
|                 |                          | Operating Revenues: Charter-Passenger                                           |
|                 |                          | Operating Revenues: Charter-Property                                            |
|                 |                          |                                                                                 |
|                 |                          | Operating Revenues: Reservation Cancellation                                    |
|                 |                          | Operating Revenues: Miscellaneous Operating                                     |
|                 |                          | Operating Revenues: Public Service Revenues                                     |
|                 |                          | Operating Revenues: Transport-Related Revenues                                  |
|                 |                          | Total Operating revenues                                                        |
|                 |                          |                                                                                 |
|                 | Operating Expenses       | Operating Expenses: Flying Operations                                           |
|                 |                          | Operating Expenses: Maintenance                                                 |
|                 |                          | Operating Expenses: Passenger Service                                           |
|                 |                          | Operating Expenses: Aircraft and Traffic Service                                |
|                 |                          | Operating Expenses: Promotion and Sales                                         |
|                 |                          | Operating Expenses: Depreciation and Amortization                               |
|                 |                          | Transnort-related Expenses                                                      |
|                 |                          |                                                                                 |
|                 | NonOperating Income and  | Interest on Long-Term Debt and Capital Lease                                    |
|                 | Expenses                 | Other Interest Expenses                                                         |
|                 | 2.10 011000              | Foreign Exchange Gains and Losses                                               |
|                 |                          | Nononerating Income and Expenses                                                |
|                 |                          | Capital Gains and Lossos Operating Property                                     |
|                 |                          | Capital Gains and Losses - Operating Property                                   |
|                 |                          | Capital Gallis and Losses – Other<br>Other NenOperating Net Income and Expanses |
|                 | Income Defensione Terr   |                                                                                 |
|                 | Income Before Income Tax | Income Before Income Taxes                                                      |
|                 | Income Taxes for Current | Income Taxes for Current Period                                                 |
|                 | Period                   | Income Before Discontinued Operations, Extraordinary Items and                  |
|                 |                          | Account Changes                                                                 |
|                 | Discontinued Operations  | Discontinued Operations                                                         |
|                 | and Extraordinary Items  | Extraordinary Items                                                             |
|                 |                          | Income Taxes Applicable to Extraordinary Items                                  |
|                 | Accounting Changes       | Accounting Changes                                                              |
|                 | Financial Ratios         | Passenger Revenues (Scheduled and Charter)                                      |
|                 |                          | Net Interest and Income                                                         |
|                 |                          | Interest, Capital Gains and Exchange Income/Interest and Income                 |
|                 |                          | Capital Gains and Losses                                                        |
|                 |                          | Return on Revenue Before taxes – RORBT – (EBT/Operating                         |
|                 |                          | Revenue)                                                                        |
|                 |                          | Return on Revenue – ROR – (Earning/Operating revenue)                           |
|                 |                          | Operating Profit/Operating Revenue (EBIT/Operating Revenue)                     |
|                 |                          | (Scheduled Passenger Revenue+Subsidy)/Operating Revenue                         |
|                 |                          | (Charter Passenger and Freight revenue)/Operating Revenue                       |
|                 |                          | Operating Expense/Available Seat Miles (Cents/ASM) (CASM)                       |
|                 |                          | Operating Expense/Block Hour (Cents/Block Hour)                                 |
|                 |                          | Operating Expense/Revenue Passenger Miles (Cents/RPM)                           |
|                 |                          | (Onerating Expense+Nononerating Income and                                      |
|                 |                          | Expense)/Available Seat Miles (Cents/ASM) (CASM)                                |
|                 |                          | (Total Operating Expanse-Fuel and Oil Expanse)/Available Cost                   |
|                 |                          | Miles (Cents/ASM) (CASM)                                                        |
|                 |                          | Operating Expanse (Neperating Income and Expanse Evel                           |
|                 |                          | Cynance) (Available Cost Miles (Cente (ACMA) (CACMA)                            |
|                 |                          | expense // Available Seat Milles (Cents/ASM) (CASM)                             |
|                 |                          | International First Class Passenger Yield (Cents/RPM)                           |
|                 |                          | International Coach Passenger Yield (Cents/RPM)                                 |

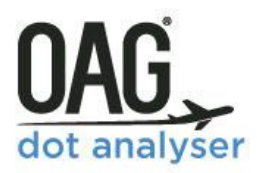

|                | Scheduled Passenger Yield (Cents/RPM)<br>Nonscheduled passenger Yield (Cents/RPM)<br>Total Mail, Freight and Excess baggage Yield (Cents/RTM)<br>Total Mail and Freight Yield (Cents/RTM)<br>Flying Operations Expense: Other<br>Aircraft Maintenance Expense: Total<br>General Service and Administrative Expense<br>Aircraft Operating Expense/Operating revenue<br>Crew Cost/Transportation Revenue |
|----------------|----------------------------------------------------------------------------------------------------|
| Network Ratios | Scheduled and Charter Passenger revenue/Revenue Passenger<br>Miles (Cents/RPM) (Total Passenger Yield)<br>Operating revenue/Block Hour (Cents/Block Hour)<br>Passenger revenue/Available Seat Miles (Cents/ASM) (Total<br>Passenger RASM)<br>Break Even Load Factor                                                                                                    |

| LARGE > \$20m Airlines                                                                                                    |                                                |                                                                                                    |  |
|----------------------------------------------------------------------------------------------------|------------------------------------------------|----------------------------------------------------------------------------------------------------|--|
| P5.1 Aircraft Operating Expenses (Carriers with Op Rev, \$100M)                                                                                                    |                                                |                                                                                                    |  |
| Dimensions                                                                                                    | Metrics                                        | Categories                                                                                                    |  |
| Carrier Code<br>Carrier Name<br>Carrier Group<br>Carrier Type<br>Active/Inactive<br>Equipment Group<br>Equipment Type<br>Equipment Flight<br>Type<br>Engine Group<br>Equipment Range | Flying Operations – Less<br>Rentals            | Flying Operations: Pilot and Copilot<br>Flying Operations: Aircraft Fuel and Oil<br>Flying Operations: Other<br>Total Flying Operations (Less Rentals) |  |
| · · · •                                                                                                    | Maintenance                                    | Maintenance – Flight Equipment                                                                                                    |  |
|                                                                                                    | Depreciation and Rental                        | Depreciation & Rental – Flight Equipment                                                                                                    |  |
|                                                                                                    | Direct Expense (Aircraft<br>Operating Expense) | Total Direct Expenses                                                                                                    |  |
|                                                                                                    | Indirect Expense                               | Flight Attendant Expense<br>Traffic Related Expense<br>Departure Related Expense (station)<br>Capacity Related Expense<br>Total Indirect Expense       |  |
|                                                                                                    | Total Operating Expense                        | Total Operating Expense                                                                                                    |  |

| LARGE > \$20m Airlines                                          |         |            |  |
|-----------------------------------------------------------------|---------|------------|--|
| P5.2 Aircraft Operating Expenses (Carriers with Op. Rev>\$100M) |         |            |  |
| Dimensions                                                      | Metrics | Categories |  |

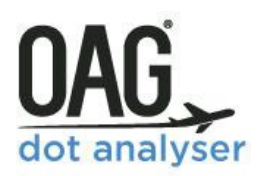

| Carrier Code     | Flying Operations                  | Aircraft Fuels                                                |
|------------------|------------------------------------|---------------------------------------------------------------|
| Carrier Name     |                                    | Aircraft Interchange Charges (Flying Operations)              |
| Carrier Group    |                                    | Aircraft Oils                                                 |
| Carrier Type     |                                    | Employee Benefits and Pensions                                |
| Active/Inactive  |                                    | Injuries, Loss and Damage                                     |
| Equipment Group  |                                    | Insurance Purchased-General                                   |
| Equipment Type   |                                    | Other Expenses                                                |
| Equipment Flight |                                    | Other Flight Personnel                                        |
| Type             |                                    | Other supplies                                                |
| Engine Group     |                                    | Personnel Expenses                                            |
| Engine Group     |                                    | Pilot s and Conilots                                          |
| Equipment nunge  |                                    | Professional and Technical Fees and Evnenses                  |
|                  |                                    | Pontals                                                       |
|                  |                                    | Taylor Other than Davrall                                     |
|                  |                                    | Taxes – Other than Payron                                     |
|                  |                                    | Taxes-Payroll                                                 |
|                  |                                    | I otal Flying Operations                                      |
|                  |                                    | Trainees and Instructors                                      |
|                  | Diroct Maintonanco Elight          | Aircraft Interchange Charges (Maintenance Elight Equipment)   |
|                  | Equipment                          | Aircraft Engines Denairs                                      |
|                  | Lquipment                          | Aircrait Elignies Repairs                                     |
|                  |                                    | Airframe Overnauls Deferred (Credit)                          |
|                  |                                    | Airframe and Other Flight Equipment Repairs                   |
|                  |                                    | Airworthiness Allowance Provisions – Aircraft Engines         |
|                  |                                    | Airworthiness Allowance Provision – airframes                 |
|                  |                                    | Aircraft Engine Overhauls Deferred (Credit)                   |
|                  |                                    | Labor – Aircraft Engines                                      |
|                  |                                    | Labor – Airframes                                             |
|                  |                                    | Maintenance Materials – Aircraft Engines                      |
|                  |                                    | Maintenance Materials – Airframes                             |
|                  |                                    | Total Direct Maintenance – Flight Equipment                   |
|                  | Applied Maintenance                | Applied Maintenance Burden – Flight Equipment                 |
|                  | Burden – Flight Equipment          | Total Flight Equipment Maintenance                            |
|                  | Net Obsolescence and               | Net Obsolescence and Deterioration – Expendable Parts         |
|                  | Deterioration – Expendable         | ·                                                             |
|                  | Parts                              |                                                               |
|                  | Depreciation – Flight              | Depreciation – Aircraft Engines                               |
|                  | Equipment                          | Depreciation – Aircraft Engine Parts                          |
|                  |                                    | Depreciation – Airframe Parts                                 |
|                  |                                    | Depreciation – Airframes                                      |
|                  |                                    | Total Flight Equipment Depreciation                           |
|                  |                                    | Depreciation – Other Flight Equipment                         |
|                  | Amortization Elight                | Amortization-Capital Leases – Elight Equipment                |
|                  | Equipment                          |                                                               |
|                  | Expense of Interchange<br>Aircraft | Flying Operations (Expense of Interchange Aircraft)           |
|                  | Aircraft Operating Expense         | Total Aircraft Operating Expenses                             |
|                  | (Direct Operating Expense)         |                                                               |
|                  | Other Depreciation and             | Amortization – Developmental and Preoperating Expenses        |
|                  | Amortization (Non—Flight           | Amortization – Capital Leases – Other Property and Equipment  |
|                  | Equipment)                         | Amortization – Other Intangibles                              |
|                  |                                    | Depreciation – General Ground Property                        |
|                  |                                    | Depreciation – Maintenance Equipment and Hangars              |
|                  | Financial Metrics                  | Labor – Other Flight Equipment                                |
|                  |                                    | Maintenance (Expense of Interchange Aircraft)                 |
|                  |                                    | (Total Labor+Outside Labor+Materials)/Airborne Hour (Aircraft |
|                  |                                    | Maintenance)                                                  |
|                  |                                    | (Total Maintenance-Airworthiness Allowance and Overhauls      |

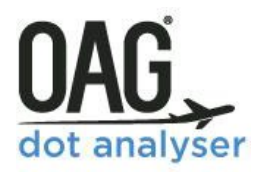

|  | Deferred)/Airborne Hour                                     |
|--|-------------------------------------------------------------|
|  | Airframe Labor/Airborne Hour                                |
|  | Airframe Maintenance Expense/Block Hour                     |
|  | Airframe Maintenance Materials/Airborne Hour                |
|  | Amortization: Capital Leases                                |
|  | Applied Maintenance Burden/Airborne Hour                    |
|  | Crew Cost/Available Seat Mile (Cents/ASM) (CASM)            |
|  | Crew Cost/Block Hour                                        |
|  | Depreciation and Amortization: Aircraft and Leases          |
|  | Employee Benefits and pensions Cost/Block Hour (Cents/Block |
|  | Hour)                                                       |
|  | Engine Labor/Airborne Hour                                  |
|  | Engine Maintenance Expense/Block Hour                       |
|  | Engine Maintenance Materials/Airborne Hour                  |
|  | Engine Outside Labor/Airborne Hour                          |
|  | Fixed Cost/Departure                                        |
|  | Flying Operations Expense: Labor                            |
|  | Fuel Cost (Price per Gallon)                                |
|  | Fuel Cost/Block Hour                                        |
|  | Fuel Cost/Mile                                              |
|  | Fuels Cost/Available Seat Mile (Cents/ASM) (CASM)           |
|  | Maintenance Cost/Available Seat Mile (Cents/ASM) (CASM)     |
|  | Operating Cost/Departure                                    |
|  | Operating Cost/Mile                                         |
|  | Other Cost/Available Seat Mile (Cents/ASM) (CASM)           |
|  | Payroll Taxes Cost /Block Hour (Cents/Block Hour)           |
|  | Personnel Expenses/Block Hour (Cents/Block Hour)            |
|  | Total Cost/Available Seat Mile (Cents/ASM) (CASM)           |
|  | Total Labor/Airborne Hour                                   |
|  | Total Maintenance Expense Excluding Labor/Block Hour        |
|  | Total Maintenance Materials/Airborne Hour                   |
|  | Trainees and Instructors Cost/Block Hour (Cents/Block Hour) |
|  | Pilots and Copilots Cost/Block Hour (Cents/Block Hour)      |
|  |                                                             |

| LARGE > \$20m Airlines<br>P6 Operating Expenses (Carriers with Op Rev > \$20M)                     |                                               |                                                                                                    |
|----------------------------------------------------------------------------------------------------|-----------------------------------------------|----------------------------------------------------------------------------------------------------|
| Dimensions                                                                                         | Metrics                                       | Categories                                                                                                    |
| Carrier Code<br>Carrier Name<br>Carrier Group<br>Carrier Type<br>Carrier Region<br>Active/Inactive | Salaries                                      | Salaries: General Management Personnel<br>Salaries: Flight Personnel<br>Salaries: Maintenance Labour<br>Salaries: Air Traffic and Handling Personnel<br>Salaries: Other Personnel<br>Total Salaries |
|                                                                                                    | Related Fringe Benefits                       | Related Fringe Benefits: Personnel Expense<br>Related Fringe Benefits: Employee Benefits and Pensions<br>Related Fringe Benefits: Payroll Taxes<br>Total Related Fringe Benefits                    |
|                                                                                                    | Total Salaries and Related<br>Fringe Benefits | Total Salaries and Related Fringe Benefits                                                                                                    |

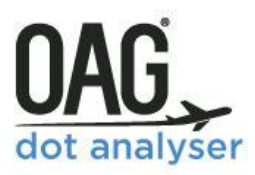

| Materials Purchased       | Materials Purchased: Aircraft Fuel and Oil        |
|---------------------------|---------------------------------------------------|
|                           | Materials Purchased: Maintenance Material         |
|                           | Materials Purchased: Passenger Food               |
|                           | Materials Purchased: Other Materials              |
|                           | Total Materials Purchased                         |
| Services Purchased        | Services Purchased: Advertising and Other         |
|                           | Services Purchased: Communications                |
|                           | Services Purchased: Insurance                     |
|                           | Services Purchased: Outside Flight Equip. Maint.  |
|                           | Services Purchased: Traffic Commissions Passenger |
|                           | Services Purchased: Traffic Commissions Cargo     |
|                           | Services Purchased: Other Services                |
|                           | Total Services                                    |
| Landing Fees              | Landing Fees                                      |
| Rentals                   | Rentals                                           |
| Depreciation and          | Depreciation                                      |
| Amortization              | Amortization                                      |
| Other Operating Expenses  | Other Operating Expenses                          |
| Transport Related Expense | Transport Related Expense                         |
| Total Operating Expense   | Total Operating Expenses                          |
| Financial Ratios          | Aircraft Maintenance Expense: Other               |
|                           | Operations Expense: Depreciation and Amortization |
|                           | Operations Expense: Materials                     |
|                           | Operations Expense: Miscellaneous                 |

| LARGE > \$20m Airlines                                             |                                                                  |                                                                                                    |  |
|--------------------------------------------------------------------|------------------------------------------------------------------|----------------------------------------------------------------------------------------------------|--|
| P7 Operating Exp                                                   | P7 Operating Expenses (Carriers with Op Rev > \$1BN)             |                                                                                                    |  |
| Dimensions                                                         | Metrics                                                          | Categories                                                                                                    |  |
| Carrier Code<br>Carrier Name                                       | Direct Operating Expense –<br>Aircraft Operating Expense         | Total Direct Operating Costs                                                                                                    |  |
| Carrier Group<br>Carrier Type<br>Carrier Region<br>Active/Inactive | Indirect Operating Expense<br>– Passenger Service Expense        | Passenger Service Expense: Flight Attendant Expense<br>Passenger Service Expense: Food Expense<br>Passenger Service Expense: Other In-flight Expense<br>Total Passenger Service Expense                                                        |  |
|                                                                    | Indirect Operating Expense<br>– Aircraft Servicing Expense       | Aircraft Servicing Expense: Line Servicing Expense<br>Aircraft Servicing Expense: Control Expense<br>Aircraft Servicing Expense: Landing Fee<br>Total Aircraft Servicing Expense                                                               |  |
|                                                                    | Indirect Operating Expense<br>– Traffic Servicing Expense        | Traffic Servicing Expense: Directly Assignable to Passenger<br>Traffic Servicing Expense: Directly Assignable to Baggage and<br>Cargo<br>Traffic Servicing Expense: Not Directly Assignable<br>Total Traffic Servicing Expense                 |  |
|                                                                    | Indirect Operating Expense<br>– Reservation and Sales<br>Expense | Reservation and Sales Expense: Directly Assignable to Passenger<br>Reservation and Sales Expense: Directly Assignable to Baggage<br>and Cargo<br>Reservation and Sales Expense: Not Directly Assignable<br>Total Reservation and Sales Expense |  |
|                                                                    | Indirect Operating Expense<br>– Advertising and Publicity        | Advertising and Publicity Expense: Directly Assignable to<br>Passenger                                                                                                    |  |

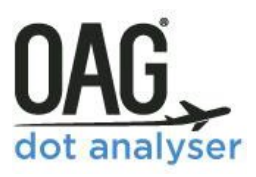

| Expense                                    | Advertising and Publicity Expense Directly Assignable to Cargo |
|--------------------------------------------|----------------------------------------------------------------|
|                                            | Advertising and Publicity Expense: Institutional Advertising   |
|                                            | Expense                                                        |
|                                            | Total Advertising and Publicity Expense                        |
| Indirect Operating Expense                 | Depreciation Expense – Maintenance Equipment                   |
| <ul> <li>Depreciation Expense –</li> </ul> |                                                                |
| Maintenance Equipment                      |                                                                |
| Indirect Operating Expense                 | Amortization – Other than Flight Equipment                     |
| – Amortization – Other than                |                                                                |
| Flight Equipment                           |                                                                |
| Transport Related Expense                  | Transport Related Expense                                      |
| Total Operating Expense                    | Total Operating Expenses                                       |
| Other                                      | Maintenance – Ground Property and Equipment                    |
|                                            | Depreciation – Ground Property and Equipment                   |
|                                            | Total Maintenance and Depreciation Maintenance–Ground          |
|                                            | Property and Equipment                                         |
|                                            | Total Servicing, Sales and General Operating Expenses          |
|                                            |                                                                |
| Financial Ratios                           | Aircraft Maintenance Expense: Other                            |
|                                            | Aircraft Maintenance Expense: Total                            |
|                                            | General Service and Administrative Expense                     |
| Indirect Operating Expense                 | General and Administrative Expense                             |
| – General and                              | ·                                                              |
| Administrative Expense                     |                                                                |

| LARGE > \$20m Airlines                                                                             |                    |                                                                                                    |
|----------------------------------------------------------------------------------------------------|--------------------|----------------------------------------------------------------------------------------------------|
| P10 Detailed Mc                                                                                    | onthly Employee St | ats                                                                                                    |
| Dimensions                                                                                         | Metrics            | Categories                                                                                                    |
| Carrier Code<br>Carrier Name<br>Carrier Group<br>Carrier Type<br>Carrier Region<br>Active/Inactive | Employees          | General Management PersonnelPilots and CopilotsOther Flight PersonnelFlying OperationsPassengers/General Services and AdministrationMaintenance LaborAircraft and Traffic Handling PersonnelAircraft Control personnelPassenger Handling PersonnelCargo Handling PersonnelTrainees and InstructorsRecord keeping and Statistical PersonnelTraffic SolicitorsOther PersonnelTransport related EmployeesTotal EmployeesGeneral Services and Administration |

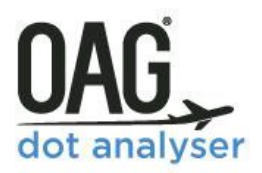

| LARGE > \$20m Airlines<br>P1(a) Annual Employee Totals                           |           |                                                                                   |
|----------------------------------------------------------------------------------|-----------|-----------------------------------------------------------------------------------|
| Dimensions                                                                       | Metrics   | Categories                                                                        |
| Carrier Code<br>Carrier Name<br>Carrier Group<br>Carrier Type<br>Active/Inactive | Employees | Number of Full-Time Employees<br>Number of Part-Time Employees<br>Total Employees |

| LARGE > \$20m A<br>P12(a) Fuel                                                                                                    | irlines |                 |
|----------------------------------------------------------------------------------------------------|---------|-----------------|
| Dimensions                                                                                                    | Metrics | Categories      |
| Carrier Code<br>Carrier Name<br>Carrier Group<br>Carrier Type<br>Carrier Region<br>Active/Inactive<br>Schedule Type<br>Business Type | Fuel    | Gallons<br>Cost |

| SMALL/MEDIU     | SMALL/MEDIUM < \$20m Airlines |                                                      |  |
|-----------------|-------------------------------|------------------------------------------------------|--|
| B1.1 Balance Sl | neet                          |                                                      |  |
| Dimensions      | Metrics                       | Categories                                           |  |
|                 |                               |                                                      |  |
| Carrier Code    | Current Assets                | Cash and Equivalents                                 |  |
| Carrier Name    |                               | Notes and Accounts Receivable-Net                    |  |
| Carrier Group   |                               | Other Current Assets                                 |  |
| Carrier Type    |                               | Total Current Assets                                 |  |
| Active/Inactive | Operating Property and        | Less: Accumulated Amortization                       |  |
|                 | Equipment                     | Less: Accumulated Depreciation                       |  |
|                 |                               | Owned Property and Equipment                         |  |
|                 |                               | Property and Equipment Obtained Under Capital Leases |  |
|                 |                               | Total Property and Equipment                         |  |
|                 | Other Assets                  | Other Assets                                         |  |
|                 | Total Assets                  | Total Assets                                         |  |
|                 | Current Liabilities           | Accrued Taxes                                        |  |
|                 |                               | Notes and Accounts Payable                           |  |

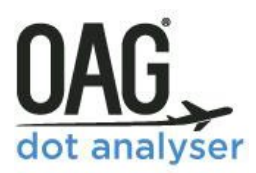

|                      |                              | Other Current Liabilities<br>Total Current Liabilities                                                                                                    |
|----------------------|------------------------------|----------------------------------------------------------------------------------------------------|
| NonCurr              | ent Liabilities              | Long Term Debt<br>Other Liabilities                                                                                                    |
| Deferred             | l Credits                    | Deferred Credits                                                                                                    |
| Stockho              | ders' Equity                 | Capital Stock: Common Shares Outstanding<br>Capital Stock: Preferred Shares Outstanding<br>Less: Treasury Stock<br>Net Stockholders' Equity<br>Other Paid-In Capital<br>Retained Earnings<br>Total Stockholders' Equity |
| Total Lia<br>Stockho | bilities and<br>ders' Equity | Total Liabilities and Stockholders' Equity                                                                                                    |

| SMALL/MEDIUM < \$20m Airlines |                                    |                                                               |
|-------------------------------|------------------------------------|---------------------------------------------------------------|
| P1.1 Profit and Loss          |                                    |                                                               |
| Dimensions                    | Metrics                            | Categories                                                    |
| Carrier Code                  | Net Income, Profit or Loss         | Net Income                                                    |
| Carrier Name                  | Operating Profit or Loss           | Operating Profit                                              |
| Carrier Group                 | Operating Revenues                 | Scheduled Service Passenger Transport Revenue                 |
| Carrier Type                  |                                    | Scheduled Service Other Transport Revenue                     |
| Active/Inactive               |                                    | Non-scheduled Service Transport Revenue                       |
|                               |                                    | Public Service Transport-Related Operating Revenue            |
|                               |                                    | Other Transport-Related Operating Revenue                     |
|                               |                                    | Total Operating Revenue                                       |
|                               | Operating Expenses                 | Flying Operations Operating Expense                           |
|                               |                                    | Maintenance Operating Expense                                 |
|                               |                                    | General and Administrative Operating Expense                  |
|                               |                                    | Owned Property and Equipment Depreciation and Amortization    |
|                               |                                    | Leased Property and Equipment Depreciation and Amortization   |
|                               |                                    | Total Operating Expense                                       |
|                               |                                    |                                                               |
|                               | NonOperating Income and            | NonOperating Interest Expense                                 |
|                               | Expenditure                        | Other Non-Operating (Net) Income and Expense                  |
|                               | Income Taxes for Current<br>Period | Income Tax                                                    |
|                               | Discontinued Ops.,                 | Discontinued Ops., Extraordinary Items, or Accounting Changes |
|                               | Extraordinary Items, or            |                                                               |
|                               | Accounting Changes                 |                                                               |

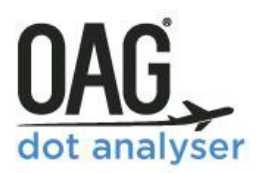

| SMALL/MEDIUM < \$20m Airlines                                                                                       |                                                                           |                                                                                                    |
|----------------------------------------------------------------------------------------------------|---------------------------------------------------------------------------|----------------------------------------------------------------------------------------------------|
| P5.1 Aircraft Operating Expenses (Carriers with Op. Rev <\$20M)                                                     |                                                                           |                                                                                                    |
| Dimensions                                                                                                    | Metrics                                                                   | Categories                                                                                                    |
| Carrier Code<br>Carrier Name<br>Carrier Group<br>Carrier Type                                                       | Flying Operations – Less<br>Rentals                                       | Flying Operations: Pilot and Copilot<br>Flying Operations: Aircraft Fuel and Oil<br>Flying Operations: Other<br>Total Flying Operations (less Rentals |
| Active/Inactive<br>Equipment Group<br>Equipment Type<br>Equipment Flight<br>Type<br>Engine Group<br>Equipment Range | Maintenance                                                               | Maintenance – Flight Equipment                                                                                                    |
|                                                                                                    | Depreciation and Rental<br>Direct Expense (Aircraft<br>Operating Expense) | Depreciation and Rental – Flight Equipment           Total Direct Expenses                                                                            |
|                                                                                                    | Indirect Expense                                                          | Flight Attendant Expense<br>Traffic Related Expense<br>Departure Related Expense (Station)<br>Capacity Related Expense<br>Total Direct Expense        |
|                                                                                                    | Total Operating Expense                                                   | Total Operating Expense                                                                                                    |

| SMALL/MEDIUM <\$20m Airlines<br>P1(a) Annual Employee Totals                     |           |                                                                                   |
|----------------------------------------------------------------------------------|-----------|-----------------------------------------------------------------------------------|
| Dimensions                                                                       | Metrics   | Categories                                                                        |
| Carrier Code<br>Carrier Name<br>Carrier Group<br>Carrier Type<br>Active/Inactive | Employees | Number of Full-Time Employees<br>Number of Part-Time Employees<br>Total Employees |

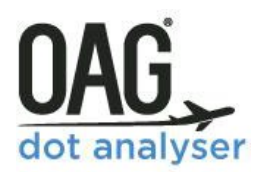

### 8.6 TRAFFIC SUMMARY REPORTS (FORM 41) – DIMENSIONS AND METRICS

| TRAFFIC SUMMARY TABLES – T1 AIRLINE TRAFFIC |                |                                                      |
|---------------------------------------------|----------------|------------------------------------------------------|
| Dimensions                                  | Metrics        | Categories                                           |
|                                             |                |                                                      |
| Carrier Code                                | Passengers     | Revenue Passengers Enplaned                          |
| Carrier Name                                |                | Revenue Passenger-Miles                              |
| Carrier Region                              |                | NonRevenue Passenger-Miles                           |
| Carrier Group                               |                | Revenue Passenger-Miles (Coach)                      |
| Carrier Type                                |                | Revenue passenger-Miles (First Class)                |
| Active/Inactive                             | Capacity       | Available Seat Miles                                 |
| Scheduled/Non-                              |                | Available Seat-Miles (Coach)                         |
| Scheduled                                   |                | Available Seat-Miles (First Class)                   |
| Pax/Cargo                                   | Freight        | Revenue Ton-Miles: Passenger                         |
| Civilian/Military                           |                | Revenue Ton-Miles: US Mail Priority                  |
|                                             |                | Revenue Ton-Miles: Foreign Mail                      |
|                                             |                | Revenue Ton-Miles: Freight                           |
|                                             |                | NonRevenue Ton-Miles:                                |
|                                             |                | Available Ton-Miles:                                 |
|                                             | Aircraft       | Revenue Aircraft Miles Scheduled Completed           |
|                                             |                | Revenue Aircraft Miles Flown                         |
|                                             |                | Revenue Aircraft Departures Performed                |
|                                             |                | Revenue Aircraft Hours (Airborne)                    |
|                                             |                | Revenue Aircraft Miles Scheduled                     |
|                                             |                | Total Aircraft Hours (Airborne)                      |
|                                             | Network Ratios | Average Number of Seats per Aircraft                 |
|                                             |                | Average cargo Ton Miles per Departure                |
|                                             |                | Average Departures/Day (Scheduled)                   |
|                                             |                | Average Passenger Trip Length (Miles)                |
|                                             |                | Average Passengers/Departure (Scheduled)             |
|                                             |                | Average Stage Length (Miles)                         |
|                                             |                | Load Factor (Ton Miles)                              |
|                                             |                | Miles Flown/Miles Scheduled                          |
|                                             |                | Total Departures                                     |
|                                             |                | Average Revenue Passenger Miles/Day (Scheduled)      |
|                                             |                | Total Revenue Passengers Enplaned                    |
|                                             |                | Mail Revenue Ton Miles (Scheduled)                   |
|                                             |                | Total Mail and Freight Revenue Ton Miles (Scheduled) |

| TRAFFIC SUMMARY TABLES – T2 AIRCRAFT TRAFFIC |            |                                 |
|----------------------------------------------|------------|---------------------------------|
| Dimensions                                   | Metrics    | Categories                      |
| Carrier Code                                 | Passengers | Revenue Passenger-Miles         |
|                                              |            |                                 |
| Carrier Name                                 | Capacity   | Available Ion-Miles             |
| Carrier Region                               |            | Available Seat Miles            |
| Carrier Group                                | Freight    | Total Revenue Ton-Miles         |
| Carrier Type                                 |            | Total Mail Revenue Ton-Miles    |
| Active/Inactive                              |            | Total Freight Revenue Ton-Miles |

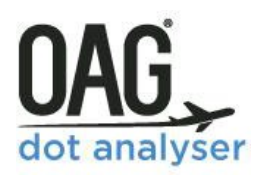

| Aircraft        | Aircraft         | Revenue Aircraft Departures Performed                              |
|-----------------|------------------|--------------------------------------------------------------------|
| Configuration   |                  | Revenue Aircraft Miles Flown                                       |
| Equipment Type  |                  | Total NonRevenue Aircraft Hours (Airborne)                         |
| Equipment Group |                  | Total Aircraft Hours (Airborne)                                    |
|                 |                  | Total Aircraft Days Assigned – Carrier Equipment                   |
|                 |                  | Total Aircraft Days Assigned –Carrier Routes                       |
|                 |                  | Total Aircraft Block Hours (Ramp-to-Ramp)                          |
|                 |                  | Total Aircraft Fuels Issued (Gallons)                              |
|                 |                  | Total Revenue Aircraft Hours (Airborne)                            |
|                 | Financial Ratios | Crew Cost/Available Seat Mile (Cents/ASM) (CASM)                   |
|                 |                  | Crew Cost/Block Hour                                               |
|                 |                  | Pilots and Copilots cost/Block Hour (Cents/Block Hour)             |
|                 |                  | Employee Benefits and Pensions Cost/Block Hour (Cents/Block        |
|                 |                  | Hour)                                                              |
|                 |                  | Payroll Taxes Cost/Block Hour (Cents/Block Hour)                   |
|                 |                  | Personnel Expenses/Block Hour (Cents/Block Hour)                   |
|                 |                  | Trainees and Instructors Cost/Block Hour (Cents/Block Hour)        |
|                 |                  | (Total Maintenance-Airworthiness Allowance and Overhauls           |
|                 |                  | Deferred)/ Airborne Hour                                           |
|                 |                  | Airframe Labor/Airborne Hour                                       |
|                 |                  | Airframe Maintenance/Block Hour                                    |
|                 |                  | Aircraft Maintenance Materials/Airborne Hour                       |
|                 |                  | Applied Maintenance Burden/Airborne Hour                           |
|                 |                  | Engine Labor/Airborne Hour                                         |
|                 |                  | Engine Maintenance Expense/Block Hour                              |
|                 |                  | Engine Outside Labor/Airborne Hour                                 |
|                 |                  | Maintenance Cost/Available Seat Mile (Cents/ASM) (CASM)            |
|                 |                  | Total Labor/Airborne Hour                                          |
|                 |                  | Total Maintenance Expense Excluding Labor/Block Hour               |
|                 |                  | I otal Maintenance Materials/Airborne Hour                         |
|                 |                  | (Total Labor + Outside Labor + Materials) /Airborne Hour (Aircraft |
|                 |                  | Maintenance)                                                       |
|                 |                  | Fuel Cost (Price per Gallon)                                       |
|                 |                  | Fuel Cost/Block Hour                                               |
|                 |                  | Fuel Cost/Mile                                                     |
|                 |                  | Puels Cost/Available Seat Mile (Cellis/ASIVI) (CASIVI)             |
|                 |                  | Operating Cost/Departure                                           |
|                 |                  | Other Cost/Mile Seat Mile (Cents/ASM) (CASM)                       |
|                 |                  | Total Cost/Available Seat Mile (Cents/ASM) (CASM)                  |
|                 |                  | Fixed Cost/Departure                                               |
|                 | Network Batios   | Flight Crew: Average Trin Distance                                 |
|                 | Network natios   | Flight Crew: Average Utilization (Block Hours/Trin)                |
|                 |                  | Aircraft Utilization (Block Hours per Day)                         |
|                 |                  | Aircraft Utilization (Revenue Block Hours) (Scheduled +            |
|                 |                  | NonScheduled)                                                      |
|                 |                  | Average Daily Total Airborne Hours per Aircraft (Aircraft          |
|                 |                  | Utilization)                                                       |
|                 |                  | Average Number of Aircraft in Service                              |
|                 |                  | Average Number of Departures/Aircraft (Carrier routes)             |
|                 |                  | Average Number of Seats /Aircraft (Scheduled + Non Scheduled)      |
|                 |                  | Average Fuel/Available Seat Mile                                   |
|                 |                  | Average Fuel/Mile                                                  |
|                 |                  | Average Trip Fuel                                                  |
|                 |                  | Fuel Efficiency (Available Seat Mile)                              |
|                 |                  | Fuel Issued per Block Hour                                         |
|                 |                  | Gallons/Departure                                                  |
|                 |                  | Gallons/Total Block Hour                                           |

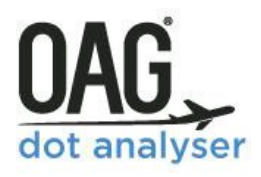

|  | Airborne Hours/Block Hours                                  |
|--|-------------------------------------------------------------|
|  | Available Seat Miles/Gallon                                 |
|  | Average Air speed                                           |
|  | Average Block Hours/Departure                               |
|  | Average Block to Block Time per Departure                   |
|  | Average Flight Hour Stage                                   |
|  | Average Total Seat Count                                    |
|  | Block Hour/Flight Hour Ratio (Scheduled + non Scheduled)    |
|  | Block Speed (MPH)                                           |
|  | Departures/Day (Scheduled)                                  |
|  | Effective Fleet Size (Carrier Routes)                       |
|  | Load Factor (Nonscheduled)                                  |
|  | Load Factor (Scheduled)                                     |
|  | Quarterly Work Rate Available Seat Miles/Yr-m               |
|  | Scheduled Miles to Total Miles Ratio                        |
|  | Seat Departures: Total (Scheduled + Nonscheduled)           |
|  | Segment Length (Miles) (Scheduled)                          |
|  | Stage Length (Scheduled)                                    |
|  | Total Available Seat Miles (ASMs)                           |
|  | Total Available Seat Miles/Block Hour                       |
|  | Total Available Ton Miles (ATMs)                            |
|  | Total Available Ton Miles/Block Hour                        |
|  | Total Block Hours                                           |
|  | Trips/Day                                                   |
|  | Nonscheduled Revenue Aircraft Miles Flown                   |
|  | Revenue Block Hours (Derived)                               |
|  | Revenue Flight Hour to Total Flight Hour Ratio              |
|  | Revenue Services Block Speed                                |
|  | Average Daily Revenue Airborne Hours per Aircraft (Aircraft |
|  | Utilization)                                                |
|  | Average Daily Revenue Block Hours per Aircraft (Aircraft    |
|  | Utilization)                                                |
|  | Revenue Passenger Miles/Fuel Gallon                         |
|  | Passenger Load Factor                                       |
|  | Total Revenue Passenger Miles (RPMs)                        |
|  | Total Revenue Passenger Miles/Block Hour                    |
|  | Total Revenue Ton Miles (RTMs)                              |
|  | Total Revenue Ton Miles/Block Hour                          |
|  |                                                             |
|  |                                                             |
|  |                                                             |

| TRAFFIC SUMMARY TABLES – T3 AIRPORT TRAFFIC |                             |  |
|---------------------------------------------|-----------------------------|--|
| Dimensions                                  | Metrics                     |  |
| Carrier Code<br>Carrier Name                | Revenue Passengers Enplaned |  |
| Carrier Region                              | Revenue Aircraft Departures |  |
| Carrier Group                               | Total Departures Performed  |  |
| Carrier Type                                | Total Freight               |  |
| Active/Inactive                             | Total Mail                  |  |
| Aircraft                                    |                             |  |
| Configuration<br>Equipment Type             |                             |  |

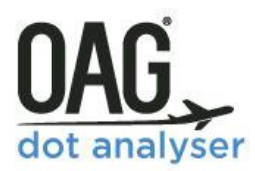

| Equipment Group    |  |
|--------------------|--|
| Engine Group       |  |
| Airport Cd         |  |
| Airport Name       |  |
| Airport City Cd    |  |
| Airport City Name  |  |
| Airport State Cd   |  |
| Airport State Name |  |
| Airport Country Cd |  |
| Airport Country    |  |
| Name               |  |
| Scheduled/Non-     |  |
| Scheduled          |  |
|                    |  |